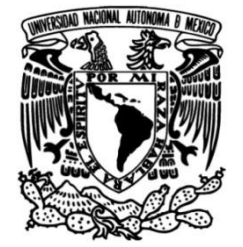

## UNIVERSIDAD NACIONAL AUTÓNOMA DE MÉXICO

## FACULTAD DE INGENIERÍA

## PRUEBAS DE PENETRACIÓN INTERNA A CORPORATIVO DE TIENDAS DE AUTOSERVICIO

## **INFORME DE ACTIVIDADES PROFESIONALES**

Que para obtener el título de Ingeniero en Computación

## PRESENTA

Héctor Yaotzin Rodríguez Lamas

## ASESOR DE INFORME

M.C. María Jaquelina López Barrientos

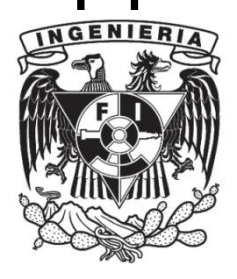

Ciudad Universitaria, Cd. Mx., 2017

## DEDICATORIAS

## AGRADECIMIENTOS

# Contenido

| Contenio | do                                           | 4  |
|----------|----------------------------------------------|----|
| 1. Intro | oducción                                     | 6  |
| 1.1      | Trayectoria estudiantil                      | 6  |
| 1.2      | Trayectoria laboral                          | 6  |
| 1.3      | Historia laboral en Sm4rt                    | 7  |
| 2. Prog  | yectos laborales realizados                  | 10 |
| 2.1      | Revisión de código fuente                    | 10 |
| 2.1.     | 1 Objetivo                                   | 10 |
| 2.1.     | 2 Actividades                                | 10 |
| 2.1.     | 3 Resultados                                 | 10 |
| 2.1.     | 4 Fechas                                     | 13 |
| 2.2      | Revisión de aplicaciones                     | 13 |
| 2.2.     | 1 Objetivo                                   | 13 |
| 2.2.     | 2 Actividades                                | 13 |
| 2.2.     | 3 Resultados                                 | 14 |
| 2.2.     | 4 Fechas                                     | 21 |
| 2.3      | Prueba a Data Loss Prevention                | 22 |
| 2.3.     | 1 Objetivo                                   | 22 |
| 2.3.     | 2 Actividades                                | 22 |
| 2.3.     | 3 Resultados                                 | 24 |
| 2.3.     | 4 Fechas                                     | 28 |
| 3. Prue  | eba de penetración interna: marco teórico    | 29 |
| 3.1      | Metodología                                  | 29 |
| 3.1.     | 1 Identificación                             | 30 |
| 3.1.     | 2 Reconocimiento                             | 30 |
| 3.1.     | 3 Análisis y explotación de vulnerabilidades | 30 |
| 3.1.     | 4 Expansión de influencia                    | 31 |
| 3.2      | Estrategia                                   | 31 |
| 3.3      | Herramientas y Técnicas                      | 31 |
| 3.4      | Políticas y Procedimientos                   | 32 |
| 3.5      | Escala de medición                           | 32 |
| 3.6      | Diagnóstico                                  | 34 |
|          |                                              |    |

| 3.7      | Mitigación                                                           | 34  |
|----------|----------------------------------------------------------------------|-----|
| 3.8      | Recomendaciones                                                      | 35  |
| 4. Pru   | ebas de penetración interna a corporativo de tiendas de autoservicio | 36  |
| 4.1      | Introducción                                                         | 36  |
| 4.1.     | 1 Contexto                                                           | 37  |
| 4.2      | Bases de la prueba                                                   | 37  |
| 4.2.     | 1 Objetivo                                                           | 37  |
| 4.2.     | 2 Objetivos principales                                              | 37  |
| 4.2.     | 3 Las pruebas fueron realizadas bajo las siguientes condiciones:     | 37  |
| 4.3      | Pruebas realizadas                                                   | 38  |
| 4.4      | Planeación                                                           | 38  |
| 4.5      | Detalle técnico de resultados                                        | 38  |
| 4.5.     | 1 Resultados                                                         | 38  |
| 4.5.     | 2 Detalle por objetivo                                               | 64  |
| 4.5.     | 3 Acciones de mitigación                                             | 67  |
| 4.5.     | 4 Anexos                                                             | 70  |
| Conclus  | iones                                                                | 98  |
| Glosario |                                                                      | 99  |
| Fuentes  | de información                                                       | 101 |

# 1.Introducción

Este capítulo abarca mi trayectoria estudiantil y laboral hasta la incorporación a Sm4rt Security Services.

## 1.1 Trayectoria estudiantil

Desde siempre me interesó saber el funcionamiento de los aparatos electrónicos, aprender de ellos y saber su funcionamiento a nivel usuario en un principio, pero yo quería saber más. En el Colegio de Ciencias y Humanidades plantel Sur decidí ingresar al módulo de las ciencias físico - matemáticas y de las ingenierías en donde la materia que más me gustó fue cibernética y computación.

Al entrar a la Facultad de Ingeniería en la carrera de Ingeniería en Computación mi sorpresa fue que solo llevaba una materia enfocada en la carrera de computación y las demás materias eran matemáticas y esto sucedía durante los primeros 4 semestres de la carrera, materias que aunque muchas veces no son directamente aplicadas, en un futuro serían la base de mi pensamiento como ingeniero.

La Facultad de Ingeniería pone a disposición de los alumnos diversas actividades, como retos, concursos, diplomados, asesorías, cursos intersemestrales. En mi caso y debido a mi enfoque en el módulo de seguridad y redes ingresé al proceso de selección del programa de certificación CCNA Exploration, en el cual fui seleccionado. Este programa me ayudó a dar los primeros pasos del autoestudio, de la capacitación constante, de saber lo que es presentar exámenes semanales, de saber qué es y en qué consiste una certificación, además de abrir las puertas de mis trabajos, ya que si bien los primeros trabajos no fueron enfocados al área de redes las empresas lo tomaron en cuenta para la selección de candidatos al puesto por el cual competía.

La vida dentro de la UNAM siempre me fue muy grata, las diferentes actividades deportivas con las que cuenta nuestra máxima casa de estudios, los eventos culturales, el campus en general y la gran cantidad de personas que puedes conocer. La UNAM tiene muchas cosas que no encontraremos en otro lugar, instalaciones, bibliotecas, áreas recreativas, centros culturales, exposiciones, museos, personas, profesores, maestros y calidad educativa que en pocos lados se pueden observar en un mismo lugar.

## **1.2 Trayectoria laboral**

Desde el segundo semestre de la carrera comencé a laborar, mi primer empleo fue en SixFlags México, primero en algo no relacionado a mi carrera, mi puesto era el de Agente de Loss Prevention, sin embargo, las materias de ciencias básicas me ayudaron a realizar mejor mi trabajo para posteriormente ingresar al área de sistemas de la misma compañía.

Entrar a trabajar al área de sistemas de SixFlags México supuso un crecimiento a nivel profesional ya que pude poner en práctica los conocimientos teóricos que adquirí dentro la Facultad de Ingeniería,

específicamente de las materias de redes de datos, sistemas operativos y administración de redes, además de la certificación de Cisco impartida en la Facultad de Ingeniería, ya que SixFlags México utiliza estos equipos de comunicaciones.

Al egresar de la carrera contaba con una experiencia de más de 4 años en distintos puestos de la ingeniería, soporte técnico de primer nivel, administración de almacenamiento mainframe y soporte técnico de segundo nivel en almacenamiento. En mi experiencia estudiantil y laboral, la carrera de Ingeniería en Computación te da los principios básicos y necesarios para desarrollarte en cualquier campo, pero debido a las diversas tecnologías y al cambio constante de éstas, existe mayor dificultad para ingresar en ellas, las empresas piden constantemente personal ya capacitado y con experiencia, sin embargo los conocimientos te los proporciona la carrera y es necesario el autoestudio constante en el tema de interés que más te agrade, sin dejar de lado los cursos adicionales que puedes tomar dentro de la Facultad de Ingeniería.

## 1.3 Historia laboral en Sm4rt

Sm4rt Security Services es una empresa altamente especializada en el diagnóstico y la solución de problemas de seguridad informática, que fue adquirida en 2014 por Grupo Kio Networks, corporativo mexicano que ofrece servicios de tecnologías de información de misión crítica en México, América Latina y España.

Sm4rt nace como respuesta a una necesidad de las grandes empresas por garantizar la seguridad de su información y retomar la gestión de sus riesgos. Esta necesidad ha crecido en los últimos años debido al incremento exponencial en ataques y robos de información a empresas e instituciones. Dichas necesidades se conjuntaron con la pasión de varios expertos en tecnología, dando como resultado la creación de Sm4rt hacia finales del 2003.

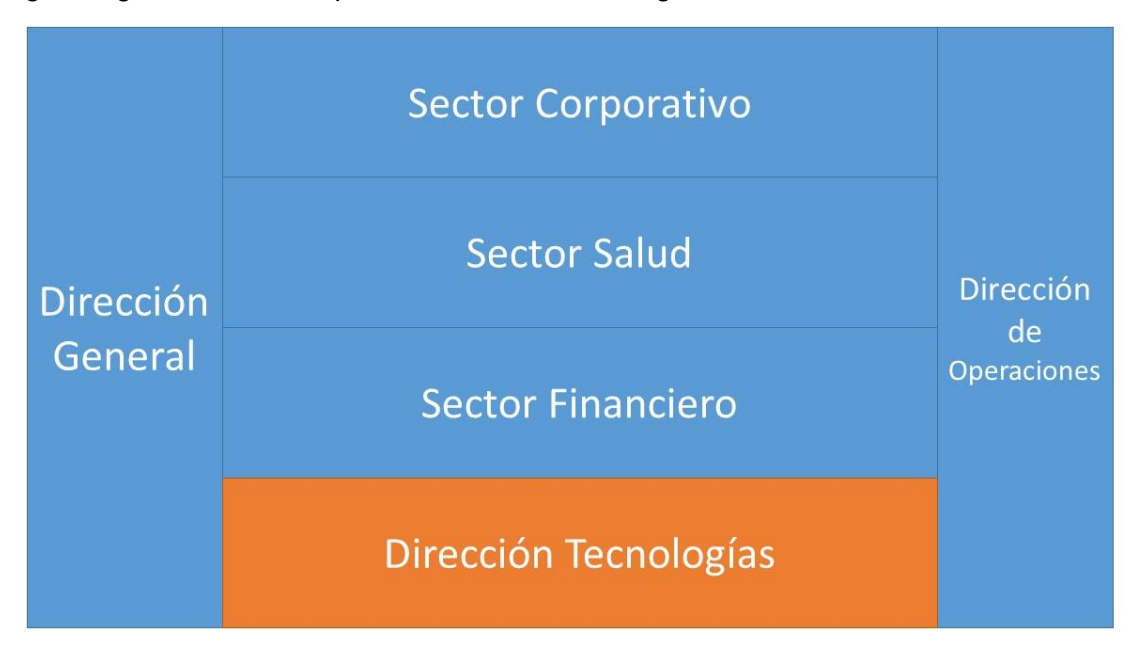

El organigrama general de la empresa se muestra en la figura 1.1

Figura 1.1 Organigrama Sm4rt

Dentro de los principales servicios del portafolio de Sm4rt están diagnóstico de vulnerabilidades, implementación de equipos de seguridad, security operations center (SOC), administración de riesgos y mitigación de vulnerabilidades.

En febrero de 2015 ingresé a laborar a Sm4rt después de haber realizado satisfactoriamente las entrevistas de trabajo con el personal de recursos humanos de la empresa. El puesto por el que competía inicialmente era de aprendiz de seguridad para laborar en el SOC, sin embargo, debido a la certificación CCNA y a mi experiencia laboral, el personal de recursos humanos decidió enviarme al a la Dirección de Tecnologías en la Coordinación de Diagnóstico a realizar las entrevistas técnicas y competir por el puesto de Consultor de Seguridad Jr. Al ser seleccionado y en mis primeros días laborando en el área indicada me introdujeron a las principales plataformas que existen para conocimientos de vulnerabilidades, las fuentes confiables que reportan las vulnerabilidades y las herramientas que se ocupan para realizar las pruebas. A continuación, en la figura 1.2 se muestra el organigrama correspondiente a la Dirección de Tecnologías.

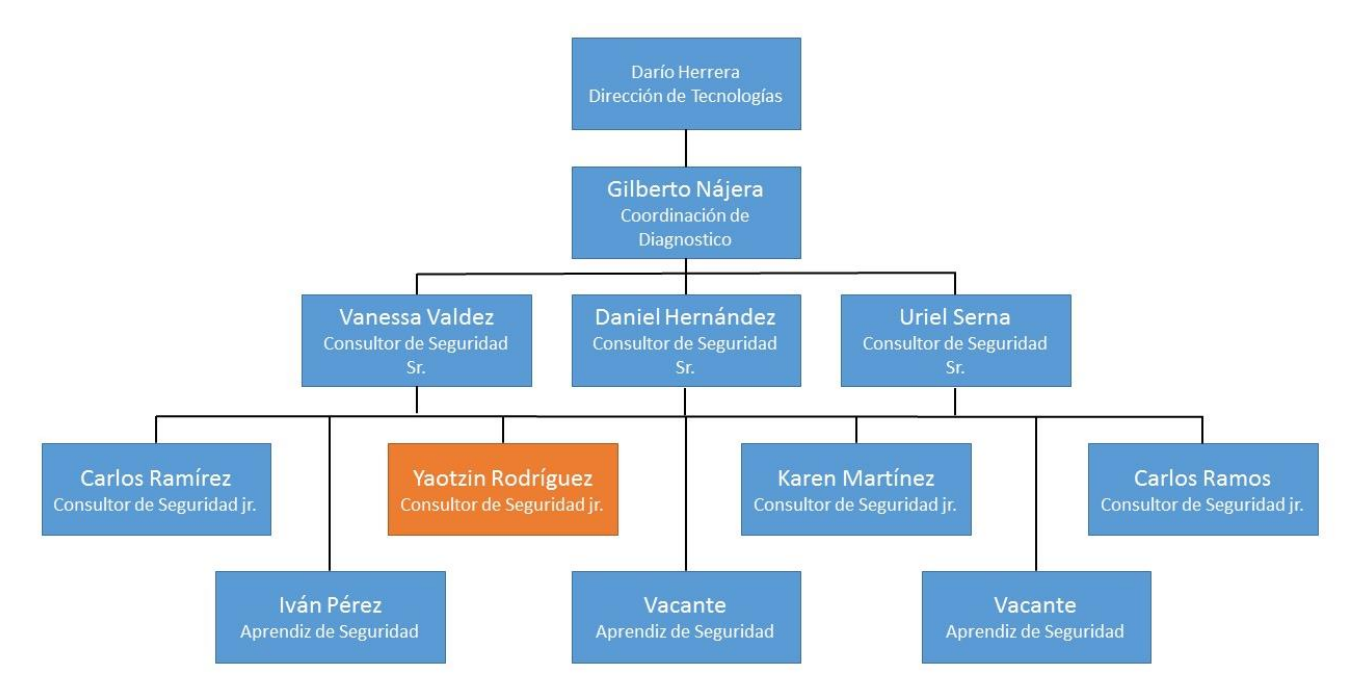

Figura 1.2 Organigrama Dirección de Tecnologías

La misión de mi área es la de proporcionar servicios completos, confiables y reales para diagnosticar el estado de la seguridad de los clientes de Sm4rt mediante los diferentes análisis existentes en el portafolio.

Los objetivos del área de diagnóstico son:

- Revisar la seguridad de los sistemas de los clientes para identificar vulnerabilidades.
- Administrar las vulnerabilidades identificadas.
- Realizar un análisis de riesgos para permitir la implantación y el desarrollo de la administración de riesgos.
- Conocer los niveles de seguridad y establecer mecanismos y procesos para medir los niveles de protección de información en las diferentes capas relacionadas a seguridad de la información.

- Realizar recomendaciones a los clientes para establecer altos niveles de seguridad alineados a sus procesos de negocio.
- Desarrollo de herramientas de uso interno.

Mis tareas como consultor Jr. de Seguridad son principalmente la atención de los diferentes proyectos que requieren realizar pruebas y descubrimiento de vulnerabilidades, como son:

- Pruebas de penetración internas y externas.
- Revisión de aplicaciones.
- Revisión de código fuente.
- Pruebas a sistemas y equipos de seguridad (firewall, DLP, entre otros).

Otras de mis tareas son apoyar en la capacitación y solución de dudas de los aprendices de seguridad informática, monitoreo de nuevas vulnerabilidades publicadas que afecten el software, las aplicaciones o la infraestructura de clientes de Sm4rt, creación de laboratorios y herramientas para realizar pruebas, monitoreo y formas de uso de nuevos exploits.

En Sm4rt he aprendido a ser autodidacta, que es una de las vertientes principales de las pruebas de penetración, debido a que cada sistema es diferente y las tecnologías que ocupa cada una de las empresas también lo es, se debe investigar constantemente. Otra de las cualidades que he desarrollado en mi estancia es la habilidad de pensar como administrador y actuar como atacante, de ello depende que mi trabajo sea exitoso.

En el tiempo que llevo laborando en la empresa he realizado 18 proyectos como se muestra en la tabla 1.1:

| Cantidad | Tipo de proyecto              |
|----------|-------------------------------|
| 1        | Revisión de código fuente     |
| 4        | Revisión de aplicaciones      |
| 3        | Prueba de penetración interna |
| 3        | Prueba de penetración externa |
| 1        | Prueba a Data Loss Prevention |
| 6        | Monitoreo de vulnerabilidades |

Tabla 1.1. Proyectos realizados

Cada uno de los tipos de proyecto requiere de utilizar herramientas específicas con las cuales me apoyo para realizar las pruebas, algunas son de código abierto y algunas otras son software comercial, que me son proporcionadas por Sm4rt.

# 2.Proyectos laborales realizados

A continuación, presento algunos de los proyectos en los que he estado involucrado en Sm4rt, que cuenta con múltiples servicios de diagnóstico.

## 2.1 Revisión de código fuente

#### 2.1.1 Objetivo

Revisar el código fuente de "Empresa1" para determinar las vulnerabilidades que tiene durante la programación. En este caso los lenguajes de programación fueron java y C.

#### 2.1.2 Actividades

La "Empresa1", propietaria del código fuente, contrata este servicio a Sm4rt. La empresa propietaria proporciona el código fuente a mi coordinador en una USB cifrada que Sm4rt proporciona a la empresa. Posteriormente mi coordinador ingresa el código fuente a través de una VPN a la herramienta Fortify propiedad de HP. Una vez que el código se encuentra cargado en la herramienta realiza una revisión estática y dinámica del código identificando los posibles agujeros de seguridad del código. Cada vulnerabilidad detectada es almacenada y calificada según la criticidad de la vulnerabilidad y la posible explotación de la misma. Después de la revisión de la herramienta Fortify mi labor es realizar la validación manual de cada vulnerabilidad detectada para corroborar las vulnerabilidades e identificar los falsos positivos que la herramienta llega a reportar.

Una vez terminada mi revisión realizo un reporte detallado con los siguientes puntos clave:

- Vulnerabilidad detectada.
- Criticidad de la vulnerabilidad detectada.
- Validación de las vulnerabilidades
- Ejemplo del código fuente de la empresa vulnerable.
- Mitigación de la vulnerabilidad.
- Ejemplo de código fuente para mitigación.

#### 2.1.3 Resultados

#### 2.1.3.1 Revisión automatizada

La herramienta Fortify identificó las vulnerabilidades que se presentan en la tabla 2.1:

|                                             |            | Críticas    |            | Altas       |            | Medias      |            | Bajas       |  |
|---------------------------------------------|------------|-------------|------------|-------------|------------|-------------|------------|-------------|--|
| OWASP Top 10 2013                           | Reportadas | Confirmadas | Reportadas | Confirmadas | Reportadas | Confirmadas | Reportadas | Confirmadas |  |
| A1 Injection                                | 12         | 0           | 216        | 0           |            |             |            |             |  |
| Log Forging                                 | 12         | 0           |            |             |            |             |            |             |  |
| XML Entity Expansion Injection              |            |             | 96         | 0           |            |             |            |             |  |
| XML External Entity Injection               |            |             | 120        | 0           |            |             |            |             |  |
| A6 Sensitive Data Exposure                  | 19         | 0           | 26         | 0           |            |             |            |             |  |
| Password Management                         | 2          | 0           | 22         | 0           |            |             |            |             |  |
| Privacy Violation                           | 17         | 0           |            |             |            |             |            |             |  |
| Weak Encryption                             |            |             | 4          | 0           |            |             |            |             |  |
| A7 Missing Function Level Access<br>Control |            |             | 82         | 0           |            |             |            |             |  |
| Weak SecurityManager Check                  |            |             | 82         | 0           |            |             |            |             |  |
| No relacionadas a OWASP Top 10<br>2013      | 10         | 3           |            |             |            |             |            |             |  |
| Buffer Overflow                             | 10         | 3           |            |             |            |             |            |             |  |
| Null Dereference                            | 724        | 1           |            |             |            |             |            |             |  |
| Unreleased Resource                         | 815        | 0           |            |             |            |             |            |             |  |

| Tabla 2.1 | Vulnerabilidades | reportadas | por Fortify |
|-----------|------------------|------------|-------------|
|-----------|------------------|------------|-------------|

| Cookie Security |    |   |   |   |   |   | 2 | 0 |
|-----------------|----|---|---|---|---|---|---|---|
| Total           | 10 | 3 | 0 | 0 | 0 | 0 | 0 | 0 |

\*OWASP: Open Web Application Security Project

#### 2.1.3.2 Revisión manual

Durante la revisión manual que realicé validé las vulnerabilidades que se muestran a continuación:

#### **Buffer Overflow**

| Impacto | Perfil del atacante       | Nivel de acceso | OWASP Top 10 |
|---------|---------------------------|-----------------|--------------|
| Crítico | Conocimiento en seguridad | Administración  | N/A          |

El buffer overflow es un error que se produce cuando un programa no controla el ingreso de datos que una variable o arreglo pueden soportar, esto ocasiona la sobrescritura de la variable o arreglo incluyendo el apuntador de retorno de la variable, de modo que al retornar la función puede transferir el control de flujo del programa a código malicioso del atacante.

#### **Fuentes afectadas**

- BA\Empresa1\v00100\Empresa1.c\main():369
- BA\Empresa1\v00100\Empresa1.c\getParam():1340
- BA\Empresa1\v00100\Empresa1.c\main():231

#### Recomendaciones

Manejar validaciones en los que se delimite tanto el número de argumentos como el número de caracteres que se van a copiar a un arreglo o variable.

#### Null Dereference

| Impacto | Perfil del atacante       | Nivel de acceso |
|---------|---------------------------|-----------------|
| Alto    | Conocimiento en Seguridad | Operación       |

Se considera que **Null Dereference** representa un riesgo alto debido a que se puede cambiar el apuntador que se encuentra en una referencia nula y así pasar por alto la lógica de seguridad del programa y revelar información sensible acerca de éste para ataques posteriores.

#### **Fuentes afectadas**

• BA\AplicaciónenJava\src\BancoLocalServer\src\main\java\com\Empresa1\fimpe\Banco\localserver\utils\ ProcessResultDeserializer.java\deserialize(): 35

#### Recomendaciones

- Cada que se crea un objeto es recomendable inicializarlo al mismo tiempo, ya que por algún descuido se podría omitir el segundo paso y dejar el objeto con una referencia nula, ocasionando problemas de memoria en la aplicación.
- En caso de manejar asignaciones de memoria durante el código, es recomendable manejar bloques de código try-catch para asegurar un manejo correcto de errores durante la aplicación. Cabe mencionar que se debe hacer un uso restringido de ellos.

#### 2.1.4 Fechas

Este proyecto tuvo una duración de dos semanas comenzando el día 7 de febrero de 2015 y finalizando el día 18 de febrero de 2015

### 2.2 Revisión de aplicaciones

#### 2.2.1 Objetivo

Consiste en realizar un análisis de vulnerabilidades con la finalidad de identificar los puntos y/o datos de entrada de una aplicación, así como las vulnerabilidades que pudiera aprovechar un atacante interno que disponga de la suficiente información sobre las aplicaciones, la tecnología, la infraestructura de red o los sistemas de información de "Empresa2".

#### 2.2.2 Actividades

Para realizar la revisión de aplicaciones el cliente, "Empresa2", proporcionó las siguientes direcciones IP a mi coordinador:

- 172.16.11.8
- 172.16.11.9
- 172.16.11.13
- 172.16.11.15
- 172.16.11.17
- 172.16.11.18
- 172.16.11.70
- 172.16.11.71

Posteriormente me encargué de verificar que tipo sistema operativo maneja, que servidor web emplea, entre otras características para crear un perfil en la herramienta Acunetix. Después ejecuté la herramienta de escaneo de vulnerabilidades Acunetix sobre las direcciones IP que "Empresa2" proporcionó.

Acunetix tiene la capacidad de detectar vulnerabilidades del entorno aplicativo, así como de la infraestructura que lo soporta, que permiten que un atacante controle o acceda a datos confidenciales o sensibles.

- Configuración incorrecta (parches faltantes, actualización, entre otros).
- Contraseñas predeterminadas, comunes y/o en blanco.
- Tiene la posibilidad de lanzar ataques de diccionario y de denegación de servicio.
- Inyección de código.

Terminado el escaneo de vulnerabilidades repliqué las vulnerabilidades que la herramienta arrojó y descarté los falsos positivos para posteriormente elaborar un reporte detallado en donde identifiqué los siguientes puntos:

- Vulnerabilidad detectada.
- Criticidad de la vulnerabilidad detectada.
- Validación de las vulnerabilidades
- Ejemplo la vulnerabilidad en la aplicación de "Empresa2"
- Mitigación de la vulnerabilidad.

#### 2.2.3 Resultados

Las vulnerabilidades las dividí en dos partes para que "Empresa2" tuviera un mejor entendimiento.

#### 2.2.3.1 Vulnerabilidades relativas a la aplicación

Las vulnerabilidades detectadas en las aplicaciones, tanto reportadas por la herramienta como las validadas por mí y clasificadas según el Top 10 de OWASP 2013 se muestran a continuación en la tabla 2.2:

|                   |            | Altas       |            | Medias      |            | Bajas       |            | Informativas |  |
|-------------------|------------|-------------|------------|-------------|------------|-------------|------------|--------------|--|
| OWASP Top 10 2013 | Reportadas | Confirmadas | Reportadas | Confirmadas | Reportadas | Confirmadas | Reportadas | Confirmadas  |  |
| A1 Injection      | 2          | 0           |            |             | 30         | 21          |            |              |  |
| File upload       |            |             |            |             | 30         | 21          |            |              |  |

#### Tabla 2.2 Vulnerabilidades detectadas en las aplicaciones

|                                                    |            | Altas       |            | Medias      |            | Bajas       |            | Informativas |  |
|----------------------------------------------------|------------|-------------|------------|-------------|------------|-------------|------------|--------------|--|
| OWASP Top 10 2013                                  | Reportadas | Confirmadas | Reportadas | Confirmadas | Reportadas | Confirmadas | Reportadas | Confirmadas  |  |
| Unicide transformation issues                      | 2          | 0           |            |             |            |             |            |              |  |
| A2-Broken Authentication and Session<br>Management |            |             |            |             | 191        | 125         | 26         | 13           |  |
| Login page password-guessing attack                |            |             |            |             | 8          | 5           |            |              |  |
| Password type input with auto-complete enabled     |            |             |            |             |            |             | 25         | 13           |  |
| Possible username or password disclosure           |            |             |            |             |            |             | 1          | 0            |  |
| Session Cookie without HttpOnly flag set           |            |             |            |             | 77         | 53          |            |              |  |
| Session Cookie without Secure flag set             |            |             |            |             | 101        | 67          |            |              |  |
| User credentials are sent in clear text            |            |             | 6          | 6           |            |             |            |              |  |
| A3-Cross-Site Scripting (XSS)                      | 11         | 0           |            |             |            |             |            |              |  |
| Cross-site Scripting                               | 11         | 0           |            |             |            |             |            |              |  |
| A5-Security Misconfiguration                       | 64         | 6           | 1138       | 146         | 143        | 2           | 643        | 0            |  |
| ASP.NET padding oracle vulnerability               | 64         | 6           |            |             |            |             |            |              |  |
| ASP.NET debugging enabled                          |            |             |            |             | 31         | 2           |            |              |  |
| Application error message                          |            |             | 178        | 77          |            |             |            |              |  |
| Content type is not specified                      |            |             |            |             |            |             | 3          | 0            |  |
| Error message on page                              |            |             | 955        | 339         |            |             |            |              |  |
| Files listed in robots.txt but not linked          |            |             |            |             |            |             | 640        | 0            |  |
| Possible debug parameter found                     |            |             | 5          | 0           |            |             |            |              |  |
| Slow response time                                 |            |             |            |             | 112        | 0           |            |              |  |
| A6 Sensitive Data Exposure                         | 2          | 2           | 353        | 204         | 21         | 3           | 90         | 19           |  |
| Directory listing                                  |            |             | 99         | 5           |            |             |            |              |  |
| Email address found                                |            |             |            |             |            |             | 19         | 6            |  |

|                                                 | Alt        | tas         | Мес        | dias        | Ba         | jas         | Inform     | ativas      |
|-------------------------------------------------|------------|-------------|------------|-------------|------------|-------------|------------|-------------|
| OWASP Top 10 2013                               | Reportadas | Confirmadas | Reportadas | Confirmadas | Reportadas | Confirmadas | Reportadas | Confirmadas |
| Microsoft Office possible sensitive information |            |             |            |             |            |             | 31         | 0           |
| Possible internal IP address disclosure         |            |             |            |             |            |             | 39         | 13          |
| Possible sensitive directories                  |            |             |            |             | 19         | 3           |            |             |
| Possible server path disclosure (Windows)       |            |             |            |             |            |             | 1          | 0           |
| Sensitive data not encrypted                    |            |             |            |             | 2          | 0           |            |             |
| UnencryptedVIEWSTATE parameter                  |            |             | 254        | 199         |            |             |            |             |
| Vulnerable Javascript library                   | 2          | 2           |            |             |            |             |            |             |
| A8-Cross-Site Request Forgery                   |            |             | 2          | 0           |            |             |            |             |
| HTML form without CSRF protection               |            |             | 2          | 0           |            |             |            |             |
| A10-Unvalidated Redirects and Forwards          |            |             |            |             | 33         | 33          |            |             |
| Clickjacking: X-Frame-Options header missing    |            |             |            |             | 33         | 33          |            |             |
| Vulnerabilidades ajenas a TOP 10 OWASP          |            |             |            |             |            |             | 1782       | 7           |
| Broken links                                    |            |             |            |             |            |             | 583        | 7           |
| GHDB: Possible server upload portal             |            |             |            |             |            |             | 1          | 0           |
| GHDB: IIS 4.0 server                            |            |             |            |             |            |             | 540        | 0           |
| GHDB: IIS server                                |            |             |            |             |            |             | 510        | 0           |
| GHDB: Typical login page                        |            |             |            |             |            |             | 37         | 0           |
| GHDB: Frontpage extensions for Unix             |            |             |            |             |            |             | 105        | 0           |
| GHDB: Possible ASP.NET sensitive file           |            |             |            |             |            |             | 2          | 0           |
| GHDB: Possible temporary file/directory         |            |             |            |             |            |             | 3          | 0           |
| GHDB: Postscript file                           |            |             |            |             |            |             | 1          | 0           |
| Total                                           | 79         | 8           | 1499       | 626         | 413        | 184         | 2541       | 39          |

#### 2.2.3.2 Vulnerabilidades relativas a la infraestructura

Las vulnerabilidades detectadas en la infraestructura, tanto reportadas por la herramienta como las validadas por mí y clasificadas según el Top 10 de OWASP 2013 se muestran a continuación en la tabla 2.3:

| Tabla 2.3 Vulnerabilidades of | detectadas en la infraestructura |
|-------------------------------|----------------------------------|
|-------------------------------|----------------------------------|

|                                                    |            | Altas       |            | Medias      |            | Bajas       |            | Informativas |  |
|----------------------------------------------------|------------|-------------|------------|-------------|------------|-------------|------------|--------------|--|
| OWASP Top 10 2013                                  | Reportadas | Confirmadas | Reportadas | Confirmadas | Reportadas | Confirmadas | Reportadas | Confirmadas  |  |
| A6 - Sensitive Data Exposure                       | 44         | 44          |            |             |            |             |            |              |  |
| Microsoft IIS tilde directory enumeration          | 44         | 44          |            |             |            |             |            |              |  |
| A9 - Using Components with Know<br>Vulnerabilities |            |             | 231        | 128         | 128        | 107         |            |              |  |
| OPTIONS method is enabled                          |            |             |            |             | 104        | 104         |            |              |  |
| SSL certificate public key less than 2048 bit      |            |             | 75         | 75          |            |             |            |              |  |
| SSL weak cipher                                    |            |             | 72         | 72          |            |             |            |              |  |
| TLS1/SSLv3 Renegotiation Vulnerability             |            |             | 53         | 53          |            |             |            |              |  |
| Web Application Firewall detected                  |            |             | 6          | 6           |            |             |            |              |  |
| WebDav directory listening                         |            |             | 25         | 15          |            |             |            |              |  |
| WebDav Directory with write permissions            | 9          | 4           |            |             |            |             |            |              |  |
| WebDav enabled                                     |            |             |            |             | 24         | 3           |            |              |  |
| WebDav remote code execution                       | 9          | 4           |            |             |            |             |            |              |  |
| Total                                              | 62         | 52          | 231        | 221         | 128        | 107         | 0          | 0            |  |

#### 2.2.3.3 Recomendaciones

Estas son las recomendaciones que proporcionamos a "Empresa2" para realizar la mitigación de las vulnerabilidades detectadas y validadas.

#### ASP.NET debugging enabled

Para evitar la afectación tanto en el rendimiento como en la seguridad, es una buena práctica permitir la depuración solo cuando el desarrollador se encuentre realizando pruebas interactivas para resolver problemas, en caso contrario se recomienda mantener deshabilitada esta opción.

El siguiente artículo describe el proceso para deshabilitar la depuración de una aplicación ASP.NET:

• https://support.microsoft.com/en-us/kb/815157

#### Broken links

Una buena práctica que recomendamos es retirar los enlaces que no se encuentren en uso o en su defecto direccionar el enlace a una página que sea accesible.

#### Clickjacking: X-Frame-Options header missing

Existen dos formas principales de prevenir clickjacking:

• Envío de las cabeceras de respuesta apropiadas X-Frame-Options HTTP que instruyen al navegador para que no permita el enmarcado de otros dominios.

Existen tres posibles valores para X-Frame-Options:

- DENY: La página no se puede mostrar en un marco, con independencia del lugar de intentar hacerlo.
- SAMEORIGIN: La página sólo se puede mostrar en un marco en el mismo origen que la propia página.
- ALLOW-FROM uri: La página sólo se puede mostrar en un marco en el origen especificado.
- El empleo de código defensivo en la interfaz de usuario para garantizar que el marco actual es la ventana de un nivel superior.

#### Email address found

Existen algunas medidas de seguridad para proteger direcciones de correo electrónico insertadas en páginas web, una de ellas para evitar ser víctima de empresas generadoras de spam es la siguiente:

• Mostrar la dirección de correo electrónico en una figura, esto es indetectable para un robot que intente escanear la página y no altera la visión del mismo.

#### File upload

Recomendaciones generales de mitigación.

- Restringir los tipos de archivos que aceptados para la carga: comprobar la extensión del archivo y sólo permitir las extensiones necesarias.
- Utilizar una lista blanca de extensiones de archivos en lugar de una lista negra, además de comprobar si hay extensiones dobles como .php.png.
- Cambiar los permisos en la carpeta de cargas, de modo que los archivos dentro de ella no puedan ser ejecutados y en caso de ser posible, cambiar el nombre de los archivos que son cargados.

#### Login page password-guessing attack

- A continuación, se muestran diferentes formas de mitigación a este ataque.
- Una solución es insertar pausas aleatorias al comprobar una contraseña. Añadiendo una pausa se puede retrasar el ataque de fuerza bruta y esto no molestará a los usuarios legítimos que inician la sesión en sus cuentas.
- Usar un CAPTCHA para prevenir ataques automatizados.

#### Mal manejo de errores en aplicaciones y páginas web

Una buena práctica para evitar esta vulnerabilidad, es crear una ventana de error por defecto para todas las posibles condiciones que puedan existir, en la que no se muestre ningún tipo de información sensitiva acerca del código fuente, sistema, infraestructura tanto física como virtual, o framework utilizado para el desarrollo de la aplicación.

#### Microsoft IIS tilde directory enumeration

Para mitigar la enumeración de archivos o directorios en IIS se deberá:

Deshabilitar la creación de nombres en formato 8.3 en todas las particiones NTFS del sistema, para esto se deberá modificar la siguiente entrada en el registro de Windows:

- Cambiar el valor del registro
  "HKEY\_LOCAL\_MACHINE\SYSTEM\CurrentControlSet\Control\FileSystem\NtfsDisable8dot3NameCrea tion" al valor de 1.
- Reiniciar el sistema.
- Reubicar todos los archivos de la aplicación en un nuevo directorio.
- Actualizar las versiones de Microsoft IIS y .Net Framework a las últimas versiones.
- Habilitar el manejo de errores en el archivo de configuración web.conf.

#### OPTIONS method is enabled

Desactivar este método del servidor web es recomendable debido a que expone información de carácter sensible sobre el protocolo HTTP. Este método no es necesario para el correcto funcionamiento de la aplicación.

#### Possible sensitive directories

Recomendamos evitar que los directorios contenidos en el servidor web sean visibles desde la aplicación, esto con la finalidad de no mostrar información que no es necesaria para el usuario y un atacante no tenga acceso a dichos directorios.

#### Session Cookie without HttpOnly flag set

Recomendamos habilitar la bandera, con la finalidad de evitar un posible robo de sesión. La forma de habilitar dicha bandera es ingresando al archivo de configuración web.config la siguiente línea:

• <httpCookies httpOnlyCookies="true" ...>

De igual manera se puede asignar el valor de la bandera HTTPOnly en el código de la página web. En caso de ser un servidor con PHP, se puede especificar este valor mediante el método **setcookie();** que recibe los valores: name, value, expire, path domain, secure y httponly.

#### Session Cookie without HttpOnly Secure flag set

Recomendaciones generales de mitigación.

• De ser posible, se deberá establecer la bandera de aseguramiento (Secure Flag) a la cookie ASP.NET\_SessionId.

#### SSL certificate public key less than 2048 bit

En caso de requerir el uso del protocolo SSL, se recomienda aumentar la longitud de la llave pública del certificado a 2048 bits o mayor para reforzar la seguridad. De lo contrario se recomienda la descontinuación de su uso, y en su lugar utilizar el protocolo de cifrado TLSv1.2 como mínimo.

#### SSL weak ciphers

Deshabilitar el uso de certificados con protocolo SSL en cualquiera de sus versiones y en su lugar utilizar el protocolo de cifrado TLSv1.2 como mínimo.

#### TLS1/SSLv3 Renegotiation vulnerability

Esta vulnerabilidad se presenta en el diseño del protocolo, por lo que se recomienda deshabilitar el uso de certificados con protocolo SSL en cualquiera de sus versiones y en su lugar utilizar el protocolo de cifrado TLSv1.2 como mínimo.

#### Unencrypted \_\_VIEWSTATE parameter

Recomendamos agregar un algoritmo de cifrado simétrico como 3DES, este se encarga de realizar la validación correspondiente y dar las instrucciones para que ASP.NET cifre el parámetro. Esta instrucción puede incluirse en el archivo web.Config, para ello se debe escribir el siguiente código debajo de la línea <system.web>:

• <machineKey validation="3DES"/>

#### WebDAV directory listing

Recomendamos evitar que los directorios WebDav del servidor web sean listados desde la aplicación, esto con la finalidad de no mostrar información que normalmente no es visible desde la aplicación.

WebDAV directory with write permissions and remote code execution.

Restringir el acceso para el método PUT o en caso de no ser utilizando, considere su desactivación para evitar la escritura remota, en el siguiente enlace se muestra el procedimiento para la configuración de permisos sobre WebDAV:

 https://www.microsoft.com/technet/prodtechnol/WindowsServer2003/Library/IIS/0baacfad-016a-4100-8357-dce7c4abc867.mspx?mfr=true

#### WebDAV enabled

Si no se encuentra utilizando esta extensión del protocolo HTTP, se recomienda deshabilitarla o en su defecto crear una lista blanca de los usuarios permitidos para su uso.

#### 2.2.4 Fechas

La revisión de la aplicación comenzó el día 11 de marzo de 2015 y finalizó el día 26 de mayo de 2015.

## 2.3 Prueba a Data Loss Prevention

#### 2.3.1 Objetivo

Evaluar la preparación del sistema Data Loss Prevention de "Empresa3", para detectar robo o manipulación de información de alto riesgo para la organización.

Para esto se definieron varios escenarios que emulan a un usuario y a un atacante que se encuentran dentro de la red de "Empresa3" tratando de obtener información sensible.

#### 2.3.2 Actividades

Se establecimos mi coordinador y yo una matriz de pruebas dividida en dos campos. En el primer campo se definieron pruebas que un usuario común realiza día con día y medios de comunicación utilizados frecuentemente por ellos. En el segundo campo se establecimos pruebas sofisticadas de un usuario malintencionado con experiencia en el robo de la información.

En la tabla 2.4 se muestra la matriz correspondiente.

| Prueba                                                           | Descripción                                                                                                    |
|------------------------------------------------------------------|----------------------------------------------------------------------------------------------------|
| Copia de información a otro documento                            | La información contenida en los documentos es copiada a otros documentos del mismo tipo de aplicación de origen.                     |
| Modificación de un documento                                     | Se realiza la modificación del contenido de un documento dentro de la misma aplicación y es salvado.                                 |
| Copiar información a una memoria USB                             | Los archivos son copiados desde un equipo de cómputo a<br>una memoria USB.                                                           |
| Copiar información a una memoria SD                              | Los archivos son copiados desde un equipo de cómputo a una memoria SD.                                                               |
| Comprimir documento con WinRAR con contraseña a USB              | Los documentos se comprimen en un archivo WinRAR con contraseña y posteriormente son copiados a una memoria USB.                     |
| Copiar información a un equipo celular<br>por medio de cable USB | Los archivos son copiados desde el equipo de cómputo a<br>un equipo telefónico por medio de la conexión por cable<br>USB.            |
| Copiar información a un equipo celular por medio de bluetooth    | Los documentos son enviados desde el equipo de cómputo por medio de bluetooth a un equipo celular.                                   |
| Envío de documentos por mail                                     | Se envían los archivos por correo electrónico.                                                                                       |
| Google Drive                                                     | Los documentos son cargados a la aplicación Google Drive.                                                                            |
| Dropbox                                                          | Los documentos son cargados a la aplicación Dropbox.                                                                                 |
| Skype                                                            | Los archivos son enviados por medio de la aplicación Skype.                                                                          |
| TeamViewer                                                       | Se realiza una conexión remota entre dos equipos de<br>cómputo y los archivos son copiados por medio de la<br>aplicación TeamViewer. |
| FTP                                                              | Se realiza la conexión a un servidor FTP ajeno a<br>"Empresa3" para realizar la carga de los archivos.                               |

#### Tabla 2.4 Descripción de las pruebas

| Prueba                                   | Descripción                                                                                                    |
|------------------------------------------|----------------------------------------------------------------------------------------------------|
| TFTP                                     | Se realiza la conexión TFPT entre dos equipos de cómputo                                                          |
|                                          | para realizar la copia de los archivos.                                                                           |
| Conversión online del archivo            | Los documentos se ingresan a una aplicación en internet                                                           |
|                                          | para realizar la conversión a un documento tipo PDF.                                                              |
| Cambio de extensión al documento a       | Se realiza un cambio de extensión a los documentos, para                                                          |
| SD                                       | posteriormente ser copiados a una memoria SD.                                                                     |
| Captura de pantalla (recortes)           | Se realiza una captura de pantalla con la aplicación                                                              |
|                                          | Recortes de Windows.                                                                                              |
| Copiar informacion a una memoria USB     | Se realiza el cifrado de los documentos con la aplicación                                                         |
|                                          | USB.                                                                                                    |
| Copiar información a una tarjeta SD con  | Se realiza el cifrado de los documentos con la aplicación                                                         |
| documentos cifrados con trueCrypt        | TrueCrypt para después hacer una copia a una memoria SD.                                                          |
| Copiar documento comprimido con Zip      | Los documentos se comprimen en un archivo Zip con                                                                 |
| con contraseña a memoria USB             | contraseña y posteriormente son copiados a una memoria USB.                                                       |
| Copiar información a un equipo celular   | Se realiza el cifrado de los documentos con la aplicación                                                         |
| por medio de bluetooth con documentos    | TrueCrypt para ser enviados por medio de bluetooth a un                                                           |
| cifrados con trueCrypt                   | equipo celular.                                                                                                   |
| Realizar una copia desde liveCD a        | Se inicia un liveCD con el sistema operativo Ubuntu, se                                                           |
| memoria USB                              | accede a los documentos y se realiza una copia de los                                                             |
|                                          | documentos sin citrar a una memoria USB.                                                                          |
| Realizar una copia a una maquina virtual | Se inicia una maquina virtual con el sistema operativo Kali                                                       |
|                                          | Linux, se realiza el cilitado de los documentos con la aplicación TrueCrupt para posterior realizar la conja a la |
|                                          | máquina virtual así como también se realiza la copia de los                                                       |
|                                          | documentos sin cifrar a dicha máguina virtual.                                                                    |
| Google Drive cifrado                     | Los documentos cifrados con la aplicación TrueCrypt son                                                           |
|                                          | cargados a la aplicación Google Drive.                                                                            |
| Dropbox cifrado                          | Los documentos cifrados con la aplicación TrueCrypt son                                                           |
|                                          | cargados a la aplicación Dropbox.                                                                                 |
| Skype cifrado                            | Los archivos cifrados con la aplicación TrueCrypt son                                                             |
|                                          | enviados por la aplicación Skype.                                                                                 |
| FTP cifrado                              | Se realiza la conexión a un servidor FTP ajeno a                                                                  |
|                                          | "Empresa3" para realizar la carga de los archivos cifrados                                                        |
|                                          | con la aplicación TrueCrypt.                                                                                      |
| Inicio de Windows en modo a prueba de    | Se inicia el sistema operativo Windows en modo a prueba                                                           |
| errores copia a USB.                     | de errores, para realizar la copia tanto de los archivos                                                          |
|                                          | cirrados como de los no cirrados a una memoria USB.                                                               |
| Inicio de Windows en modo a prueba de    | Se inicia el sistema operativo windows en modo a prueba                                                           |
| enores con runciones de rea.             | de entres con funciones de les prehives effectes y de les pe                                                      |
|                                          | cifrados                                                                                                    |
| Enmascarar información dentro de una     | Se realiza un proceso de esteranografía ocultando los                                                             |
| imagen (stengHide) a USB                 | documentos dentro de imágenes. Después de este proceso                                                            |
|                                          | las imágenes son copiadas a una memoria USB.                                                                      |

| Prueba                                | Descripción                                             |
|---------------------------------------|---------------------------------------------------------|
| Enmascarar información dentro de una  | Se realiza un proceso de esteganografía ocultando los   |
| imagen (stengHide) por correo         | documentos dentro de imágenes. Después de este proceso  |
| electrónico.                          | las imágenes son enviadas por correo electrónico.       |
| Cifrado PGP del documento enviado por | Los documentos son cifrados con la aplicación PGP,      |
| correo electrónico.                   | posterior a ello los documentos son enviados por correo |
|                                       | electrónico.                                            |

Las pruebas fueron realizadas bajo las siguientes condiciones:

- Parte de las pruebas se realizaron en las instalaciones de "Empresa3", desde su red interna; otra fase de las pruebas se llevó a cabo desde una red externa cualquiera.
- Fue instalado el agente DLP en los equipos de Sm4rt desde donde se realizaron las pruebas
- Fueron proporcionados archivos de prueba que pudieran ser detectados por el sistema DLP:
  - Carta de instrucción.xlsx
  - Cuadre HF Fin de Mes (AGOSTO 14).xlsx
  - Nombre Empresa Análisis de Riesgos 022415.pptx
  - Tarjetas de crédito.docx
  - o ToT.xls

#### 2.3.3 Resultados

La matriz establecida es completada durante la prueba con los intervalos de horario en que fueron realizadas, esto con la finalidad de comparar la actividad realizada por Sm4rt y las alertas que arroja el DLP.

#### 2.3.3.1 Red interna con agente habilitado

En la tabla 2.5 se listan las pruebas realizadas, así como las observaciones que se hicieron durante su ejecución:

| Prueba                                                              | Observaciones                                          | Evento DLP                                              |
|---------------------------------------------------------------------|--------------------------------------------------------|---------------------------------------------------------|
| Copiar información a una<br>memoria USB                             | La información fue copiada correctamente.              | Reportado por DLP,<br>solo carta de<br>instruccion.xslx |
| Copiar información a una<br>memoria SD                              | La información fue copiada correctamente.              | Reportado por DLP,<br>solo carta de<br>instruccion.xlsx |
| Comprimir documento con<br>WinRAR con contraseña a<br>USB           | La información fue comprimida y copiada correctamente. | Reportado por DLP,<br>solo carta de<br>instruccion.xlsx |
| Copiar información a un<br>equipo celular por medio de<br>cable USB | La información fue copiada correctamente.              | No detectado por el DLP.                                |

Tabla 2.5 Resultados de las pruebas en red interna con agente habilitado

| Prueba                                                                              | Observaciones                                                                                         | Evento DLP                                           |
|-------------------------------------------------------------------------------------|----------------------------------------------------------------------------------------------------|------------------------------------------------------|
| Copiar información a un<br>equipo celular por medio de<br>bluetooth                 | La información fue copiada correctamente.                                                             | No detectado por el DLP.                             |
| Envío de documentos por<br>mail                                                     | Los documentos fueron enviados y recibidos correctamente.                                             | No detectado por el<br>DLP.                          |
| Google Drive                                                                        | La información fue cargada correctamente.                                                             | No detectado por el DLP.                             |
| Dropbox                                                                             | La información fue cargada correctamente.                                                             | Todos los<br>documentos fueron<br>reportados por DLP |
| Conversión online del archivo                                                       | Los documentos fueron convertidos correctamente.                                                      | No detectado por el<br>DLP.                          |
| Cambio de extensión al<br>documento a SD                                            | La extensión de los documentos fue cambiada correctamente así como también la copia a una memoria SD. | No detectado por el DLP.                             |
| Captura de pantalla (recortes)                                                      | La captura de pantalla de los documentos fue exitosa.                                                 | No detectado por el<br>DLP.                          |
| Copiar información a una<br>memoria USB con<br>documentos cifrados con<br>trueCrypt | La información fue copiada correctamente.                                                             | No detectado por el DLP.                             |
| Copiar información a una<br>tarjeta SD con documentos<br>cifrados con trueCrypt     | La información fue copiada correctamente.                                                             | No detectado por el DLP.                             |
| Copiar documento<br>comprimido con Zip con<br>contraseña a memoria USB              | La información fue comprimida y copiada exitosamente.                                                 | No detectado por el DLP.                             |
| Copiar información a un<br>equipo celular por medio de<br>cable USB                 | La información fue copiada correctamente.                                                             | No detectado por el DLP.                             |
| Realizar una copia desde<br>liveCD a memoria USB                                    | Los archivos fueron copiados correctamente.                                                           | No detectado por el DLP.                             |
| Realizar una copia a una máquina virtual                                            | Los archivos fueron copiados correctamente.                                                           | No detectado por el DLP.                             |
| Google Drive cifrado                                                                | Los archivos fueron cargados exitosamente.                                                            | No detectado por el DLP.                             |
| Dropbox cifrado                                                                     | Los archivos fueron cargados exitosamente.                                                            | No detectado por el DLP.                             |
| Inicio de Windows en modo a<br>prueba de errores copia a<br>USB.                    | Los archivos fueron copiados exitosamente.                                                            | No detectado por el DLP.                             |
| Inicio de Windows en modo a<br>prueba de errores con<br>funciones de red.           | Los archivos fueron enviados y recibidos exitosamente.                                                | No detectado por el DLP.                             |
| Enmascarar información<br>dentro de una imagen<br>(stengHide) a USB.                | Los documentos fueron ocultados y copiados correctamente.                                             | No detectado por el DLP.                             |
| Enmascarar información<br>dentro de una imagen                                      | Los archivos fueron ocultados, enviados y recibidos correctamente.                                    | No detectado por el<br>DLP.                          |

| Prueba                                                          | Observaciones                                                     | Evento DLP               |
|-----------------------------------------------------------------|-------------------------------------------------------------------|--------------------------|
| (stengHide) por correo electrónico.                             |                                                                   |                          |
| Cifrado PGP del documento<br>enviado por correo<br>electrónico. | Los archivos fueron cifrados, enviados y recibidos correctamente. | No detectado por el DLP. |

#### 2.3.3.2 Red interna con agente inhabilitado

En la tabla 2.6 se listan las pruebas realizadas, así como las observaciones que se hicieron durante su ejecución:

| Tabla 2.6 Resultados de | las pruebas en red interna   | con agente inhabilitado |
|-------------------------|------------------------------|-------------------------|
|                         | , ius pruebus en reu internu | con agente mnabintado   |

| Prueba                                                                                   | Observaciones                                                                                                    | Evento DLP               |
|------------------------------------------------------------------------------------------|----------------------------------------------------------------------------------------------------|--------------------------|
| Copiar información a una memoria USB                                                     | La información fue copiada correctamente.                                                                                                    | No detectado por el DLP. |
| Comprimir documento con<br>WinRAR con contraseña a<br>USB                                | La información fue comprimida y copiada correctamente.                                                                                                    | No detectado por el DLP. |
| Envío de documentos por mail                                                             | Los archivos fueron enviados y recibidos<br>correctamente.                                                                                                    | No detectado por el DLP. |
| Google Drive                                                                             | Los archivos fuero cargados exitosamente.                                                                                                    | No detectado por el DLP. |
| Dropbox                                                                                  | Los archivos fueron cargados exitosamente.                                                                                                    | No detectado por el DLP. |
| Conversión online del archivo                                                            | Los archivos Cuadre HF Fin de Mes (AGOSTO<br>14), Nombre Empresa - Análisis de Riesgos<br>022415 y Tarjetas de crédito fueron convertidos<br>exitosamente, mientras que para el documento<br>Carta de instrucción no fue posible. | No detectado por el DLP. |
| Google Drive cifrado                                                                     | La carga de los archivos fue realizada correctamente.                                                                                                    | No detectado por el DLP. |
| Dropbox cifrado                                                                          | La carga de los archivos fue realizada correctamente.                                                                                                    | No detectado por el DLP. |
| Inicio de Windows en modo a<br>prueba de errores con<br>funciones de red.                | El envío y recepción de los documentos fue<br>realizado correctamente.                                                                                                    | No detectado por el DLP. |
| Enmascarar información<br>dentro de una imagen<br>(stengHide) por correo<br>electrónico. | Los documentos fueron ocultados, enviados y recibidos correctamente.                                                                                                    | No detectado por el DLP. |
| Cifrado PGP del documento<br>enviado por correo<br>electrónico.                          | Los archivos fueron cifrados, enviados y recibidos correctamente.                                                                                                    | No detectado por el DLP. |

#### 2.3.3.3 Red externa con agente habilitado

En la tabla 2.7 se listan las pruebas realizadas, así como las observaciones que se hicieron durante su ejecución:

| Prueba                                                                              | Observaciones                                                                                         | Evento DLP               |
|-------------------------------------------------------------------------------------|----------------------------------------------------------------------------------------------------|--------------------------|
| Copiar información a una memoria USB                                                | La información fue copiada correctamente.                                                             | No detectado por el DLP. |
| Copiar información a una memoria SD                                                 | La información fue copiada correctamente.                                                             | No detectado por el DLP. |
| Comprimir documento con<br>WinRAR con contraseña a<br>USB                           | La información fue comprimida y copiada correctamente.                                                | No detectado por el DLP. |
| Copiar información a un equipo celular por medio de cable USB                       | La información fue copiada correctamente.                                                             | No detectado por el DLP. |
| Copiar información a un<br>equipo celular por medio de<br>bluetooth                 | La información fue enviada correctamente.                                                             | No detectado por el DLP. |
| Envío de documentos por mail                                                        | Los documentos fueron enviados y recibidos correctamente.                                             | No detectado por el DLP. |
| Google Drive                                                                        | Los documentos se cargaron exitosamente.                                                              | No detectado por el DLP. |
| Dropbox                                                                             | Los documentos se cargaron exitosamente.                                                              | No detectado por el DLP. |
| Skype                                                                               | Los documentos fueron enviados y recibidos satisfactoriamente.                                        | No detectado por el DLP. |
| TeamViewer                                                                          | Los documentos fueron enviados y recibidos exitosamente.                                              | No detectado por el DLP. |
| FTP                                                                                 | Los documentos fueron cargados al servidor correctamente.                                             | No detectado por el DLP. |
| Cambio de extensión al documento a memoria USB                                      | La extensión de los documentos fue cambiada correctamente así como también la copia a una memoria SD. | No detectado por el DLP. |
| Captura de pantalla (recortes)                                                      | La captura de pantalla de los documentos fue exitosa.                                                 | No detectado por el DLP. |
| Copiar información a una<br>memoria USB con<br>documentos cifrados con<br>trueCrypt | Los documentos fueron cifrados y copiados exitosamente.                                               | No detectado por el DLP. |
| Copiar información a una<br>tarjeta SD con documentos<br>cifrados con trueCrypt     | Los documentos fueron cifrados y copiados exitosamente.                                               | No detectado por el DLP. |
| Copiar documento<br>comprimido con Zip con<br>contraseña a memoria USB              | Los documentos fueron comprimidos y copiados correctamente.                                           | No detectado por el DLP. |

Tabla 2.7 Resultados de las pruebas en red externa con agente habilitado

| Prueba                                                                                   | Observaciones                                                     | Evento DLP                  |
|------------------------------------------------------------------------------------------|-------------------------------------------------------------------|-----------------------------|
| Copiar información a un<br>equipo celular por medio de<br>cable USB                      | Los documentos fueron copiados correctamente                      | No detectado por el<br>DLP. |
| Realizar una copia desde liveCD a memoria USB                                            | Los documentos fueron copiados exitosamente.                      | No detectado por el DLP.    |
| Realizar una copia a una máquina virtual                                                 | Los documentos fueron copiados exitosamente.                      | No detectado por el<br>DLP. |
| Google Drive cifrado                                                                     | Los archivos fueron cargados correctamente.                       | No detectado por el<br>DLP. |
| Dropbox cifrado                                                                          | Los archivos fueron cargados correctamente.                       | No detectado por el<br>DLP. |
| Skype cifrado                                                                            | Los archivos fueron enviados y recibidos correctamente.           | No detectado por el<br>DLP. |
| FTP cifrado                                                                              | Los archivos fueron cargados correctamente al servidor.           | No detectado por el DLP.    |
| Inicio de Windows en modo a<br>prueba de errores copia a<br>USB.                         | Los archivos fueron copiados exitosamente.                        | No detectado por el DLP.    |
| Inicio de Windows en modo a<br>prueba de errores con<br>funciones de red.                | Los archivos fueron enviados y recibidos correctamente.           | No detectado por el DLP.    |
| Enmascarar información<br>dentro de una imagen<br>(stengHide) por correo<br>electrónico. | Los archivos fueron ocultados, enviados y recibidos exitosamente. | No detectado por el<br>DLP. |
| Cifrado PGP del documento<br>enviado por correo<br>electrónico.                          | Los archivos fueron cifrados, enviados y recibidos correctamente. | No detectado por el DLP.    |

#### 2.3.4 Fechas

Este proyecto tuvo una duración de una semana comenzando el día 9 de junio de 2015 y finalizando el día 15 de junio de 2015

# 3.Prueba de penetración interna: marco teórico

El marco teórico tiene por función explicar las herramientas, metas, objetivos, políticas entre otras para realizar una prueba de penetración interna. Esto con la finalidad de dar a conocer en su momento al cliente lo que se realiza, cómo se realiza y cómo se califica.

## 3.1 Metodología

Las pruebas de penetración internas tienen como objetivo analizar qué tan vulnerable es la empresa a un ataque sofisticado perpetrado desde el interior de la red. Se analiza la seguridad desde el punto de vista de un atacante conectado a la red local. Un hacker siempre va a buscar el camino más fácil. Va a revisar la seguridad en varios puntos y va a entrar por la puerta más vulnerable.

De la misma forma las pruebas que se realizan pretenden encontrar las puertas vulnerables, probando a profundidad varios métodos para estar en condiciones de hacer una recomendación global.

El objetivo final de la prueba es revisar si se puede tener acceso a información sensible o crítica. Normalmente, el conseguir acceso como administrador a uno o varios de los sistemas y bases de datos permite tener acceso irrestricto a los datos e información contenida en los sistemas.

El acceso como administrador se logra usando uno o varios de los siguientes métodos:

- Adivinando o descifrando contraseñas: Deducir contraseñas que los usuarios comúnmente usan como el nombre o dirección física de la empresa, año en curso, entre otras.
- Explotando vulnerabilidades en el diseño o configuración de sistemas y equipos: contraseñas por defecto de los sistemas o equipos, vulnerabilidades conocidas que ayuden a la extracción de las contraseñas.
- Interceptando comunicaciones: Uso de la herramienta "responder" para capturar las contraseñas por medio de la red de datos.
- Usando Ingeniería social para conseguir accesos o contraseñas: utilizar a los trabajadores para obtener sus contraseñas, ya sea observando sus lugares de trabajo, hablando con ellos, entre otras técnicas utilizadas.

El descifrado de contraseñas, la intercepción de comunicaciones o el ataque a vulnerabilidades se pueden dar en una gama de aplicaciones y equipos como son:

- Desarrollos internos.
- Aplicaciones comerciales.
- Sistemas operativos.
- Servidores y computadoras.
- Dispositivos de red.
- Herramientas de Administración.

A continuación, se listan algunas de las actividades realizadas durante cada etapa de la prueba.

#### 3.1.1 Identificación

El objetivo de este punto es identificar los activos informáticos de la empresa visibles, separando los que están expuestos a internet de los que son visibles únicamente desde la red interna. Para lograrlo se llevan a cabo las siguientes actividades:

- Búsqueda de información pública.
- Determinación de segmentos de red.
- Búsqueda de equipos activos.

#### 3.1.2 Reconocimiento

El propósito del reconocimiento es identificar los activos principales y críticos de la empresa, buscar las vulnerabilidades sobre los activos que pudieran ser explotadas y determinar puntos de acceso que lleven a los activos principales y críticos, mediante las actividades enlistadas a continuación:

- Analizar la red.
- Identificar servidores y puertos.
- Determinar servidores críticos.
- Detectar vulnerabilidades en servidores.
- Revisar debilidades de la red.
- Determinar vulnerabilidades.
- Determinar avenidas de acceso.

#### 3.1.3 Análisis y explotación de vulnerabilidades

Esta etapa tiene como finalidad explotar las vulnerabilidades detectadas anteriormente en cada activo, lograr el acceso y tomar el control de los activos. Para lograrlo es que se llevan a cabo las siguientes actividades:

- Enumerar usuarios.
- Probar contraseñas.
- Explotar vulnerabilidades detectadas.
- Interceptar tráfico de red.
- Lograr acceso a servidores.
- Lograr acceso a aplicaciones.

#### 3.1.4 Expansión de influencia

Después de lograr acceso se visualiza y manipula el activo con la finalidad de obtener mayor acceso e información del mismo activo y utilizarla para otros activos. Las actividades siguientes son ocupadas para lograrlo:

- Lograr acceso interactivo a un servidor.
- Conseguir acceso como administrador.
- Subir herramientas a servidores comprometidos.
- Bajar listas de usuarios y contraseñas.
- Descifrar contraseñas de la red.
- Ampliar acceso a dispositivos de red.
- Ampliar acceso a servidores críticos.
- Ampliar acceso a aplicaciones críticas.
- Instalar aplicaciones de control remoto.

## 3.2 Estrategia

Se asume que un usuario con altos privilegios en el sistema tendrá acceso a la información crítica buscada como meta, por lo tanto, el equipo de Sm4rt intenta mediante la metodología descrita conseguir los máximos privilegios posibles dentro de la red y los servidores de la organización, con especial atención en los objetivos definidos por las empresas como principales.

### 3.3 Herramientas y Técnicas

Los consultores de Sm4rt nos basamos en metodologías de prueba que han sido revisadas y avaladas por la comunidad de seguridad que forma parte de la ISECOM, para determinar si las redes internas son susceptibles de sufrir un ataque informático. Estas prácticas y técnicas de prueba han sido desarrolladas y refinadas constantemente para representar las principales amenazas a las que se encuentra expuesta una empresa con presencia en Internet en la actualidad.

En Sm4rt utilizo diversos productos de escaneo que son reconocidos como estándares de la industria como Retina (eEye), CANVAS (immunitySec), Nessus, N-Stealth y Wikto, entre otros. Utilizo diversos programas de escaneo de distintos proveedores con el fin de evitar que los resultados estén sesgados o restringidos a la visión de un solo proveedor. Adicionalmente a los programas de escaneo también utilizo una variedad de herramientas reconocidas como estándares en la industria tales como *NMAP*, *SAM Spade*, *Solarwinds*, *hping3*, *metasploit*, *hydra*, *IOphtcrack*, *John-the-ripper*, *Cain*, *psexec* y muchas otras desarrolladas por profesionales de seguridad para profesionales de seguridad. De igual manera, como consultor de Sm4rt he desarrollado técnicas, scripts y programas que se combinan con los programas anteriormente enumerados para aumentar el alcance y velocidad de la prueba.

Al realizar las pruebas de penetración, los consultores de Sm4rt asumimos el papel de atacantes tomando los principios y actitudes mentales que los atacantes utilizan como pensar "outside of the box". Los servicios de prueba de penetración de Sm4rt tienen su base en "Open Source Security Testing Methodology Manual" una metodología aprobada y publicada por ISECOM.

## 3.4 Políticas y Procedimientos

Las políticas en las cuales se basa la organización para proporcionar los servicios que ofrece son:

- En todas las pruebas realizadas, se busca no interferir o afectar tanto en los sistemas como en la operación del cliente.
- Hay una baja posibilidad de consecuencias no previstas de alguna de las pruebas que se hacen. En el caso de que esto suceda se da aviso inmediato a la persona responsable.
- Hay otro tipo de pruebas que de antemano se sabe que pueden llegar a afectar o detener un servicio, proceso o sistema operativo. Estas pruebas se realizan de la siguiente forma:
  - Si no se encontraron otras opciones o avenidas de acceso.
  - Con consentimiento expreso por parte del cliente.
  - En una ventana de tiempo específica que no afecte la operación.
  - Con comunicación directa y abierta con quien pudiera restaurar el sistema si hiciese falta.
- Como parte de la prueba se logra acceso a los usuarios y contraseñas de diferentes personas, aplicaciones, sistemas y equipos. Estas contraseñas:
  - Se utilizarán exclusivamente para la ejecución de la prueba.
  - Se reportarán para que sean cambiadas al término de la misma.
  - No se entregan como parte del reporte.
- En apego a la ley, se respetan las comunicaciones privadas y no se lee ni monitorean correos electrónicos, llamadas sobre IP ni navegación personal en Internet. Sólo se revisa información que parezca ser por su nombre o ubicación información relacionada a la empresa o sus actividades.
- Toda la información derivada de la prueba es tratada como altamente confidencial y es destruida al término de la prueba.
- No se copia información de la empresa a equipos de sm4rt, sólo se toman capturas de pantalla de las vulnerabilidades y se registra la información de contraseñas mencionadas anteriormente.

En el caso que haya información confidencial a la que no deba tenerse acceso, es requisito indispensable que se notifique por escrito previo a la prueba

## 3.5 Escala de medición

Dentro de Sm4rt se cuenta con una tabla de medición que permite determinar el nivel de vulnerabilidad potencial en el que se encuentra la organización a la que se le esté brindando alguno de los servicios que Sm4rt ofrece, y se realiza con base en dos factores principales, el nivel de acceso y el perfil del atacante, como se muestra en la tabla 3.1.

#### Tabla 3.1 Escala de medición

| Ni                    | vel de acceso                                                                                            | Р                            | erfil del atacante                                                                                     |
|-----------------------|----------------------------------------------------------------------------------------------------|------------------------------|----------------------------------------------------------------------------------------------------|
| Acceso<br>Restringido | No es posible tener<br>comunicación con el<br>sistema en cuestión                                        | Ataque<br>Dirigido           | Un grupo de personas con<br>complicidad con el personal y<br>conocimiento específico de la<br>misma    |
| Expuesto              | Es posible identificar la<br>existencia del sistema en<br>cuestión                                       | Experto en<br>seguridad      | Una persona experta en<br>tecnología con altos<br>conocimientos y habilidades<br>técnicas en seguridad |
| Operación<br>Parcial  | Es posible consultar cierta<br>información y/o parámetros<br>de configuración del<br>sistema en cuestión | Conocimiento<br>en seguridad | Una persona experta en<br>tecnología y además con<br>conocimientos generales en<br>seguridad           |
| Operación             | Es posible modificar ciertos<br>parámetros de<br>configuración y/u operar el<br>sistema en cuestión      | Experto en<br>sistemas       | Una persona experta en la<br>aplicación, dispositivo o<br>tecnología                                   |
| Administración        | Es posible administrar la aplicación, dispositivo o sistema objetivo                                     | Conocimiento<br>en sistemas  | Una persona que haya<br>estudiado sistemas o tenga<br>experiencia en operación de<br>computadoras      |

Estos criterios unificados calculan el impacto de la vulnerabilidad que tiene en la seguridad de la organización, mismos que se pueden apreciar en la tabla 3.2 Criterios unificados de impacto.

#### Tabla 3.2 Criterios unificados de impacto

| Impacto | Nivel de acceso           | Perfil del atacante |
|---------|---------------------------|---------------------|
| Crítico | Conocimiento en sistemas  | Administración      |
|         | Conocimiento en sistemas  | Operación           |
|         | Experto en sistemas       | Administración      |
|         | Conocimiento en seguridad | Administración      |
| Alto    | Conocimiento en sistemas  | Operación parcial   |
|         | Experto en sistemas       | Operación           |
|         | Experto en sistemas       | Operación parcial   |
|         | Conocimiento en seguridad | Operación           |
|         | Experto en seguridad      | Administración      |
|         | Ataque dirigido           | Administración      |
| Medio   | Conocimiento en sistemas  | Expuesto            |
|         | Experto en sistemas       | Expuesto            |

| Impacto     | Nivel de acceso           | Perfil del atacante |
|-------------|---------------------------|---------------------|
|             | Conocimiento en seguridad | Operación parcial   |
|             | Experto en seguridad      | Operación           |
|             | Ataque dirigido           | Operación           |
| Bajo        | Conocimiento en sistemas  | Acceso restringido  |
|             | Experto en seguridad      | Acceso restringido  |
|             | Conocimiento en seguridad | Expuesto            |
|             | Experto en seguridad      | Operación parcial   |
|             | Experto en seguridad      | Expuesto            |
|             | Ataque dirigido           | Operación parcial   |
| Informativo | Ataque dirigido           | Expuesto            |
|             | Cualquiera                | Acceso restringido  |

## 3.6 Diagnóstico

El diagnóstico que Sm4rt proporciona al cliente da flexibilidad en el alcance de los servicios y es apegado a los procesos del negocio, da certeza de las brechas de seguridad reportadas, dando resultados de alto impacto para la organización, marcamos una base importante para la definición de la estrategia de seguridad y permitimos medir el avance en la madurez de seguridad de las empresas.

## 3.7 Mitigación

Para determinar las acciones de mitigación se han priorizado las actividades requeridas de acuerdo a dos criterios: el impacto positivo de las mejoras y el esfuerzo que se requiere.

En impacto positivo se toman en consideración cuatro puntos:

- Perfil del Atacante Nivel de conocimiento que se requiere para acceder al sistema.
- Superficie del Ataque Amplitud de acceso para el atacante.
- Nivel de Acceso Privilegios que se obtuvieron al estar dentro de la red.
- Impacto Positivo al Negocio Percepción que el exterior tiene de la empresa.

En esfuerzo se consideran:

- Planeación Tiempo para diseñar y evaluar un plan de acción.
- Implantación Tiempo para implantar la solución.
- Administración Horas hombre que se necesita para la administración.

### 3.8 Recomendaciones

Las recomendaciones emitidas por Sm4rt están apegadas a la documentación emitida por el proveedor o dueño del hardware o software, boletines de seguridad informática y/o documentación de National Vulnerability Database, sin embargo, es importante mencionar que las mejores prácticas nos indican que antes de poder instalar una actualización de seguridad o fortalecer cualquier servicio o sistema, los cambios deben ser verificados en ambientes de desarrollo para la validación del funcionamiento. Después de esto deberán ser aplicados a los sistemas en producción. Antes de instalar cualquier actualización es importante la revisión de las políticas de seguridad de la organización, esto para la validación de los cambios correspondientes.

# 4. Pruebas de penetración interna a corporativo de tiendas de autoservicio

En este capítulo detallo cómo realicé las pruebas de penetración interna en las oficinas corporativas de una conocida cadena de tiendas de autoservicio, que a partir de ahora nombraré como **Corporativo**.

La prueba fue realizada por un equipo de dos personas, un consultor Sr. y un consultor Jr.

## 4.1 Introducción

Corporativo solicitó a Sm4rt un servicio de evaluación de seguridad, uno de ellos es realizar pruebas de penetración internas de tipo graybox en las redes internas OCNet, KSNet y KSNetGuest de la empresa, que consiste en simular a un atacante para comprometer la seguridad de las redes, sistemas de cómputo, aplicaciones y/o información de Corporativo.

Corporativo cuenta con diversas plataformas para el desarrollo de negocio, las informadas a Sm4rt para realizar las pruebas se presentan en la tabla 4.1.

| Equipos        | Rango de direcciones IP | Grupo   |  |
|----------------|-------------------------|---------|--|
| Servers        | 170.167.40.0 – 43.254   |         |  |
| Servers        | 192.168.40.0 - 254      | Grupo 1 |  |
| AS400          | 192.168.35.0 - 254      |         |  |
| VTOL           | 192.168.41.0 - 254      | Grupo 2 |  |
| DMZ1           | 192.168.0.0 - 254       |         |  |
| DMZ2           | 192.168.93.0 - 254      | Grupo 3 |  |
| AS400 - Devleg | 192.168.37.0 - 254      |         |  |
| Servers - QA   | 192.168.38.0 - 254      | Grupo 5 |  |
| DMZ2 QA        | 192.168.89.0 - 254      |         |  |
| DMZ QA         | 192.168.91.0 - 254      | Giupo o |  |

Tabla 4.1 Infraestructura de Corporativo

Corporativo indicó a Sm4rt que la única forma de establecer conexión con los equipos VTOL es por medio de un usuario y equipo válido, ya que el acceso se encuentra restringido por medio de una lista blanca.
# 4.1.1 Contexto

Las vulnerabilidades que encontré en Corporativo son información sensible, por tal motivo el reporte entregado a Corporativo es catalogado como confidencial. La recomendación realizada a Corporativo es que se tomen las precauciones necesarias para mantenerlo a resguardo, y sugerimos cifrar este documento. En Sm4rt se resguarda una copia de manera cifrada para futuras referencias, la copia puede ser consultada únicamente por la Coordinación de Diagnóstico durante los primeros 5 años posteriores a la fecha de entrega, los 5 años posteriores a este primer lapso de tiempo puede ser consultada por cualquier miembro del personal de Sm4rt.

Aun cuando confío en haber detectado las principales vulnerabilidades de los sistemas objetivos, un estudio de esta naturaleza no garantiza la detección de todas las vulnerabilidades de la infraestructura informática de Corporativo. Los hallazgos y recomendaciones que documenté en el reporte son las conocidas hasta el día de hoy. Las tecnologías y vulnerabilidades se modifican constantemente, por lo cual los riesgos y debilidades identificadas en esta prueba pueden cambiar.

# 4.2 Bases de la prueba

### 4.2.1 Objetivo

Evaluar la preparación de Corporativo para resistir y detectar un ataque sofisticado emulando a un atacante interno experto en seguridad desde las redes internas OCNet, KSNet y KSNetGuest de Corporativo.

Los servicios se limitaron a la infraestructura interna, no incluyen redes o sistemas propiedad de terceros que pueden resultar relacionadas con las redes de Corporativo debido a que se encuentran fuera del alcance de estas pruebas. El equipo de Sm4rt no realizó ningún ataque de negación de servicio (DoS) en este proceso.

# 4.2.2 Objetivos principales

Realizar una evaluación general de la red por parte de Sm4rt y se designaron, por parte de Corporativo, las siguientes direcciones IP como objetivos principales de esta prueba:

- AS400 192.168.35.0 254
- VTOL 192.168.41.0 254
- Segmento de servidores 192.168.40.0 254, 170.167.40.0 43.254

### 4.2.3 Las pruebas fueron realizadas bajo las siguientes condiciones:

- Corporativo proporcionó acceso a las instalaciones.
- Corporativo habilitó el acceso a la red inalámbrica con dirección dinámica para las diferentes redes internas de Corporativo. La red OCNet; cercana a los objetivos, la red KSNet; red con cercanía media a los objetivos y la red KSNetGuest; red más lejana a los objetivos.
- Corporativo proporcionó un diagrama de conexión de equipos, así como la segmentación de la red.

#### Restricciones

Se restringió la IP 192.168.40.249, por motivos de calidad en el servicio indicados por Corporativo.

# 4.3 Pruebas realizadas

Las pruebas realizadas consistieron en:

- Adivinar o romper contraseñas: Deducir contraseñas que los usuarios comúnmente usan como el nombre o dirección física de la empresa, año en curso, entre otras.
- Descubrir y abusar vulnerabilidades: identificar vulnerabilidades conocidas en los equipos o aplicaciones que ayuden a la extracción de información sensible y/o contraseñas, acceso a equipos o aplicaciones.
- Interceptar comunicaciones: permite la visualización de información sensible, visualización y extracción de credenciales de acceso, descubrimiento de otros equipos en la red.
- Ingresar a sistemas y aplicaciones: uso interactivo de aplicaciones y servidores, uso de credenciales de acceso para elevar privilegios, cargar herramientas que permitan obtener mayores privilegios en el acceso.
- Revisión del proceso de respuesta a incidentes: catalogar la respuesta de Corporativo al descubrir o identificar anomalías en las aplicaciones, servidores, equipos de cómputo personales, entre otros.

# 4.4 Planeación

El tiempo proporcionado por Corporativo para realizar las pruebas fue de dos semanas comenzando el día 11 de mayo de 2015 y finalizando el día 22 de mayo de 2015, los días laborables fueron de lunes a viernes en un horario de 8 am a 5 pm, por tal motivo la administración de tiempo fue fundamental para llevar a cabo las pruebas.

Se estableció el tiempo de 1 semana comenzando el día 25 de mayo de 2015 para la elaboración del reporte a Corporativo y una presentación ejecutiva acerca de las pruebas realizadas.

# 4.5 Detalle técnico de resultados

A continuación, explico los resultados obtenidos en la prueba de penetración interna realizada, la clasificación de las vulnerabilidades identificadas y las remediaciones sugeridas por el área de Diagnóstico de Sm4rt.

### 4.5.1 Resultados

4.5.1.1 Prueba de penetración interna red OCNet

Identificación de activos de Corporativo

#### Rango de direcciones

- 170.167.40.0 43.254
- 192.168.40.0 254
- 192.168.35.0 254
- 192.168.41.0 254
- 192.168.0.0 254
- 192.168.93.0 254

#### Nombres de dominio

Durante el proceso de identificación encontré los siguientes nombres de dominio relacionados con la organización:

• MEX-OC

#### Servidores de dominio

- MXCORPAD01
- MXCORPAD03
- MXCORPAD05
- MXCORPAD04 (Primario)
- MXCORPSCOM

#### Equipos identificados

Los equipos que identifiqué dentro de Corporativo se enlistan en la tabla que se presenta en el anexo 4.5.4.1 de este documento

#### Exploración de red de Corporativo

Dispositivos de red

| IP                                                           | Dispositivo        | Servicios activos                  |
|--------------------------------------------------------------|--------------------|------------------------------------|
| 170.167.40.240                                               | Palo Alto Firewall | TCP: 22, 443                       |
| 170.167.42.30                                                | Cisco              | TCP: 80                            |
| 170.167.42.31                                                | Cisco              | TCP: 80                            |
| 170.167.42.33                                                | Cisco              | TCP: 22, 80, 443                   |
| 170.167.42.30                                                | Cisco              | TCP: 22, 80, 443                   |
| 170.167.42.254                                               | Palo Alto Firewall | TCP: 22, 443                       |
| 170.167.43.251                                               | Cisco              | TCP: 22                            |
| 170.167.43.252                                               | Cisco              | TCP: 22                            |
| 170.167.42.254         170.167.43.251         170.167.43.252 | Cisco<br>Cisco     | TCP: 22, 443<br>TCP: 22<br>TCP: 22 |

#### Tabla 4.2 Dispositivos de red

| IP             | Dispositivo        | Servicios activos       |
|----------------|--------------------|-------------------------|
| 192.168.40.23  | Palo Alto Firewall | TCP: 22, 443            |
| 192.168.40.125 | Cisco Router       | TCP: 22, 23             |
|                |                    | UDP: 123                |
| 192.168.40.126 | Cisco Router       | TCP: 23                 |
| 192.168.40.230 | Seagate Black      | TCP: 80, 111, 445, 9876 |
|                | Armor NAS          | UDP: 111, 137           |

#### Servidores de directorio activo

#### Tabla 4.3 Servidores de directorio activo

| IP             | Sistema operativo          | Servicios activos       |
|----------------|----------------------------|-------------------------|
| 192.168.40.185 | Windows Server             | TCP: 53, 389, 445, 3389 |
|                |                            | UDP: 53, 123, 137       |
| 192.168.40.186 | Windows Server             | TCP: 53, 389, 445, 3389 |
|                |                            | UDP: 53, 123, 137       |
| 192.168.40.177 | Windows Server             | TCP: 53, 389, 445, 3389 |
|                |                            | UDP: 53, 123, 137       |
| 192.168.40.178 | Windows Server             | TCP: 53, 389, 445, 3389 |
|                |                            | UDP: 53, 123, 137       |
| 170.167.40.205 | Windows Server 2008 R2 SP1 | TCP: 389, 445, 3389     |
| 170.167.40.215 | Windows Server 2008 R2 SP1 | TCP: 389, 445, 3389     |

#### Servidores web

#### Tabla 4.4 Servidores web

| IP             | Sistema Operativo             | Servicios activos            |
|----------------|-------------------------------|------------------------------|
| 170.167.40.50  |                               | TCP: 22, 443                 |
| 170.167.40.88  | Windows 2003 R2 SP2           | TCP: 443, 445, 1433, 3389    |
| 170.167.40.94  | Windows 2003 R2 SP2           | TCP: 80, 445, 3389           |
| 170.167.40.98  | Windows 2003 R2 SP2           | TCP: 21, 80, 445, 1433, 3389 |
| 170.167.40.99  | Windows 2003 R2 SP2           | TCP: 21, 80, 445, 1433, 3389 |
| 170.167.41.212 | Windows 7 SP1                 | TCP: 21, 80, 445, 3389       |
| 192.168.40.7   |                               | TCP: 80                      |
|                |                               | UDP: 123                     |
| 192.168.40.8   |                               | TCP: 80                      |
|                |                               | UDP: 111, 2049               |
| 192.168.40.9   | Windows                       | TCP: 80, 389, 443, 3389      |
| 192.168.40.7   | ISC Host Bind Master          | TCP: 53, 443                 |
| 192.168.40.33  | Windows Server 2003 R2 SP2    | TCP: 80, 443, 3389           |
| 192.168.40.50  |                               | TCP: 21, 22, 80,443          |
| 192.168.40.56  | Linux struxureware-datacenter | TCP: 80, 443                 |

| IP             | Sistema Operativo                         | Servicios activos                                                                              |
|----------------|-------------------------------------------|------------------------------------------------------------------------------------------------|
|                |                                           | UDP: 123, 161                                                                                  |
| 192.168.40.66  | P2P                                       | TCP: 22, 80, 443                                                                               |
| 192.168.40.70  |                                           | TCP: 22, 80, 443                                                                               |
| 192.168.40.111 |                                           | TCP: 22, 80, 443                                                                               |
| 192.168.40.112 |                                           | TCP: 22, 80, 443                                                                               |
| 192.168.40.113 |                                           | TCP: 22, 80, 443                                                                               |
| 192.168.40.114 |                                           | TCP: 22, 80, 443                                                                               |
| 192.168.40.115 |                                           | TCP: 22, 80, 443                                                                               |
| 192.168.40.116 |                                           | TCP: 22, 80, 443                                                                               |
| 192.168.40.117 |                                           | TCP: 22, 80, 443                                                                               |
| 192.168.40.118 |                                           | TCP: 22, 80, 443                                                                               |
| 192.168.40.119 |                                           | TCP: 22, 80, 443                                                                               |
| 192.168.40.120 |                                           | TCP: 22, 80, 443                                                                               |
| 192.168.40.121 |                                           | TCP: 22, 80, 443                                                                               |
| 192.168.40.122 |                                           | TCP: 22, 80, 443                                                                               |
| 192.168.40.123 |                                           | TCP: 22, 80                                                                                    |
| 192.168.40.139 |                                           | TCP: 22, 80, 111, 44762<br>UDP: 111, 33229                                                     |
| 192.168.40.145 |                                           | TCP: 80, 445<br>UDP: 137                                                                       |
| 192.168.40.150 |                                           | TCP: 22, 80, 443, 5432                                                                         |
| 192.168.40.190 | Windows 2008 R2 SP1                       | TCP: 80, 443, 445, 3389<br>UDP: 137                                                            |
| 192.168.40.198 | Windows 2008 R2 Standard SP1              | TCP: 80, 445, 3389                                                                             |
| 192.168.40.200 | Windows 2008 R2 Standard SP1              | TCP: 80, 445, 3389                                                                             |
| 192.168.40.201 | Windows 2008 R2 Standard SP1              | TCP: 80, 445, 3389                                                                             |
| 192.168.40.207 | Windows storage Server 2008 R2 Enterprise | TCP: 80, 111, 445, 1039,<br>1047, 1048, 2049, 3389<br>UDP: 111, 137, 1039, 1047,<br>1048, 2049 |
| 192.168.40.214 | Windows 2008 R2 Standard SP1              | TCP: 80, 445, 3389                                                                             |
| 192.168.40.215 | Windows 2008 R2 Standard SP1              | TCP: 80, 445, 3389                                                                             |
| 192.168.40.216 | Windows 2008 R2 Standard SP1              | TCP: 80, 445, 3389                                                                             |
| 192.168.40.217 | Windows 2008 R2 Standard SP1              | TCP: 80, 445, 3389                                                                             |
| 192.168.40.218 | Windows 2008 R2 Standard SP1              | TCP: 80, 445, 3389                                                                             |
| 192.168.40.219 | Windows 2008 R2 Standard SP1              | TCP: 80, 445, 3389                                                                             |
| 192.168.40.226 | Windows 2008 R2 Standard SP1              | TCP: 80, 445, 3389<br>UDP: 137                                                                 |

Servidores de correo

Tabla 4.5 Servidores de correo

| IP            | Sistema operativo | Servicios activos |
|---------------|-------------------|-------------------|
| 192.168.35.10 | IBM OS/400        | TCP: 25           |
|               |                   | UDP: 161          |
| 192.168.35.11 | IBM OS/400        | TCP: 25           |
|               |                   | UDP: 161          |
| 192.168.35.12 | IBM OS/400        | TCP: 25           |
|               |                   | UDP: 161          |
| 192.168.35.13 | IBM OS/400        | TCP: 25           |
|               |                   | UDP: 161          |

#### Servidores de bases de datos

#### Tabla 4.6 Servidores de bases de datos

| IP             | Sistema operativo          | Servicios activos                                                                   |
|----------------|----------------------------|-------------------------------------------------------------------------------------|
| 170.167.40.93  | Windows 2003 R2 SP2        | TCP: 445, 1433, 3389                                                                |
| 170.167.40.150 | Windows Server 2003 SP2    | TCP:21, 445, 1433, 3389                                                             |
| 170.167.40.205 | Windows Server 2003 SP2    | TCP: 445, 1433, 3389                                                                |
| 170.167.43.177 | Windows Server 2003 SP1    | TCP: 445, 1433, 3389                                                                |
| 192.168.35.106 | Windows Server 2003 R2 SP1 | TCP: 80, 445, 1433, 3389                                                            |
| 192.168.37.5   | Windows Server 2003 R2 SP1 | TCP: 445, 8315, 8980,<br>UDP: 111, 137, 1434,<br>7937, 7938                         |
| 192.168.37.6   | Windows Server 2003 R2 SP1 | TCP: 445, 8315, 8980,<br>UDP: 111, 137, 1434,<br>7937, 7938                         |
| 192.168.37.80  | Windows Server 2003 R2 SP1 | TCP: 445<br>UDP: 137, 1434                                                          |
| 192.168.40.27  | Windows Server 2008 R2 SP1 | TCP: 80, 445, 1433, 3389<br>UDP: 137                                                |
| 192.168.40.28  | Windows Server 2008 R2 SP1 | TCP: 80, 445, 1433, 3389<br>UDP: 137                                                |
| 192.168.40.30  | Windows Server 2008 R2 SP1 | TCP: 80, 445, 1433, 3389<br>UDP: 137                                                |
| 192.168.40.31  | Windows Server 2008 R2 SP1 | TCP: 80, 445, 1433, 3389<br>UDP: 137                                                |
| 192.168.40.35  | Windows Server 2003 R2 SP2 | TCP: 80, 445, 1433, 3389,<br>7937, 7938, 8026, 9000<br>UDP: 111, 137, 1434,<br>7938 |
| 192.168.40.36  | Windows Server 2003 R2 SP2 | TCP: 80, 445, 1433, 3389,<br>7937, 7938, 8026, 9000<br>UDP: 111, 137, 1434,<br>7938 |
| 192.168.40.48  | Windows Server 2003 R2 SP2 | TCP: 21, 80, 445, 1433,<br>3389<br>UDP: 137                                         |

| IP             | Sistema operativo          | Servicios activos                                                   |
|----------------|----------------------------|---------------------------------------------------------------------|
| 192.168.40.57  | Windows 2008 R2 SP1        | TCP: 80,445, 1433, 3389<br>UDP: 137                                 |
| 192.168.40.81  | Windows 2003 R2 SP1        | TCP: 80,445, 1433, 3389<br>UDP: 137, 111                            |
| 192.168.40.82  | Windows Server 2003 R2 SP2 | TCP: 21, 80, 445, 1433,<br>3389, 7937, 7938<br>UDP: 137, 7937, 7938 |
| 192.168.40.83  | Windows Server 2003 R2 SP2 | TCP: 21, 80, 445, 1433,<br>3389, 7937, 7938<br>UDP: 137, 7937, 7938 |
| 192.168.40.86  | Windows Server 2003 R2 SP2 | TCP: 21, 80, 445, 1433,<br>3389, 7937, 7938<br>UDP: 137, 7937, 7938 |
| 192.168.40.90  | Windows Server 2008 R2 SP1 | TCP: 21, 80, 445, 1433,<br>3389, 7937, 7938<br>UDP: 137, 7937, 7938 |
| 192.168.40.131 | Windows Server XP SP2      | TCP: 445, 1433, 3389<br>UDP: 123, 137, 1434                         |
| 192.168.40.134 | Red Hat                    | TCP: 22, 111, 1521, 29520<br>UDP: 111, 27700                        |
| 192.168.40.137 | Red Hat                    | TCP: 22, 111, 1521, 29520<br>UDP: 111, 27700                        |
| 192.168.40.151 |                            | TCP: 22, 80, 443, 5432                                              |
| 192.168.40.153 | Windows Server 2008 R2     | TCP: 445, 3389, 1433<br>UDP: 137                                    |
| 192.168.40.159 | Windows Server 2008 R2     | TCP: 445, 3389, 5432<br>UDP: 137                                    |
| 192.168.40.173 | Windows Server 2012        | TCP: 445, 3389, 5432<br>UDP: 137                                    |
| 192.168.40.174 | Windows Server 2012        | TCP: 445, 3389, 5432<br>UDP: 137                                    |
| 192.168.40.175 | Windows Server 2012        | TCP: 445, 3389, 5432<br>UDP: 137                                    |
| 192.168.40.194 | Windows Server 2008 R2 SP1 | TCP: 80, 445, 1434, 3389<br>UDP: 137                                |
| 192.168.40.195 | Windows Server 2008 R2 SP1 | TCP: 80, 445, 1434, 3389<br>UDP: 137                                |
| 192.168.40.196 | Windows Server 2008 R2 SP1 | TCP: 80, 445, 1434, 3389<br>UDP: 137                                |
| 192.168.40.197 | Windows Server 2008 R2 SP1 | TCP: 80, 445, 1434, 3389<br>UDP: 137                                |
| 192.168.40.199 | Windows Server 2008 R2 SP1 | TCP: 80, 445, 1434, 3389<br>UDP: 137, 1434                          |
| 192.168.40.202 | Windows Server 2008 R2 SP1 | TCP: 80, 389, 443, 445,<br>3389<br>UDP: 137, 1434                   |

| IP             | Sistema operativo          | Servicios activos       |
|----------------|----------------------------|-------------------------|
| 192.168.40.206 | Windows Server 2008 R2 SP1 | TCP: 80, 389, 443, 445, |
|                |                            | 3389                    |
|                |                            | UDP: 137, 1434          |
| 192.168.40.208 | Windows Server 2008 R2 SP1 | TCP: 80, 389, 443, 445, |
|                |                            | 3389                    |
|                |                            | UDP: 137, 1434          |
| 192.168.40.209 | Windows Server 2008 R2 SP1 | TCP: 80, 389, 443, 445, |
|                |                            | 3389                    |
|                |                            | UDP: 137, 1434          |

#### IBM OS

#### Tabla 4.7 Equipos IBM OS

| 170.167.40.100         IBM OS/400         TCP: 21, 23, 25, 443, 445           170.167.40.101         IBM OS/400         TCP: 21, 23, 25, 389, 445           170.167.40.102         IBM OS/400         TCP: 21, 23, 443, 445           170.167.40.200         IBM OS/400         TCP: 21, 23, 443, 445           170.167.43.100         IBM OS/400         TCP: 21, 23, 25, 443, 445           170.167.43.200         IBM OS/400         TCP: 21, 23, 25, 443, 445           170.167.43.200         IBM OS/400         TCP: 21, 23, 25, 443, 445           192.168.35.10         IBM OS/400         TCP: 21, 23, 25, 443, 445           192.168.35.11         IBM OS/400         TCP: 21, 23, 25, 443, 445           UDP: 123, 137         UDP: 123, 137           192.168.35.12         IBM OS/400         TCP: 21, 23, 25           UDP: 123, 137         UDP: 123, 137           192.168.35.13         IBM OS/400         TCP: 21, 23, 25           UDP: 123, 137         UDP: 123, 137           192.168.35.14         IBM OS/400         TCP: 21, 23, 25, 80, 111, 389, 443, 445, 2049, 9036, 21444, 25421, 25806, 26748, 54018, 62891           192.168.35.50         IBM OS/400         TCP: 21, 22, 23, 25, 80, 111, 389, 443, 445, 2049, 9036, 21444, 25421, 25806, 26748, 54018, 62891           192.168.35.51         IBM OS/400         TCP: 21, 23, 25, 445 | IP             | Sistema operativo | Servicios activos                                  |
|----------------------------------------------------------------------------------------------------|----------------|-------------------|----------------------------------------------------|
| 170.167.40.101       IBM OS/400       TCP: 21, 23, 25, 389, 445         170.167.40.102       IBM OS/400       TCP: 21, 23, 443, 445         170.167.40.200       IBM OS/400       TCP: 21, 23, 25, 443, 445         170.167.43.100       IBM OS/400       TCP: 21, 23, 25, 443, 445         170.167.43.200       IBM OS/400       TCP: 21, 23, 25, 443, 445         170.167.43.200       IBM OS/400       TCP: 21, 23, 25, 443, 445         192.168.35.10       IBM OS/400       TCP: 21, 23, 25, 443, 445         192.168.35.11       IBM OS/400       TCP: 21, 23, 25, 443, 445         192.168.35.12       IBM OS/400       TCP: 21, 23, 25         UDP: 123, 137       UDP: 123, 137         192.168.35.13       IBM OS/400       TCP: 21, 23, 25         UDP: 123, 137       UDP: 123, 137         192.168.35.14       IBM OS/400       TCP: 21, 23, 25         UDP: 123, 137       UDP: 123, 137         192.168.35.50       IBM OS/400       TCP: 21, 23, 25, 80, 111, 389, 443, 445, 2049, 9036, 21444, 25421, 25806, 26748, 54018, 62891 UDP: 112, 124, 25421, 25806, 26748, 54018, 62891 UDP: 111, 2049, 5425, 10419, 10480, 23269, 30001, 48243, 52728, 57554         192.168.35.51       IBM OS/400       TCP: 21, 23, 25, 445                                                                                                    | 170.167.40.100 | IBM OS/400        | TCP: 21, 23, 25, 443, 445                          |
| 170.167.40.102       IBM OS/400       TCP: 21, 23, 443, 445         170.167.40.200       IBM OS/400       TCP: 21, 23, 443, 445         170.167.43.100       IBM OS/400       TCP: 21, 23, 25, 443, 445         170.167.43.200       IBM OS/400       TCP: 21, 23, 25, 443, 445         192.168.35.10       IBM OS/400       TCP: 21, 23, 25, 443, 445         192.168.35.11       IBM OS/400       TCP: 21, 23, 25, 443, 445         192.168.35.12       IBM OS/400       TCP: 21, 23, 25, 443, 445         192.168.35.13       IBM OS/400       TCP: 21, 23, 25         UDP: 123, 137       UDP: 123, 137         192.168.35.13       IBM OS/400       TCP: 21, 23, 25         UDP: 123, 137       UDP: 123, 137         192.168.35.14       IBM OS/400       TCP: 21, 23, 25         UDP: 123, 137       UDP: 123, 137         192.168.35.50       IBM OS/400       TCP: 21, 23, 25         UDP: 123, 137, 5093       UDP: 123, 137, 5093         192.168.35.50       IBM OS/400       TCP: 21, 22, 23, 25, 80, 111, 389, 443, 445, 2049, 9036, 21444, 25421, 25806, 26748, 54018, 62891 UDP: 111, 2049, 5425, 10419, 10480, 23269, 30001, 48243, 52728, 57554         192.168.35.51       IBM OS/400       TCP: 21, 23, 25, 445                                                                                                    | 170.167.40.101 | IBM OS/400        | TCP: 21, 23, 25, 389, 445                          |
| 170.167.40.200       IBM OS/400       TCP: 21, 23, 443, 445         170.167.43.100       IBM OS/400       TCP: 21, 23, 25, 443, 445         170.167.43.200       IBM OS/400       TCP: 21, 23, 25, 443, 445         192.168.35.10       IBM OS/400       TCP: 21, 23, 25, 443, 445         192.168.35.11       IBM OS/400       TCP: 21, 23, 25, 443, 445         192.168.35.12       IBM OS/400       TCP: 21, 23, 25, 443, 445         192.168.35.12       IBM OS/400       TCP: 21, 23, 25         192.168.35.13       IBM OS/400       TCP: 21, 23, 25         192.168.35.14       IBM OS/400       TCP: 21, 23, 25         192.168.35.13       IBM OS/400       TCP: 21, 23, 25         192.168.35.14       IBM OS/400       TCP: 21, 23, 25         192.168.35.50       IBM OS/400       TCP: 21, 23, 25, 80, 111, 389, 443, 445, 2049, 9036, 21444, 25421, 25806, 26748, 54018, 62891 UDP: 111, 2049, 5425, 10419, 10480, 23269, 30001, 48243, 52728, 57554         192.168.35.51       IBM OS/400       TCP: 21, 23, 25, 445                                                                                                    | 170.167.40.102 | IBM OS/400        | TCP: 21, 23, 443, 445                              |
| 170.167.43.100       IBM OS/400       TCP: 21, 23, 25, 443, 445         170.167.43.200       IBM OS/400       TCP: 21, 23, 25, 443, 445         192.168.35.10       IBM OS/400       TCP: 21, 23, 25, 443, 445         192.168.35.11       IBM OS/400       TCP: 21, 23, 25, 443, 445         192.168.35.12       IBM OS/400       TCP: 21, 23, 25         192.168.35.12       IBM OS/400       TCP: 21, 23, 25         192.168.35.13       IBM OS/400       TCP: 21, 23, 25         192.168.35.13       IBM OS/400       TCP: 21, 23, 25         192.168.35.14       IBM OS/400       TCP: 21, 23, 25         192.168.35.14       IBM OS/400       TCP: 21, 23, 25         192.168.35.50       IBM OS/400       TCP: 21, 23, 25         192.168.35.50       IBM OS/400       TCP: 21, 22, 23, 25, 80, 111, 389, 443, 445, 2049, 9036, 21444, 25421, 25806, 26748, 54018, 62891         192.168.35.50       IBM OS/400       TCP: 21, 22, 23, 25, 80, 111, 389, 443, 445, 2049, 9036, 21444, 25421, 25806, 26748, 54018, 62891         UDP: 111, 2049, 5425, 10419, 10480, 23269, 30001, 48243, 52728, 57554       192 168, 35 51         192.168, 35 51       IBM OS/400       TCP: 21, 23, 25, 445                                                                                                    | 170.167.40.200 | IBM OS/400        | TCP: 21, 23, 443, 445                              |
| 170.167.43.200       IBM OS/400       TCP: 21, 23, 25, 443, 445         192.168.35.10       IBM OS/400       TCP: 21, 23, 25, 443, 445         192.168.35.11       IBM OS/400       TCP: 21, 23, 25         192.168.35.12       IBM OS/400       TCP: 21, 23, 25         192.168.35.12       IBM OS/400       TCP: 21, 23, 25         192.168.35.12       IBM OS/400       TCP: 21, 23, 25         192.168.35.13       IBM OS/400       TCP: 21, 23, 25         192.168.35.14       IBM OS/400       TCP: 21, 23, 25         192.168.35.50       IBM OS/400       TCP: 21, 23, 25         192.168.35.50       IBM OS/400       TCP: 21, 23, 25, 80, 111, 389, 443, 445, 2049, 9036, 21444, 25421, 25806, 26748, 54018, 62891         192.168.35.50       IBM OS/400       TCP: 21, 22, 23, 25, 80, 111, 389, 443, 445, 2049, 9036, 21444, 25421, 25806, 26748, 54018, 62891         192.168.35.51       IBM OS/400       TCP: 21, 23, 25, 10419, 10480, 23269, 30001, 48243, 52728, 57554                                                                                                    | 170.167.43.100 | IBM OS/400        | TCP: 21, 23, 25, 443, 445                          |
| 192.168.35.10       IBM OS/400       TCP: 21, 23, 25, 443, 445<br>UDP: 123, 137         192.168.35.11       IBM OS/400       TCP: 21, 23, 25<br>UDP: 123, 137         192.168.35.12       IBM OS/400       TCP: 21, 23, 25<br>UDP: 123, 137         192.168.35.13       IBM OS/400       TCP: 21, 23, 25<br>UDP: 123, 137         192.168.35.14       IBM OS/400       TCP: 21, 23, 25<br>UDP: 123, 137         192.168.35.14       IBM OS/400       TCP: 21, 23, 25<br>UDP: 123, 137, 5093         192.168.35.50       IBM OS/400       TCP: 21, 22, 23, 25, 80, 111, 389, 443, 445, 2049,<br>9036, 21444, 25421, 25806, 26748, 54018, 62891<br>UDP: 111, 2049, 5425, 10419, 10480, 23269,<br>30001, 48243, 52728, 57554         192.168.35.51       IBM OS/400       TCP: 21, 23, 25, 445                                                                                                    | 170.167.43.200 | IBM OS/400        | TCP: 21, 23, 25, 443, 445                          |
| UDP: 123, 137           192.168.35.11         IBM OS/400         TCP: 21, 23, 25           192.168.35.12         IBM OS/400         TCP: 21, 23, 25           192.168.35.13         IBM OS/400         TCP: 21, 23, 25           192.168.35.13         IBM OS/400         TCP: 21, 23, 25           192.168.35.14         IBM OS/400         TCP: 21, 23, 25           192.168.35.50         IBM OS/400         TCP: 21, 23, 25           192.168.35.50         IBM OS/400         TCP: 21, 23, 25, 80, 111, 389, 443, 445, 2049, 9036, 21444, 25421, 25806, 26748, 54018, 62891           192.168.35.50         IBM OS/400         TCP: 21, 22, 23, 25, 80, 111, 389, 443, 445, 2049, 9036, 21444, 25421, 25806, 26748, 54018, 62891           192.168.35.51         IBM OS/400         TCP: 21, 22, 23, 25, 80, 111, 389, 443, 445, 2049, 9036, 21444, 25421, 25806, 26748, 54018, 62891           192.168.35.51         IBM OS/400         TCP: 21, 23, 25, 445                                                                                                    | 192.168.35.10  | IBM OS/400        | TCP: 21, 23, 25, 443, 445                          |
| 192.168.35.11       IBM OS/400       TCP: 21, 23, 25<br>UDP: 123, 137         192.168.35.12       IBM OS/400       TCP: 21, 23, 25<br>UDP: 123, 137         192.168.35.13       IBM OS/400       TCP: 21, 23, 25<br>UDP: 123, 137         192.168.35.14       IBM OS/400       TCP: 21, 23, 25<br>UDP: 123, 137         192.168.35.50       IBM OS/400       TCP: 21, 23, 25<br>UDP: 123, 137, 5093         192.168.35.50       IBM OS/400       TCP: 21, 22, 23, 25, 80, 111, 389, 443, 445, 2049,<br>9036, 21444, 25421, 25806, 26748, 54018, 62891<br>UDP: 111, 2049, 5425, 10419, 10480, 23269,<br>30001, 48243, 52728, 57554         192.168.35.51       IBM OS/400       TCP: 21, 23, 25, 445                                                                                                    |                |                   | UDP: 123, 137                                      |
| UDP: 123, 137           192.168.35.12         IBM OS/400         TCP: 21, 23, 25           UDP: 123, 137         UDP: 123, 137           192.168.35.13         IBM OS/400         TCP: 21, 23, 25           UDP: 123, 137         UDP: 123, 137           192.168.35.14         IBM OS/400         TCP: 21, 23, 25           UDP: 123, 137         UDP: 123, 137           192.168.35.50         IBM OS/400         TCP: 21, 23, 25, 80, 111, 389, 443, 445, 2049, 9036, 21444, 25421, 25806, 26748, 54018, 62891           UDP: 111, 2049, 5425, 10419, 10480, 23269, 30001, 48243, 52728, 57554         192.168.35.51           192.168.35.51         IBM OS/400         TCP: 21, 23, 25, 445                                                                                                    | 192.168.35.11  | IBM OS/400        | TCP: 21, 23, 25                                    |
| 192.168.35.12       IBM OS/400       TCP: 21, 23, 25         192.168.35.13       IBM OS/400       TCP: 21, 23, 25         192.168.35.14       IBM OS/400       TCP: 21, 23, 25         192.168.35.50       IBM OS/400       TCP: 21, 23, 25         192.168.35.50       IBM OS/400       TCP: 21, 23, 25, 80, 111, 389, 443, 445, 2049, 9036, 21444, 25421, 25806, 26748, 54018, 62891         192.168.35.51       IBM OS/400       TCP: 21, 22, 23, 25, 80, 111, 389, 443, 445, 2049, 9036, 21444, 25421, 25806, 26748, 54018, 62891         192.168.35.51       IBM OS/400       TCP: 21, 22, 23, 25, 80, 111, 389, 443, 445, 2049, 9036, 21444, 25421, 25806, 26748, 54018, 62891         192.168.35.51       IBM OS/400       TCP: 21, 22, 23, 25, 80, 111, 389, 443, 445, 2049, 9036, 21444, 25421, 25806, 26748, 54018, 62891                                                                                                    |                |                   | UDP: 123, 137                                      |
| UDP: 123, 137           192.168.35.13         IBM OS/400         TCP: 21, 23, 25           192.168.35.14         IBM OS/400         TCP: 21, 23, 25           192.168.35.50         IBM OS/400         TCP: 21, 23, 25, 30, 111, 389, 443, 445, 2049, 9036, 21444, 25421, 25806, 26748, 54018, 62891           192.168.35.51         IBM OS/400         TCP: 21, 22, 23, 25, 80, 111, 389, 443, 445, 2049, 9036, 21444, 25421, 25806, 26748, 54018, 62891           192.168.35.51         IBM OS/400         TCP: 21, 22, 23, 25, 10419, 10480, 23269, 30001, 48243, 52728, 57554                                                                                                    | 192.168.35.12  | IBM OS/400        | TCP: 21, 23, 25                                    |
| 192.168.35.13       IBM OS/400       TCP: 21, 23, 25         192.168.35.14       IBM OS/400       TCP: 21, 23, 25         192.168.35.50       IBM OS/400       TCP: 21, 23, 25, 30, 111, 389, 443, 445, 2049, 9036, 21444, 25421, 25806, 26748, 54018, 62891         192.168.35.50       IBM OS/400       TCP: 21, 22, 23, 25, 80, 111, 389, 443, 445, 2049, 9036, 21444, 25421, 25806, 26748, 54018, 62891         192.168.35.51       IBM OS/400       TCP: 21, 22, 23, 25, 445                                                                                                    |                |                   | UDP: 123, 137                                      |
| UDP: 123, 137           192.168.35.14         IBM OS/400         TCP: 21, 23, 25           192.168.35.50         IBM OS/400         TCP: 21, 22, 23, 25, 80, 111, 389, 443, 445, 2049, 9036, 21444, 25421, 25806, 26748, 54018, 62891           UDP: 111, 2049, 5425, 10419, 10480, 23269, 30001, 48243, 52728, 57554         192.168.35.51                                                                                                    | 192.168.35.13  | IBM OS/400        | TCP: 21, 23, 25                                    |
| 192.168.35.14       IBM OS/400       TCP: 21, 23, 25         192.168.35.50       IBM OS/400       TCP: 21, 22, 23, 25, 80, 111, 389, 443, 445, 2049, 9036, 21444, 25421, 25806, 26748, 54018, 62891         UDP:       111, 2049, 5425, 10419, 10480, 23269, 30001, 48243, 52728, 57554         192.168.35.51       IBM OS/400       TCP: 21, 23, 25, 445                                                                                                    |                |                   | UDP: 123, 137                                      |
| UDP: 123, 137, 5093           192.168.35.50         IBM OS/400         TCP: 21, 22, 23, 25, 80, 111, 389, 443, 445, 2049,<br>9036, 21444, 25421, 25806, 26748, 54018, 62891           UDP: 111, 2049, 5425, 10419, 10480, 23269,<br>30001, 48243, 52728, 57554         192 168 35 51         IBM OS/400         TCP: 21, 23, 25, 445                                                                                                    | 192.168.35.14  | IBM OS/400        | TCP: 21, 23, 25                                    |
| 192.168.35.50       IBM OS/400       TCP: 21, 22, 23, 25, 80, 111, 389, 443, 445, 2049, 9036, 21444, 25421, 25806, 26748, 54018, 62891 UDP: 111, 2049, 5425, 10419, 10480, 23269, 30001, 48243, 52728, 57554         192.168.35.51       IBM OS/400       TCP: 21, 23, 25, 445                                                                                                    |                |                   | UDP: 123, 137, 5093                                |
| 9036, 21444, 25421, 25806, 26748, 54018, 62891<br>UDP: 111, 2049, 5425, 10419, 10480, 23269,<br>30001, 48243, 52728, 57554<br>192 168 35 51 JBM OS/400 TCP: 21, 23, 25, 445                                                                                                    | 192.168.35.50  | IBM OS/400        | TCP: 21, 22, 23, 25, 80, 111, 389, 443, 445, 2049, |
| UDP: 111, 2049, 5425, 10419, 10480, 23269,<br>30001, 48243, 52728, 57554                                                                                                    |                |                   | 9036, 21444, 25421, 25806, 26748, 54018, 62891     |
| <u>30001, 48243, 52728, 57554</u><br>192 168 35 51 JBM OS/400 TCP: 21, 23, 25, 445                                                                                                    |                |                   | UDP: 111, 2049, 5425, 10419, 10480, 23269,         |
| 192 168 35 51   IBM OS/400   I ICP 21, 23, 25, 445                                                                                                    |                |                   | 30001, 48243, 52728, 57554                         |
|                                                                                                    | 192.168.35.51  | IBM OS/400        | TCP: 21, 23, 25, 445                               |
|                                                                                                    | 100 100 05 50  |                   | UDP: 137                                           |
| 192.168.35.52 IBM OS/400 ICP: 21, 23, 25, 80, 389, 443, 445                                                                                                    | 192.168.35.52  | IBM OS/400        | TCP: 21, 23, 25, 80, 389, 443, 445                 |
|                                                                                                    | 400 400 05 50  |                   | UDP: 137                                           |
| 192.168.35.53 IBM OS/400 ICP: 21, 23, 25, 80, 445                                                                                                    | 192.168.35.53  | IBIVI OS/400      | 10P: 21, 23, 25, 80, 445                           |
| UDP. 157                                                                                                    | 102 169 25 60  |                   | UDP. 137                                           |
|                                                                                                    | 192.100.33.00  | IDIVI US/400      | 10P. 21, 23, 23, 00, 309, 443, 443                 |
| 102 169 25 65 IPM OS/400 TCP: 21, 22, 25, 90, 290, 442, 445                                                                                                    | 102 169 25 65  |                   | TCD: 21 22 25 80 280 442 445                       |
|                                                                                                    | 192.100.00.00  |                   | IIDP-137                                           |

#### UNIX SO

#### Tabla 4.8 Equipos Unix SO

| IP             | Sistema operativo | Servicios activos   |
|----------------|-------------------|---------------------|
| 170.167.40.131 | Solaris           | TCP: 21, 22, 23     |
| 170.167.40.132 | Solaris           | TCP: 21, 22, 23, 25 |
| 170.167.40.133 | Solaris           | TCP: 21, 22, 23, 25 |
| 170.167.40.134 | Solaris           | TCP: 21, 22, 23, 25 |
| 170.167.40.135 | Solaris           | TCP: 21, 22, 23, 25 |
| 170.167.40.136 | Solaris           | TCP: 21, 22, 23, 25 |
| 170.167.40.137 | Solaris           | TCP: 21, 22, 23, 25 |
| 170.167.40.138 | Solaris           | TCP: 21, 22, 25     |

#### VMWare

#### Tabla 4.9 Equipos VMWare

| IP             | Sistema operativo | Servicios activos |
|----------------|-------------------|-------------------|
| 192.168.40.204 | VMWare            | TCP: 80, 443      |
| 192.168.40.205 | VMWare            | TCP: 80, 443      |
| 192.168.40.212 | VMWare            | TCP: 80, 443      |
| 192.168.40.213 | VMWare            | TCP: 80, 443      |
| 192.168.40.220 | VMWare            | TCP: 80, 443      |
| 192.168.40.221 | VMWare            | TCP: 80, 443      |
| 192.168.40.222 | VMWare            | TCP: 80, 443      |

#### Análisis y explotación de vulnerabilidades de Corporativo

#### *Fortalezas de Corporativo*

- Algunos escaneos de puertos e identificación de equipos vivos, así como ataques automatizados de contraseñas que realicé fueron detectados y detenidos, ya que los equipos en principio fueron detectados y posterior rechazaban todas las peticiones realizadas.
- Los sistemas operativos cuentan con las últimas actualizaciones de seguridad, ya que los ataques más recientes no tuvieron el resultado deseado.
- Las bases de datos no cuentan con contraseñas por defecto, por tanto, no fue posible ingresar a ellas.

#### Vulnerabilidades

La Figura 4.1 Vulnerabilidades muestra los grupos de vulnerabilidades detectadas durante la prueba de penetración:

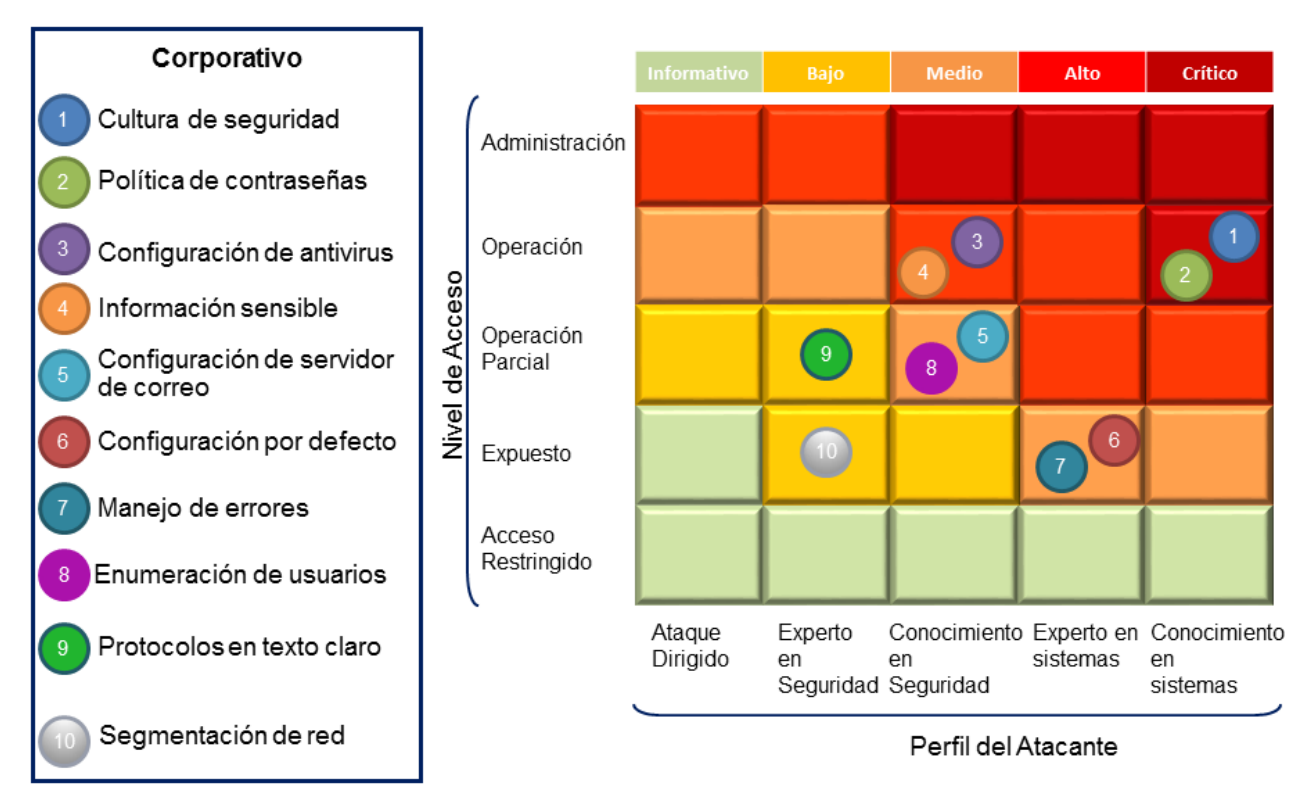

# < Vulnerabilidades >

Figura 4.1 Gráfica de vulnerabilidades

#### Cultura de seguridad

| Impacto | Perfil del atacante      | Nivel de acceso |
|---------|--------------------------|-----------------|
| Crítico | Conocimiento en sistemas | Operación       |

Compartí el área de trabajo con el equipo de soporte de Corporativo dentro de las instalaciones. Identifiqué que el equipo comparte usuarios y contraseñas en voz alta y en general los usuarios anotan credenciales en lugares visibles de su lugar de trabajo a pesar de la presencia de gente ajena a las instalaciones; pudiendo identificar usuarios y contraseñas válidas que me dieron acceso a los sistemas.

La evidencia relacionada a esta vulnerabilidad se encuentra en el anexo 4.5.4.2 apartado Prueba de penetración interna red OCNet subapartado Cultura de seguridad de este documento.

#### Recomendaciones

Realizar campañas de concientización de seguridad de manera regular enfocadas a los usuarios. En ellas se deben explicar y detallar los ataques de ingeniería social más comunes, para que los usuarios

estén conscientes de la existencia de este tipo de técnicas para usurpar información, y sepan cómo reaccionar ante ellas.

#### Política de contraseñas

| Impacto | Perfil del atacante      | Nivel de acceso |  |
|---------|--------------------------|-----------------|--|
| Crítico | Conocimiento en sistemas | Operación       |  |

Identifiqué 4 usuarios que hacen uso de contraseñas fáciles de adivinar y dos equipos que tienen el usuario anónimo habilitado para el servicio de FTP.

- msotelo
- ejaramillo
- mmiranda
- as400
- 192.168.40.211
- 192.168.40.212

La evidencia relacionada a esta vulnerabilidad se encuentra en el anexo 4.5.4.2 apartado Prueba de penetración interna red OCNet subapartado Política de contraseñas.

#### Recomendaciones

Recomendamos establecer un proceso de cambio de contraseñas por defecto en los equipos y aplicaciones y promover una política de creación de contraseñas robustas que mínimo cumplan con las siguientes características:

- 8 caracteres de longitud mínima.
- Caracteres alfanuméricos.
- Letras minúsculas y mayúsculas.
- Caducidad de la contraseña no mayor a 180 días.

Proporcionamos un enlace para la creación de contraseñas seguras por parte de Microsoft.

• <u>http://www.microsoft.com/es-es/security/online-privacy/passwords-create.aspx</u>

#### *Configuración de antivirus*

| Impacto | Perfil del atacante | Nivel de acceso |
|---------|---------------------|-----------------|
|         |                     |                 |

| Alto | Conocimiento en seguridad | Operación |
|------|---------------------------|-----------|
|      |                           |           |

Equipos en los que obtuve acceso no contaban con una solución antivirus, lo que me permitió cargar herramientas que permitieron expandir la influencia.

- 192.168.74.128
- 192.168.5.189

La evidencia relacionada a esta vulnerabilidad se encuentra en el anexo 4.5.4.2 apartado Prueba de penetración interna red OCNet subapartado Configuración de antivirus.

#### Recomendaciones

Implementar una solución adecuada de antivirus la cual debe ser actualizada constantemente, no permitir que los usuarios o administradores locales puedan deshabilitar el servicio. Así mismo se deberá contar con un proceso adecuado para el seguimiento a las alertas de posible malware.

Información sensible

| Impacto | Perfil del atacante       | Nivel de acceso |
|---------|---------------------------|-----------------|
| Alto    | Conocimiento en seguridad | Operación       |

Identifiqué un equipo que cuenta con información sensible expuesta a los usuarios con permisos de acceso a este. La información no se encuentra segmentada para cada usuario.

• 192.168.40.230

La evidencia relacionada a esta vulnerabilidad se encuentra en el anexo 4.5.4.2 apartado Prueba de penetración interna red OCNet subapartado Información sensible.

#### Recomendaciones

Recomendamos dar permisos de acceso, modificación y/o borrado a las carpetas compartidas únicamente a los usuarios que así lo requieran. Esto permite llevar un control adecuado de la información, manteniendo su confidencialidad e integridad.

*Configuración de servidor de correo* 

| Impacto | Perfil del atacante | Nivel de acceso |
|---------|---------------------|-----------------|
|         |                     |                 |

| Medio Conocimiento en seguridad | Operación parcial |
|---------------------------------|-------------------|
|---------------------------------|-------------------|

En el servidor SMTP, me fue posible explotar la vulnerabilidad de *Open Relay,* esta vulnerabilidad me permitió enviar correos electrónicos con una identidad suplantada.

- 192.168.35.10
- 192.168.35.11
- 192.168.35.12
- 192.168.35.13

La evidencia relacionada a esta vulnerabilidad se encuentra en el anexo 4.5.4.2 apartado Prueba de penetración interna red OCNet subapartado Configuración de servidor de correo.

#### Recomendaciones

Realizar un hardening adecuado al servidor de correo para solicitar credenciales válidas para el ingreso al servicio de correo.

#### Configuración por defecto

| Impacto | Perfil del atacante Nivel de acce |          |
|---------|-----------------------------------|----------|
| Medio   | Experto en sistemas               | Expuesto |

Identifiqué 48 equipos con páginas de inicio por defecto que muestran información del servidor, del sistema operativo y/o de versiones ocupados en la plataforma.

- 170.167.41.212
- 192.168.35.50
- 192.168.35.52-53
- 192.168.35.60
- 192.168.35.65
- 192.168.40.28
- 192.168.40.30-31
- 192.168.40.113-119
- 192.168.40.121-122
- 192.168.40.137
- 192.168.40.139
- 192.168.40.145
- 192.168.40.159

- 192.168.40.173-174
- 192.168.40.176
- 192.168.40.184
- 192.168.40.195-196
- 192.168.40.199-202
- 192.168.40.204-206
- 192.168.40.208
- 192.168.40.212-214
- 192.168.40.216-219
- 192.168.40.220-224

La evidencia relacionada a esta vulnerabilidad se encuentra en el anexo 4.5.4.2 apartado Prueba de penetración interna red OCNet subapartado Configuración por defecto

#### Recomendaciones

 Realizar un hardening de los servidores web Tomcat eliminando o sustituyendo la página de inicio del servicio. La ruta para modificar, eliminar o reemplazar esta página varía de acuerdo a cada instalación, pero se puede localizar de manera general en la siguiente ruta:

\$TOMCAT\_HOME/webapps/index.jsp

- Realizar un hardening de los servidores web IIS eliminando o sustituyendo la página de inicio del servicio. La ruta para modificar, eliminar o reemplazar esta página varía de acuerdo a cada instalación, pero se puede localizar de manera general en la siguiente ruta:
  - o C:\inetpub\wwwroot\iisstart.htm

También se puede modificar el nombre del archivo por defecto que cargara un servidor IIS al iniciar, por medio de las Herramientas Administrativas seleccionando la opción "*Internet Information Services (IIS) Manager*".

- Dentro del IIS Manager, seleccionar el nodo de nombre del servidor; buscar y dar doble clic en icono de "Default Document" en el área de trabajo.
- En el panel de Acciones, dar clic en Agregar y en la nueva caja de dialogo "Add Default Document", escribir el nombre del documento por defecto que se cargará en el servidor web, una vez que este inicie.

A continuación, proporcionamos un enlace con el proceso detallado para realizar la configuración antes descrita:

o http://www.iis.net/learn/web-hosting/web-server-for-shared-hosting/default-documents

#### Manejo de errores

| Impacto | Perfil del atacante | Nivel de acceso |
|---------|---------------------|-----------------|
| Medio   | Experto en sistemas | Expuesto        |

lidentifiqué 18 servidores que cuentan con un mal manejo de errores, mostrando información del servidor, sistema operativo, código fuente y versiones de los sistemas ocupados.

- 170.167.40.99
- 192.168.35.106
- 192.168.40.33
- 192.168.40.35
- 192.168.40.48
- 192.168.40.175
- 192.168.40.190
- 192.168.40.194
- 192.168.40.197
- 192.168.40.198
- 192.168.40.207
- 192.168.40.211
- 192.168.93.10
- 192.168.40.98
- 192.168.40.30
- 192.168.40.137
- 192.168.40.176
- 192.168.40.215

La evidencia relacionada a esta vulnerabilidad se encuentra en el anexo 4.5.4.2 apartado Prueba de penetración interna red OCNet subapartado Manejo de errores

#### Recomendaciones

Recomendamos crear una página de error por defecto para todas las posibles condiciones de error que puedan existir, en la que no se muestre ningún tipo de información sensitiva acerca de los sistemas o del servidor.

Enumeración de usuarios

| Impacto | Perfil del atacante       | Nivel de acceso   |  |
|---------|---------------------------|-------------------|--|
| Medio   | Conocimiento en seguridad | Operación parcial |  |

Me fue posible probar usuarios válidos en los equipos, lo que permitió realizar ataques de diccionario o de fuerza bruta con usuarios válidos.

- 170.167.40.110
- 192.168.35.10
- 192.168.40.185
- 192.168.35.13
- 192.168.35.12

La evidencia relacionada a esta vulnerabilidad se encuentra en el anexo 4.5.4.2 apartado Prueba de penetración interna red OCNet subapartado Enumeración de usuarios.

#### Recomendaciones

Recomendamos cambiar los mensajes de inicio de sesión erróneo en los sistemas

- AS400
  - o Ingresar la opción CHGMSGD para cambiar el mensaje de inicio de sesión erróneo.
  - ID de mensaje cuando el usuario existe y la contraseña es incorrecta: CPF1107 ingresar el mensaje deseado, se sugiere el mensaje "La información de inicio de sesión no es correcta".
  - ID de mensaje cuando el usuario no existe: CPF1120 ingresar el mensaje deseado, se sugiere el mensaje "La información de inicio de sesión no es correcta".

#### Protocolos en texto claro

| Impacto | Perfil del atacante  | Nivel de acceso   |  |
|---------|----------------------|-------------------|--|
| Bajo    | Experto en seguridad | Operación parcial |  |

Me fue posible realizar conexiones mediante protocolos en texto claro, lo que me permitió la captura de información, los equipos que hacen uso de estos protocolos son los siguientes:

- 192.168.35.10 telnet
- 192.168.40.185 telnet
- 192.168.35.13 telnet
- 192.168.35.12 telnet
- 170.167.40.100 FTP
- 170.167.40.101 FTP

- 170.167.40.102 FTP
- 170.167.41.212 FTP
- 170.167.40.211 FTP

La evidencia relacionada a esta vulnerabilidad se encuentra en el anexo 4.5.4.2 apartado Prueba de penetración interna red OCNet subapartado Protocolos en texto claro.

#### Recomendaciones

- Telnet no utiliza ningún tipo de cifrado, por lo que todo el tráfico entre equipos se realiza en texto claro. Cualquier atacante con un analizador de tráfico de red (sniffer) puede capturar el login y el password utilizados en una conexión. Es muy recomendable no utilizar este protocolo para conexiones remotas (Telnet), y ser sustituido por aplicaciones equivalentes que utilicen cifrado para la transmisión de datos: SSH o SSL-Telnet son las más comunes.
- El protocolo FTP envía información en texto claro, lo que puede permitir a un atacante realizar ataques de tipo man in the middle y de esta manera obtener la información que es transmitida. Recomendamos dejar de utilizar el este protocolo para la transferencia de archivos y en su lugar usar SCP o SFTP que utilizan cifrado en sus comunicaciones. Si no es utilizado este protocolo se recomienda deshabilitar el servicio

#### Expansión de influencia

#### Información sensible

| Activo           | Vulnerabilidad<br>explotada | Información obtenida                                                                               |
|------------------|-----------------------------|----------------------------------------------------------------------------------------------------|
|                  | Cultura de seguridad        | Me permitió obtener usuarios y contraseñas, así como la estructura para la generación de usuarios. |
| • 192.168.40.185 |                             |                                                                                                    |
| • 192.168.35.13  | Enumeración de              | Logré enumerar usuarios válidos activos en los                                                     |
| • 192.168.35.12  | usuarios                    | sistemas.                                                                                          |
| • 170.167.40.110 |                             |                                                                                                    |
| • 192.168.40.211 |                             | Probé usuarios y contraseñas por defecto, y fáciles de                                             |
| • 192.168.40.212 |                             | adivinar en los servidores y equipos de los segmentos                                              |
| • 192.168.35.10  | Política de                 | de red. Utilicé el módulo "smb_login" intentando acceder                                           |
| • 192.168.40.185 | contraseñas                 | a los sistemas mediante el protocolo SMB y detecté una                                             |
| • 192.168.35.13  |                             | credencial con una política de contrasenas poco                                                    |
| • 192.168.35.12  |                             |                                                                                                    |

#### Tabla 4.11 Obtención de información sensible

| 192.168.40.230 | Información<br>sensible | Logré obtener credenciales válidas de un usuario con<br>acceso a un servidor de respaldos, de cual obtuve<br>información como contraseñas, información financiera y<br>de clientes de Corporativo y formas de acceso a los<br>equipos objetivos |
|----------------|-------------------------|----------------------------------------------------------------------------------------------------|
|----------------|-------------------------|----------------------------------------------------------------------------------------------------|

AS400

#### Tabla 4.12 Ingreso a equipo AS400

| Activo                                                                                                    | Vulnerabilidad<br>explotada | Información obtenida                                                                                                    |
|----------------------------------------------------------------------------------------------------|-----------------------------|----------------------------------------------------------------------------------------------------|
|                                                                                                    | Cultura de seguridad        | Permitió obtener usuarios y contraseñas, así como la estructura para la generación de usuarios.                                                                                                    |
| <ul> <li>192.168.40.185</li> <li>192.168.35.13</li> <li>192.168.35.12</li> <li>170.167.40.110</li> </ul>                                                                        | Enumeración de<br>usuarios  | Los mensajes de error en la autenticación que dan<br>información sobre la existencia o inexistencia de los<br>usuarios me permitieron realizar una enumeración de<br>usuarios válidos en los sistemas AS400.                                                                                                    |
| <ul> <li>192.168.40.211</li> <li>192.168.40.212</li> <li>192.168.40.230</li> <li>192.168.35.10</li> <li>192.168.40.185</li> <li>192.168.35.13</li> <li>192.168.35.12</li> </ul> | Política de<br>contraseñas  | Probé usuarios y contraseñas por defecto, y fáciles de adivinar en los servidores y equipos de los segmentos de red. Utilicé el módulo " <i>smb_login</i> " intentando acceder a los sistemas mediante el protocolo SMB y se detecté una credencial con una política de contraseñas poco robusta, que permitió acceder al servidor. |
| 192.168.40.230                                                                                                    | Acceso a AS400              | Logré obtener credenciales de un usuario que se encontraba activo dentro del sistema AS400.                                                                                                    |

### 4.5.1.2 Prueba de penetración interna red KSNet

#### Identificación de activos

Rango de direcciones

- 192.168.40.0 254
- 192.168.93.0 254
- 10.11.70.0 254
- 10.100.70.0 254

#### Registros MX

• CORP.CORPORATIVO.MX

#### Equipos identificados

#### Tabla 4.13 Equipos identificados

| IP             | Nombre              | Sistema operativo           | Servicios                                                                    |
|----------------|---------------------|-----------------------------|------------------------------------------------------------------------------|
| 10.11.70.249   |                     |                             | TCP: 53, 443, 2222, 4443, 5000                                               |
| 10.11.70.251   |                     |                             | TCP: 53, 443, 4443, 5000<br>UDP: 53                                          |
| 10.11.70.254   |                     |                             | TCP: 53, 443, 2222, 4443, 5000<br>UDP: 53                                    |
| 10.100.70.29   |                     |                             | TCP: 62078                                                                   |
| 10.100.70.34   |                     | Windows Server              | TCP: 22, 88, 445, 548                                                        |
| 10.100.70.48   |                     |                             | TCP: 62078                                                                   |
| 10.100.70.60   |                     |                             | TCP: 62078                                                                   |
| 10.100.70.69   |                     |                             | TCP: 62078                                                                   |
| 10.100.70.71   | EXT-<br>JVAZQUEZ    | Windows 7<br>Enterprise SP1 | TCP: 135, 139, 445, 3389, 62078, 49156                                       |
| 10.100.70.77   |                     |                             | TCP: 62078                                                                   |
| 10.100.70.78   |                     |                             | TCP: 62078                                                                   |
| 10.100.70.84   |                     |                             | TCP: 62078                                                                   |
| 10.100.70.93   |                     |                             | TCP: 62078                                                                   |
| 10.100.70.95   |                     |                             | TCP: 62078                                                                   |
| 10.100.70.96   |                     |                             | TCP: 62078                                                                   |
| 10.100.70.99   | EXT-<br>IHERNANDEZE | Windows 7<br>Enterprise SP1 | TCP: 80, 135, 139, 445, 3389, 49152, 49153, 49154                            |
| 10.100.70.103  |                     |                             | TCP: 62078                                                                   |
| 10.100.70.106  |                     |                             | TCP: 62078                                                                   |
| 10.100.70.1118 |                     |                             | TCP: 62078                                                                   |
| 10.100.70.121  |                     |                             | TCP: 62078                                                                   |
| 10.100.70.122  |                     |                             | TCP: 62078                                                                   |
| 10.100.70.128  | MIGUEL-<br>VAIO6101 | Windows 7 Home<br>Basic SP1 | TCP: 135, 139, 445, 1521, 3306, 5357, 8001, 8080, 49152, 49153, 49154, 49155 |
| 10.100.70.129  |                     |                             | TCP: 22, 88, 464, 625, 749, 5900                                             |
| 10.100.70.144  |                     |                             | TCP: 62078                                                                   |
| 10.100.70.151  |                     |                             | TCP: 62078                                                                   |
| 10.100.70.153  |                     |                             | TCP: 62078                                                                   |
| 10.100.70.155  |                     | Windows XP                  | TCP: 135, 139, 445                                                           |

| IP            | Nombre | Sistema operativo | Servicios                                                                                                    |
|---------------|--------|-------------------|----------------------------------------------------------------------------------------------------|
| 10.100.70.173 |        |                   | TCP: 62078                                                                                                    |
| 10.100.70.177 |        |                   | TCP: 62078                                                                                                    |
| 10.100.70.178 |        |                   | TCP: 62078                                                                                                    |
| 10.100.70.240 |        |                   | TCP: 1, 7, 17, 20, 22, 42, 43, 49, 88, 100,<br>106, 161, 179, 264, 514, 443, 444, 636,<br>711, 873, 990, 1026, 1039, 1056, 1060,<br>1069, 1071, 1073, 1112, 1124, 1234,<br>1259, 1287, 1434, 1494, 1971, 1984,<br>2002, 2005, 2009, 2010, 2106, 2111,<br>2967, 3001, 3006, 3003, 3031, 5800,<br>5801, 5802, 5859, 5988, 5989, 6346,<br>6881, 8000, 8021, |

#### Exploración de red

Dispositivos de red

#### Tabla 4.14 Dispositivos de red

| IP             | Dispositivo        | Servicios activos  |
|----------------|--------------------|--------------------|
| 10.11.70.253   | Palo Alto Firewall | TCP: 22, 443, 4443 |
| 10.100.70.254  | Palo Alto Firewall | TCP: 22, 443, 4443 |
| 192.168.40.125 | Cisco              | TCP: 22, 23        |
| 192.168.40.126 | Cisco Router       | TCP: 23            |

#### Servidores Web

#### Tabla 4.15 Servidores web

| IP             | Sistema operativo | Servicios activos             |
|----------------|-------------------|-------------------------------|
| 10.100.70.32   | Windows Server    | TCP: 80, 135, 139, 445, 49155 |
| 192.168.40.115 |                   | TCP: 22, 80, 443              |
| 192.168.40.116 |                   | TCP: 22, 80, 443              |
| 192.168.40.117 |                   | TCP: 22, 80, 443              |
| 192.168.40.118 |                   | TCP: 22, 80, 443              |
| 192.168.40.119 |                   | TCP: 22, 80, 443              |
| 192.168.40.121 |                   | TCP: 22, 80, 443              |
| 192.168.40.122 |                   | TCP: 22, 80, 443              |
| 192.168.40.123 |                   | TCP: 22, 80, 443              |

#### Análisis y explotación de vulnerabilidades

#### Fortalezas de Corporativo

- Algunos escaneos de puertos e identificación de equipos vivos, así como ataques automatizados de contraseñas que realicé fueron detectados y detenidos, ya que los equipos en principio fueron detectados y posterior rechazaban todas las peticiones realizadas.
- Los sistemas operativos cuentan con las últimas actualizaciones de seguridad, ya que los ataques más recientes no tuvieron el resultado deseado.
- Las bases de datos no cuentan con contraseñas por defecto, por tanto, no fue posible ingresar a ellas.

#### Vulnerabilidades

La gráfica 4.2 Vulnerabilidades muestra los grupos de vulnerabilidades detectadas durante la prueba de penetración:

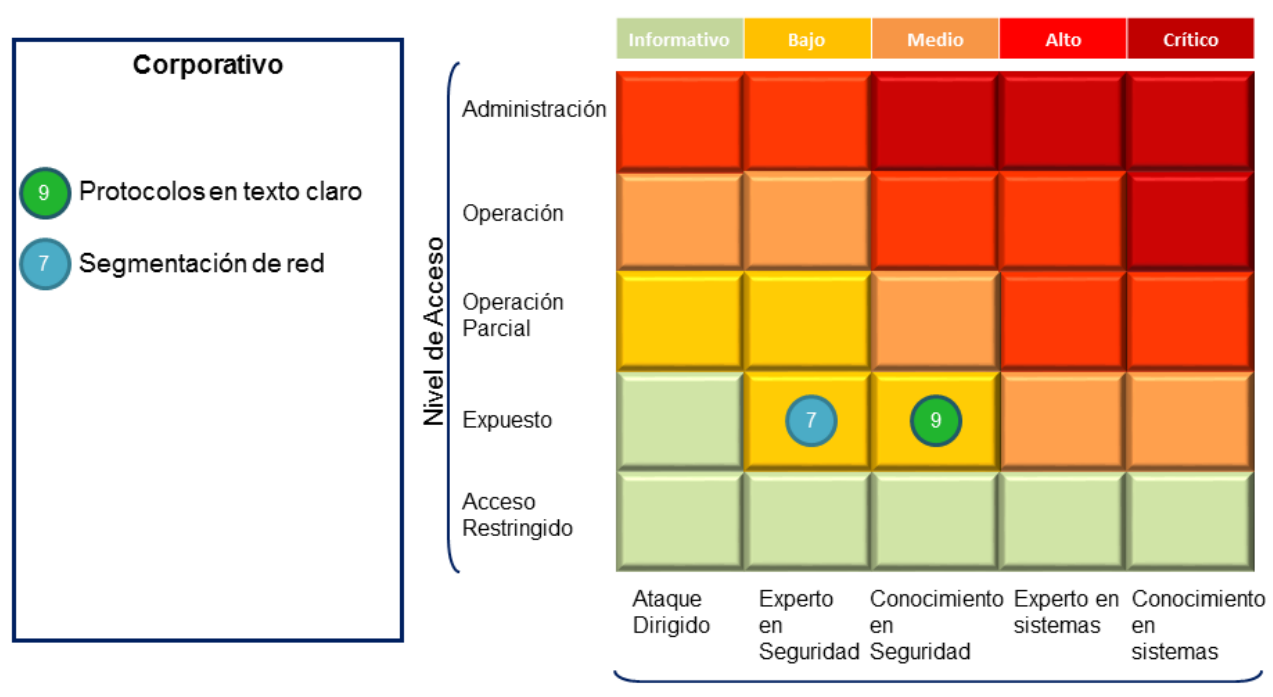

# < Vulnerabilidades >

Perfil del Atacante

Figura 4.2 Gráfica de vulnerabilidades

Protocolos en texto claro

| Impacto | Perfil del atacante       | Nivel de acceso |
|---------|---------------------------|-----------------|
| Bajo    | Conocimiento en seguridad | Expuesto        |

Me fue posible realizar conexiones mediante protocolos en texto claro, lo que me permitió la captura de información, los equipos que hacen uso de estos protocolos son los siguientes:

- 192.168.40.25 Telnet
- 192.168.40.26 Telnet

La evidencia relacionada a esta vulnerabilidad se encuentra en el anexo 4.5.4.2 apartado Prueba de penetración interna red KSNet subapartado Protocolos en texto claro.

#### Recomendaciones

Telnet no utiliza ningún tipo de cifrado, por lo que todo el tráfico entre equipos se realiza en texto claro. Cualquier atacante con un analizador de tráfico de red (sniffer) puede capturar el login y el password utilizados en una conexión. Es muy recomendable no utilizar este protocolo para conexiones remotas (Telnet), y ser sustituido por aplicaciones equivalentes que utilicen cifrado para la transmisión de datos: SSH o SSL-Telnet son las más comunes.

#### Segmentación de red

| Impacto | Perfil del atacante  | Nivel de acceso |
|---------|----------------------|-----------------|
| Bajo    | Experto en seguridad | Expuesto        |

Me fue posible tener visibilidad de otros segmentos de red, lo que me permitió realizar ataques desde una red con cercanía media. Los segmentos visibles son los siguientes:

• 192.168.40.0 - 254

La evidencia relacionada a esta vulnerabilidad se encuentra en el anexo 4.5.4.2 apartado Prueba de penetración interna red KSNet subapartado Segmentación de red.

#### Recomendaciones

Recomendamos crear segmentos separados de red para lograr un control más efectivo de las conexiones realizadas desde la red KSNet, dado que es posible acceder a activos desde esta red a otros segmentos de la red, así como establecer políticas administrativas para habilitar la utilización de los puertos de conexión.

# 4.5.1.3 Prueba de penetración interna red KSNetGuest

### Identificación de activos

Rango de direcciones

- 10.100.71.0 254
- 192.168.40.0 254

#### Servidores de dominio

• MXCORPAD04 (Primario)

#### Registros MX

• CORP.CORPORATIVO.MX

#### Equipos identificados

### Tabla 4.16 Equipos identificados

| IP            | Sistema operativo   | Servicios activos |
|---------------|---------------------|-------------------|
| 10.100.71.102 | Windows XP          | TCP: 445          |
| 100.71.173    | Blackberry Playbook | TCP: 443          |

#### Exploración de red

#### Dispositivos de red

#### Tabla 4.17 Dispositivos de red

| IP            | Dispositivo        | Servicios activos |
|---------------|--------------------|-------------------|
| 10.100.71.254 | Palo Alto Firewall | TCP: 22, 443      |

#### Servidores de directorio activo

#### Tabla 4.18 Servidores de directorio activo

| IP             | Sistema operativo | Servicios activos |
|----------------|-------------------|-------------------|
| 192.168.40.185 | Windows Server    | TCP: 53           |
|                |                   | UDP: 53           |
| 192.168.40.186 | Windows Server    | TCP: 53           |
|                |                   | UDP: 53           |
| 192.168.40.177 | Windows Server    | TCP: 53           |

|                |                | UDP: 53 |
|----------------|----------------|---------|
| 192.168.40.178 | Windows Server | TCP: 53 |
|                |                | UDP: 53 |

Servidores Web

### Tabla 4.19 Servidores web

| IP             | Sistema Operativo | Servicios activos    |
|----------------|-------------------|----------------------|
| 10.100.71.167  | Windows Server    | TCP: 21, 25, 53, 80, |
| 10 100 71 240  |                   | TCD: 22 //2          |
| 10.100.71.240  |                   | TCF. 22, 443         |
| 192.168.40.7   |                   | TCP: 80              |
| 192.168.40.8   |                   | TCP: 80              |
| 192.168.40.9   |                   | TCP: 80              |
| 192.168.40.27  |                   | TCP: 80              |
| 192.168.40.28  |                   | TCP: 80              |
| 192.168.40.30  |                   | TCP: 80              |
| 192.168.40.31  |                   | TCP: 80              |
| 192.168.40.33  |                   | TCP: 80              |
| 192.168.40.34  |                   | TCP: 80              |
| 192.168.40.35  |                   | TCP: 80              |
| 192.168.40.36  |                   | TCP: 80              |
| 192.168.40.38  |                   | TCP: 80              |
| 192.168.40.48  |                   | TCP: 80              |
| 192.168.40.50  |                   | TCP: 80              |
| 192.168.40.56  |                   | TCP: 80              |
| 192.168.40.57  |                   | TCP: 80              |
| 192.168.40.65  |                   | TCP: 80              |
| 192.168.40.66  |                   | TCP: 80              |
| 192.168.40.70  |                   | TCP: 80              |
| 192.168.40.89  |                   | TCP: 80              |
| 192.168.40.111 |                   | TCP: 80              |
| 192.168.40.112 |                   | TCP: 80              |
| 192.168.40.113 |                   | TCP: 80              |
| 192.168.40.114 |                   | TCP: 80              |
| 192.168.40.115 |                   | TCP: 80              |
| 192.168.40.116 |                   | TCP: 80              |
| 192.168.40.117 |                   | TCP: 80              |
| 192.168.40.118 |                   | TCP: 80              |
| 192.168.40.119 |                   | TCP: 80              |

| IP             | Sistema Operativo | Servicios activos |
|----------------|-------------------|-------------------|
| 192.168.40.121 |                   | TCP: 80           |
| 192.168.40.122 |                   | TCP: 80           |
| 192.168.40.123 |                   | TCP: 80           |
| 192.168.40.133 |                   | TCP: 80           |
| 192.168.40.137 |                   | TCP: 80           |
| 192.168.40.145 |                   | TCP: 80           |
| 192.168.40.150 |                   | TCP: 80           |
| 192.168.40.151 |                   | TCP: 80           |
| 192.168.40.159 |                   | TCP: 80           |
| 192.168.40.173 |                   | TCP: 80           |
| 192.168.40.174 |                   | TCP: 80           |
| 192.168.40.175 |                   | TCP: 80           |
| 192.168.40.176 |                   | TCP: 80           |
| 192.168.40.205 |                   | TCP: 80           |
| 192.168.40.206 |                   | TCP: 80           |
| 192.168.40.207 |                   | TCP: 80           |
| 192.168.40.208 |                   | TCP: 80           |
| 192.168.40.211 |                   | TCP: 80           |
| 192.168.40.212 |                   | TCP: 80           |
| 192.168.40.213 |                   | TCP: 80           |
| 192.168.40.214 |                   | TCP: 80           |
| 192.168.40.215 |                   | TCP: 80           |
| 192.168.40.216 |                   | TCP: 80           |
| 192.168.40.217 |                   | TCP: 80           |
| 192.168.40.218 |                   | TCP: 80           |
| 192.168.40.219 |                   | TCP: 80           |
| 192.168.40.220 |                   | TCP: 80           |
| 192.168.40.221 |                   | TCP: 80           |
| 192.168.40.222 |                   | TCP: 80           |
| 192.168.40.223 |                   | TCP: 80           |
| 192.168.40.224 |                   | TCP: 80           |
| 192.168.40.225 |                   | TCP: 80           |
| 192.168.40.226 |                   | TCP: 80           |
| 192.168.40.230 |                   | TCP: 80           |
| 192.168.40.231 |                   | TCP: 80           |

#### Análisis y explotación de vulnerabilidades

#### Fortalezas de Corporativo

- Algunos escaneos de puertos e identificación de equipos vivos, así como ataques automatizados de contraseñas que realicé fueron detectados y detenidos, ya que los equipos en principio fueron detectados y posterior rechazaban todas las peticiones realizadas.
- Los sistemas operativos cuentan con las últimas actualizaciones de seguridad, ya que los ataques más recientes no tuvieron el resultado deseado.
- Las bases de datos no cuentan con contraseñas por defecto, por tanto, no fue posible ingresar a ellas.

#### Vulnerabilidades

La gráfica 4.3 Vulnerabilidades muestra los grupos de vulnerabilidades detectadas durante la prueba de penetración:

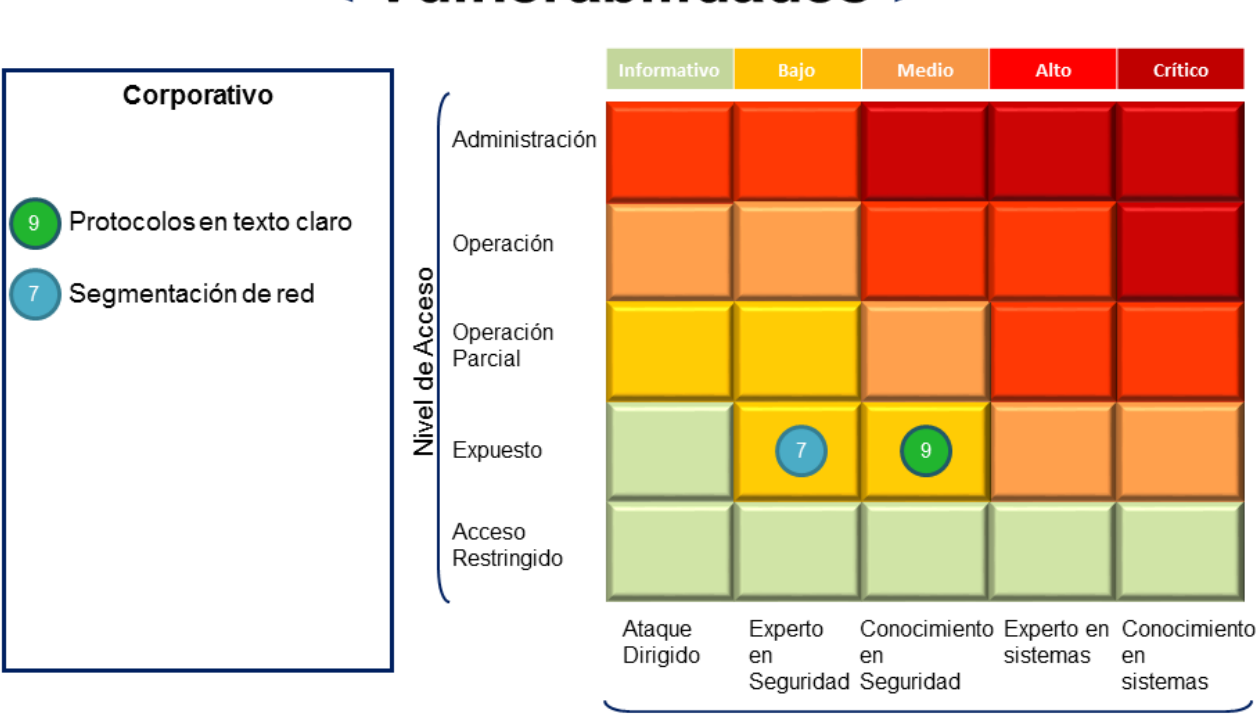

# < Vulnerabilidades >

Perfil del Atacante

Figura 4.3 Gráfica de vulnerabilidades

Protocolos en texto claro

| Impacto | Perfil del atacante       | Nivel de acceso |  |
|---------|---------------------------|-----------------|--|
| Bajo    | Conocimiento en seguridad | Expuesto        |  |

Me fue posible realizar conexiones mediante protocolos en texto claro, lo que me permitió la captura de información, los equipos que hacen uso de estos protocolos son los siguientes:

• 10.100.71.167 – FTP

La evidencia relacionada a esta vulnerabilidad se encuentra en el anexo 4.5.4.2 apartado Prueba de penetración interna red KSNetGuest subapartado Protocolos en texto claro.

#### Recomendaciones

Recomendamos descontinuar el uso de protocolos de red que no ofrecen un nivel aceptable de protección al acceso a los datos que se transportan. En el caso de protocolos de transferencia de archivos como FTP, pueden utilizarse alternativas como el SFTP (nativo a plataformas UNIX) o FTPS, adecuado a ambientes Windows.

#### Segmentación de red

| Impacto | Perfil del atacante  | Nivel de acceso |  |
|---------|----------------------|-----------------|--|
| Bajo    | Experto en seguridad | Expuesto        |  |

Me fue posible tener visibilidad de otros segmentos de red y del controlador de dominio, lo que me permitió ataques desde una red con poca cercanía a los controladores de dominio. Los segmentos visibles son los siguientes:

• 192.168.40.0 - 254

La evidencia relacionada a esta vulnerabilidad se encuentra en el anexo 4.5.4.2 apartado Prueba de penetración interna red KSNetGuest subapartado Segmentación de red.

#### Recomendaciones

Recomendamos crear segmentos separados de red para lograr un control más efectivo de las conexiones realizadas desde la red KSNetGuest, dado que es posible acceder desde esta red a servidores y controladores de dominio pertenecientes a otros segmentos, así como establecer políticas administrativas para habilitar la utilización de los puertos de conexión.

# 4.5.2 Detalle por objetivo

#### 4.5.2.1 Prueba de penetración interna red OCNet

#### Segmento de servidores 170.167.40.0 – 43.253

#### Tabla 4.20 Segmento de dominio

| Dirección IP          | Nombre en el dominio |
|-----------------------|----------------------|
| 170.167.40.0 – 43.253 | MEX-OC               |
| 192.168.40.1 -254     | MEX-OC               |

#### Fortalezas

- Los equipos cuentan con las últimas actualizaciones de seguridad
- Se hace uso de SSH y Terminal Services para administración de servidores.
- Las bases de datos no cuentan con contraseñas por defecto.

#### Vulnerabilidades

- Permite enumeración de usuarios.
- La política de contraseñas es débil.
- Se expone información sensible a cualquier usuario con credenciales válidas para el servidor.
- Configuraciones por defecto en los servidores web.
- Mal manejo de errores en los servidores web.

#### Usuarios comprometidos

| Usuario       | Usuario    | Usuario    | Usuario     | Usuario     |
|---------------|------------|------------|-------------|-------------|
| fsanchezj     | speregrina | anoriega   | lespinosat  | kacevedo    |
| vromero       | jaguilar   | bcruz      | fsanchezj   | ctrevino    |
| jgonzalezyg   | jdiaze     | monhd      | jmunoz      | siseries    |
| msotelo       | jnavac     | sascona    | aponto      | nhernandezb |
| jmruiz        | ejaramillo | aromanp    | vromero     | jdiaze      |
| auditoria2    | mmunguia   | helpdesk   | lltinoco    | eximello    |
| gsanchezs     | jaguilar   | acruzm     | malcantarg  | dsegura     |
| jvela         | fsanchezv  | fperea     | grodriguezp | avazquezp   |
| grodriguezp   | lcanto     | auditoria2 | junp5       | ejaramillo  |
| coordinadorhd | racampos   |            |             |             |

#### Recomendaciones

- Realizar un hardening a los servidores de dominio para evitar la enumeración de usuarios
- Fortalecer la política de contraseñas utilizada.
- Realizar una segmentación de la información de respaldo para evitar que usuarios tengan acceso a información de cualquier usuario o departamento.
- Evitar que haya solo un usuario administrador universal
- Modificar o eliminar las páginas de bienvenida de los servidores web, con la finalidad de que no muestren información de los sistemas instalados.
- Crear una página por defecto para todas las condiciones de error que se pudieran dar, evitando mostrar información de los sistemas operativos, aplicaciones o frameworks utilizados.

#### Segmento de AS400

#### Tabla 4.22 Segmentos de AS400

| Dirección IP       | Nombre en el dominio | Тіро      |
|--------------------|----------------------|-----------|
| 192.168.35.0 - 254 | AS400                | IBM/OS400 |

#### Fortalezas

• Manejo de perfiles de usuario.

#### Vulnerabilidades

- Permite enumeración de usuarios.
- La política de contraseñas es débil.
- Uso de protocolos en texto claro.

#### Usuarios comprometidos

| Usuario    | Usuario  | Usuario   | Usuario    |
|------------|----------|-----------|------------|
| mdiazl     | mromero  | pramirez  | rmartinez  |
| narce      | prosas   | jperez    | mcaballero |
| rcarrill   | mvilchis | jgonzalez | jestrada   |
| rcisneros  | msotelo  | icruz     | dramos     |
| ahernande1 | npompa   | fsanchezv | gmorel     |
| elopez     | jmacias  | mmera     | grangel    |

#### Tabla 4.23 Usuarios comprometidos

| fflores   | jcastelan | adavalos | jponce |
|-----------|-----------|----------|--------|
| agonzlez1 | ssolano   | dsegura  | mmayen |
| fcardenas |           |          |        |

Recomendaciones

- Realizar un proceso de aseguramiento de los mensajes mostrado en inicios de sesión erróneos.
- Fortalecer la política de contraseñas utilizada.
- Cambiar el uso de protocolos en texto claro como telnet y sustituirlo por SSH.

#### Segmento de VTOL

Dirección IP 192.168.41.0 - 254

#### Fortalezas

• No es posible enumerar usuarios.

#### Vulnerabilidades

• Uso de protocolos en texto claro.

#### Usuarios comprometidos

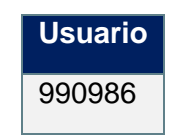

#### Recomendaciones

• Cambiar el uso de protocolos en texto claro como FTP y sustituirlo por SFTP.

### 4.5.3 Acciones de mitigación

#### 4.5.3.1 Prueba de penetración interna red OCNet

Mitigación

La Figura 4.4 Acciones de mitigación muestra 9 grupos principales donde considero que se deberá hacer un esfuerzo de corrección para mejorar la seguridad de la red interna OCNet de Corporativo:

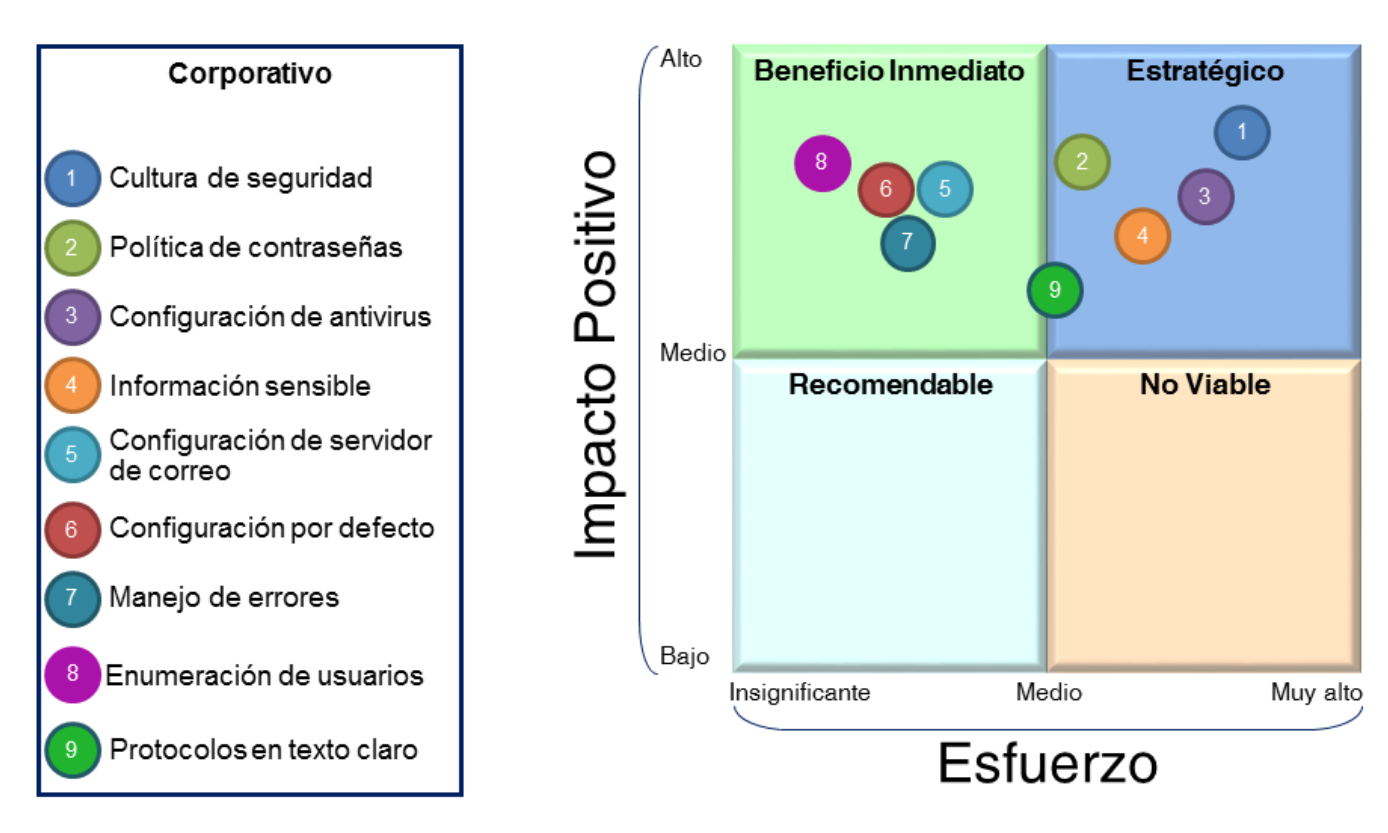

# < Acciones de mitigación >

Figura 4.4 Acciones de mitigación

Prueba de penetración interna red KSNet

Mitigación

La Figura 4.5 Acciones de mitigación muestra 2 grupos principales donde considero que se deberá hacer un esfuerzo de corrección para mejorar la seguridad de la red interna KSNet de Corporativo:

#### Corporativo Protocolos en texto claro Segmentación de red Protocolos en texto claro Beneficio Inmediato Totgo opogo Medio Recomendable No Viable Bajo Insignificante Medio Beneficio Inmediato Totgo opogo Beneficio Inmediato Totgo opogo Beneficio Inmediato Totgo opogo Beneficio Inmediato Totgo opogo Beneficio Inmediato Totgo opogo Beneficio Inmediato Totgo opogo Beneficio Inmediato Totgo opogo Beneficio Inmediato Totgo opogo Beneficio Inmediato Totgo opogo Beneficio Inmediato Totgo opogo Beneficio Inmediato Beneficio Inmediato Beneficio Inmediato Totgo opogo Beneficio Inmediato Totgo opogo Beneficio Inmediato Totgo opogo Beneficio Inmediato Beneficio Inmediato Beneficio Inmediato Totgo opogo Beneficio Inmediato Beneficio Inmediato Totgo opogo Beneficio Inmediato Totgo opogo Beneficio Inmediato Beneficio Inmediato Beneficio Inmedia

# < Acciones de mitigación >

Figura 4.5 Acciones de mitigación

# 4.5.3.2 Prueba de penetración interna red KSNetGuest

Mitigación

La Figura 4.6 Acciones de mitigación muestra 2 grupos principales donde considero que se deberá hacer un esfuerzo de corrección para mejorar la seguridad de la red interna KSNetGuest de Corporativo:

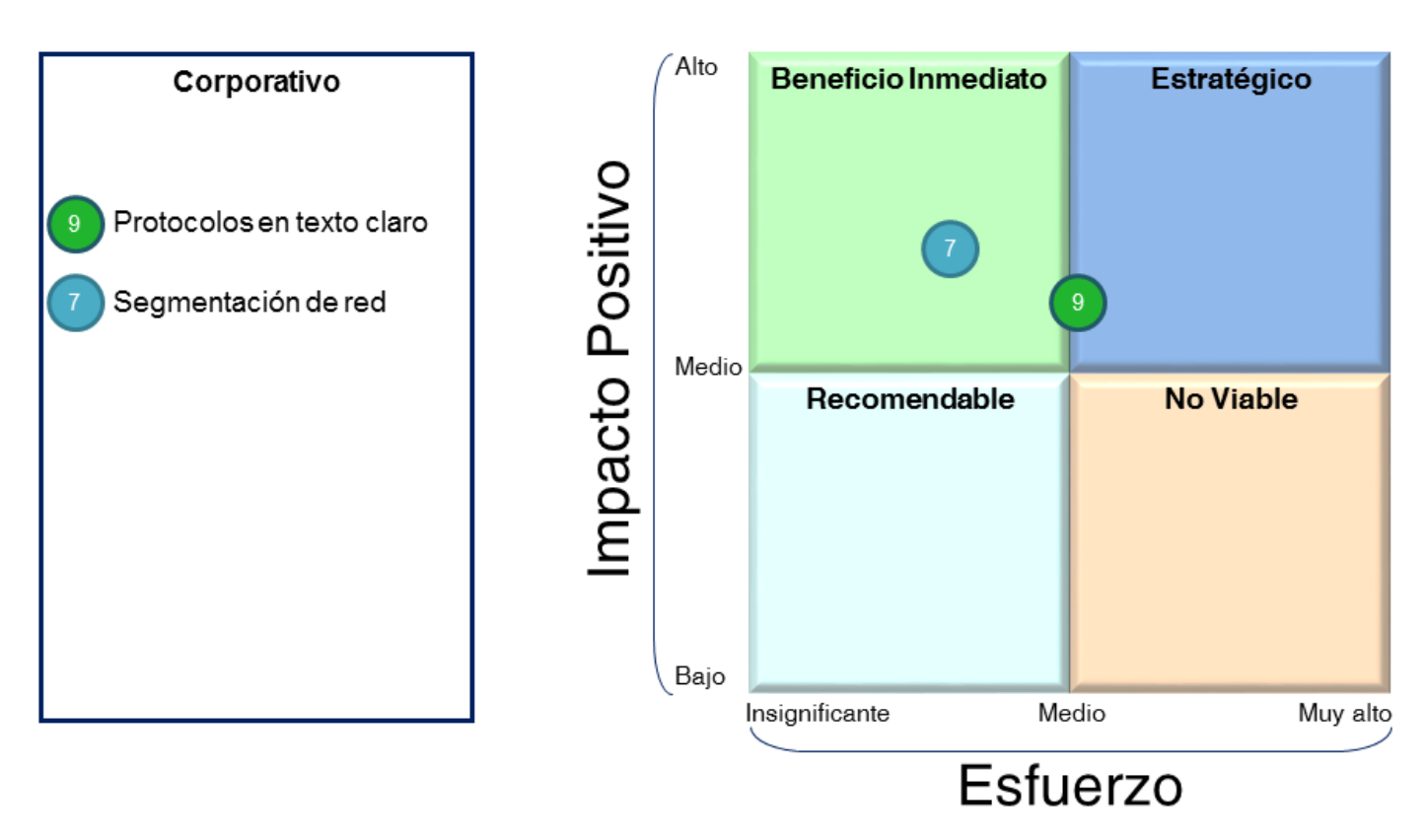

# < Acciones de mitigación >

Figura 4.6 Acciones de mitigación

# 4.5.4 Anexos

# 4.5.4.1 Equipos identificados

| IP             | Nombre            | Sistema operativo        | Servicios |
|----------------|-------------------|--------------------------|-----------|
| 170.167.40.142 | MXCORPLINX02      | Windows XP SP2           |           |
| 170.167.40.143 | MXCORPLINX01      | Windows XP SP2           |           |
| 170.167.40.248 | MXCORPLG01        | Windows 2003 R2 SP2      |           |
| 192.168.2.1    | MININT-           | Windows 7 Enterprise SP1 | TCP: 445  |
|                | MDDENK7           |                          | UDP: 137  |
| 192.168.2.2    | MININT-3GJ8LBT    | Windows 7 Enterprise SP1 | TCP: 445  |
|                |                   |                          | UDP: 137  |
| 192.168.2.4    | COMP-             | Windows 7 Enterprise SP1 | TCP: 445  |
| 400 400 0 0    | JESTRADAT         | Mindaus 7 Enternice OD4  | UDP: 137  |
| 192.168.2.6    |                   | windows 7 Enterprise SP1 |           |
| 192 168 2 8    | COMP-             | Windows 7 Enterprise SP1 | TCP: 445  |
| 152.100.2.0    | CSANABRIA1        |                          | UDP: 137  |
| 192.168.2.10   | MININT-BK0IBF2    | Windows 7 Enterprise SP1 | TCP: 445  |
|                |                   |                          | UDP: 137  |
| 192.168.2.12   | COMP-             | Windows 7 Enterprise SP1 | TCP: 445  |
|                | ESANCHEZ1         | ·                        | UDP: 137  |
| 192.168.2.14   | COMP-             | Windows 7 Enterprise SP1 | TCP: 445  |
|                | MALVAREZ1         |                          | UDP: 137  |
| 192.168.2.15   | COMP-JGOMEZ1      | Windows 7 Enterprise SP1 | TCP: 445  |
|                |                   |                          | UDP: 137  |
| 192.168.2.16   | COMP-SKELLER1     | Windows 7 Enterprise SP1 | TCP: 445  |
| 400 400 0 47   |                   | Windows 7 Enternaise CD4 | UDP: 137  |
| 192.108.2.17   | COMP-JPONCET      | Windows 7 Enterprise SPT |           |
| 192 168 2 19   | COMP-             | Windows 7 Enterprise SP1 | TCP: 445  |
| 102.100.2.10   | DGONZALEZ1        |                          | UDP: 137  |
| 192.168.2.20   | COMP-             | Windows 7 Enterprise SP1 | TCP: 445  |
|                | SDELAGARZA        |                          | UDP: 137  |
| 192.168.2.21   | COMP-NPINTO1      | Windows 7 Enterprise SP1 | TCP: 445  |
|                |                   |                          | UDP: 137  |
| 192.168.2.24   | MININT-351CHE1    | Windows 7 Enterprise SP1 | TCP: 445  |
|                |                   |                          | UDP: 137  |
| 192.168.2.26   | MININT-S26VAD2    | Windows 7 Enterprise SP1 | TCP: 445  |
| 400 400 0 00   |                   |                          | UDP: 137  |
| 192.168.2.28   | MININT-MEK/99D    | Windows / Enterprise SP1 |           |
| 102 169 2 20   |                   | Windows 7 Enterprise SD1 | UDP: 137  |
| 192.100.2.29   | GOIVIF - GALDISUA |                          | 10F. 440  |
| 192 168 2 31   | MININT-C.LIR7AP   | Windows 7 Enterprise SP1 | TCP: 445  |
|                |                   |                          | UDP: 137  |

| IP           | Nombre            | Sistema operativo            | Servicios             |
|--------------|-------------------|------------------------------|-----------------------|
| 192.168.2.32 |                   | Windows 7 Enterprise SP1     | TCP: 445              |
|              |                   |                              | UDP: 137              |
| 192.168.2.38 | COMP-             | Windows 7 Enterprise SP1     | TCP: 445              |
| 102 169 2 41 |                   | Windows 7 Enterprise SD1     | UDP: 137              |
| 192.108.2.41 | WIININ I -690IIWO | windows 7 Enterprise SPT     | 10P: 445<br>LIDP: 137 |
| 192 168 2 43 | COMP-             | Windows 7 Enterprise SP1     | TCP: 445              |
| 102.100.2.10 | CBASAGURE1        |                              | UDP: 137              |
| 192.168.2.44 | COMP-SGARCIA      | Windows 7 Enterprise SP1     | TCP: 445              |
|              |                   |                              | UDP: 137              |
| 192.168.2.45 | MININT-2410K93    | Windows 7 Enterprise SP1     | TCP: 445              |
|              |                   |                              | UDP: 137              |
| 192.168.2.46 | COMP-XORTIZ1      | Windows 7 Enterprise SP1     | ICP: 445              |
| 102 169 2 47 |                   | Windows 7 Enterprise SP1     | UDP: 137              |
| 192.100.2.47 |                   | Windows 7 Enterprise SF i    | UDP: 137              |
| 192,168,2,48 | COMP-             | Windows 7 Enterprise SP1     | TCP: 445              |
|              | JCDAVILA1         | ······                       | UDP: 137              |
|              |                   |                              |                       |
| 192.168.2.50 | COMP-             | Windows 7 Enterprise SP1     | TCP: 445              |
|              | MDELCUETO1        |                              | UDP: 137              |
| 192.168.2.55 |                   | Windows 7 Enterprise SP1     | TCP: 445              |
| 102 169 2 56 |                   | Windows 7 Enterprise SP1     | UDP: 137              |
| 192.100.2.30 |                   |                              | UDP: 137              |
| 192.168.2.58 | MININT-F99FF1R    | Windows 7 Enterprise SP1     | TCP: 445              |
|              |                   |                              | UDP: 137              |
| 192.168.2.61 | COMP-VILCHIS1     | Windows 7 Enterprise SP1     | TCP: 445              |
|              |                   |                              | UDP: 137              |
| 192.168.2.63 | COMP-             | Windows 7 Enterprise SP1     | TCP: 445              |
| 400.400.0.05 | ASOLORZAN1        | Windows 7 Enterning CD4      | UDP: 137              |
| 192.168.2.65 | MININT-07KVPG4    | windows 7 Enterprise SP1     | 10P: 445              |
| 192 168 2 67 | MININT-MCSIH5O    | Windows 7 Enterprise SP1     | TCP: 445              |
| 102.100.2.07 |                   |                              | UDP: 137              |
| 192.168.2.68 | COMP-             | Windows 7 Enterprise SP1     | TCP: 445              |
|              | PRAMIREZ1         |                              | UDP: 137              |
| 192.168.2.73 | COMP-             | Windows 7 Enterprise SP1     | TCP: 445              |
|              | PALVARADO1        |                              | UDP: 137              |
| 192.168.2.74 | IMP-RMARTINEZ1    | Windows 7 Enterprise SP1     | TCP: 445              |
| 102 169 2 77 | COMP              | Windowa 7 Enterprise OD1     | TCD: 445              |
| 192.100.2.11 |                   | r vinuows $r$ Enterprise SP1 | 10F. 440<br>LIDP: 137 |
|              |                   |                              |                       |
| 192.168.2.78 | MININT-3HQHBCA    | Windows 7 Enterprise SP1     | TCP: 445              |
|              |                   |                              | UDP: 137              |

| IP            | Nombre          | Sistema operativo        | Servicios |
|---------------|-----------------|--------------------------|-----------|
| 192.168.2.81  | MININT-1MP3F9R  | Windows 7 Enterprise SP1 | TCP: 445  |
|               |                 |                          | UDP: 137  |
| 192.168.2.82  | ECO-AGARCIAG1   | Windows 7 Enterprise SP1 | TCP: 445  |
|               |                 |                          | UDP: 137  |
| 192.168.2.83  | COMP-           | Windows 7 Enterprise SP1 | TCP: 445  |
|               | AGENTRYC        |                          | UDP: 137  |
| 192.168.2.86  | ECO-JCAMARGO    | Windows 7 Enterprise SP1 | TCP: 445  |
|               |                 |                          | UDP: 137  |
| 192.168.2.90  | MININT-2VJE6QB  | Windows 7 Enterprise SP1 |           |
| 102 102 2 01  |                 | Windows 7 Enterning CD1  | UDP: 137  |
| 192.168.2.91  | MIININT-248BEJS | windows 7 Enterprise SP1 |           |
| 102 169 2 02  |                 | Windows 7 Enterprise SB1 | TCD: 445  |
| 192.100.2.92  |                 | Windows / Enterprise SPT |           |
| 102 168 2 03  | COMP-           | Windows 7 Enterprise SP1 | TCP: 445  |
| 152.100.2.55  | I GUTIERRE1     |                          | UDP: 137  |
| 192,168,2,95  | MININT-3B99A2E  | Windows 7 Enterprise SP1 | TCP: 445  |
| 102.100.2.00  |                 |                          | UDP: 137  |
| 192.168.2.98  | MININT-D3FDJDU  | Windows 7 Enterprise SP1 | TCP: 445  |
|               |                 |                          | UDP: 137  |
| 192.168.2.99  | MININT-NC4GG2R  | Windows 7 Enterprise SP1 | TCP: 445  |
|               |                 |                          | UDP: 137  |
| 192.168.2.104 | MININT-O8CN80R  | Windows 7 Enterprise SP1 | TCP: 445  |
|               |                 |                          | UDP: 137  |
| 192.168.2.109 | OPER-           | Windows 7 Enterprise SP1 | TCP: 445  |
|               | GROSENKRAN      |                          | UDP: 137  |
| 192.168.2.110 | MININT-F3L1TRE  | Windows 7 Enterprise SP1 | TCP: 445  |
|               |                 |                          | UDP: 137  |
| 192.168.2.113 | MININT-4FA82MR  | Windows 7 Enterprise SP1 | TCP: 445  |
| 400 400 0 445 |                 |                          | UDP: 137  |
| 192.168.2.115 | MININT-IBODFB8  | Windows 7 Enterprise SP1 |           |
| 102 169 2 122 |                 | Windows 7 Enterprise SD1 | UDP: 137  |
| 192.100.2.122 |                 | Windows / Enterprise SP1 |           |
| 102 168 2 125 |                 | Windows 7 Enterprise SP1 | TCP: 445  |
| 192.100.2.120 |                 |                          | UDP: 137  |
| 192,168,2,128 | FCO-MPEREZ      | Windows 7 Enterprise SP1 | TCP: 445  |
| 102.100.2.120 |                 |                          | TCP: 445  |
|               |                 |                          | UDP: 137  |
| 192.168.2.132 | MININT-AGENLOM  | Windows 7 Enterprise SP1 | TCP: 445  |
|               |                 |                          | UDP: 137  |
| 192.168.2.140 | MININT-KHE9NN7  | Windows 7 Enterprise SP1 | TCP: 445  |
|               |                 |                          | UDP: 137  |
| 192.168.2.141 | SOTCK-02        | Windows 7 Enterprise SP1 | TCP: 445  |
|               |                 |                          | UDP: 137  |
| 192.168.2.143 | MININT-F0VCA94  | Windows 7 Enterprise SP1 | TCP: 445  |
|               |                 |                          | UDP: 137  |
| IP            | Nombre          | Sistema operativo         | Servicios |
|---------------|-----------------|---------------------------|-----------|
| 192.168.2.146 | MININT-4J866N8  | Windows 7 Enterprise SP1  | TCP: 445  |
|               |                 |                           | UDP: 137  |
| 192.168.2.148 | MININT-KCASFGK  | Windows 7 Enterprise SP1  | TCP: 445  |
|               |                 |                           | UDP: 137  |
| 192.168.2.149 | MININT-6T90HDP  | Windows 7 Enterprise SP1  | TCP: 445  |
| 192.168.2.150 | MININT-GAQ8SRS  | Windows 7 Enterprise SP1  | TCP: 445  |
|               |                 |                           | UDP: 137  |
| 192.168.2.156 | MININT-9NET5Q1  | Windows 7 Enterprise SP1  | TCP: 445  |
| 400 400 0 404 | 00145           |                           | UDP: 137  |
| 192.168.2.161 |                 | windows 7 Enterprise SP1  |           |
| 100 169 0 165 |                 | Windows 7 Enterprise SB1  | TCD: 445  |
| 192.100.2.100 | MININT-TURPRSU  | windows 7 Enterprise SPT  |           |
| 102 168 2 166 |                 | Windows 7 Enterprise SP1  | TCP: 445  |
| 152.100.2.100 |                 |                           | UDP: 137  |
| 192,168,2,170 | FCOM-           | Windows 7 Enterprise SP1  | TCP: 445  |
|               | PDEGETAU        |                           | UDP: 137  |
| 192.168.2.172 | MININT-QE53B5V  | Windows 7 Enterprise SP1  | TCP: 445  |
|               |                 | ·                         | UDP: 137  |
| 192.168.2.175 | MININT-33T7RBC  | Windows 7 Enterprise SP1  | TCP: 445  |
|               |                 |                           | UDP: 137  |
| 192.168.2.177 | MININT-D7MND3F  | Windows 7 Enterprise SP1  | TCP: 445  |
|               |                 |                           | UDP: 137  |
| 192.168.2.183 | MININT-VI1CSEL  | Windows 7 Enterprise SP1  | TCP: 445  |
|               |                 |                           | UDP: 137  |
| 192.168.2.184 | MININT-GP2LQRI  | Windows 7 Enterprise SP1  | TCP: 445  |
| 400 400 0 405 |                 | Minday 7 Estampia OD4     | UDP: 137  |
| 192.168.2.185 | MININT-GSRLS/B  | windows 7 Enterprise SP1  |           |
| 102 169 2 199 |                 | Windows 7 Enterprise SP1  | TCD: 445  |
| 192.100.2.100 | MIININT-RUDAUFG | Windows / Enterprise SP I | 10F. 445  |
| 192 168 2 191 | MININT-DL3M7RO  | Windows 7 Enterprise SP1  | TCP: 445  |
| 102.100.2.101 |                 |                           | UDP: 137  |
| 192.168.2.196 | MININT-D2P4635  | Windows 7 Enterprise SP1  | TCP: 445  |
|               |                 |                           | UDP: 137  |
| 192.168.2.200 | MININT-TK3R38L  | Windows 7 Enterprise SP1  | TCP: 445  |
|               |                 |                           | UDP: 137  |
| 192.168.3.1   | ECOM-           | Windows 7 Enterprise SP1  | TCP: 445  |
|               | CGUTIERREZ      |                           | UDP: 137  |
| 192.168.3.2   | ECOM-           | Windows 7 Enterprise SP1  | TCP: 445  |
|               | CSALDIVARV      |                           | UDP: 137  |
| 192.168.3.3   | TESO-ITRIAS     | Windows 7 Enterprise SP1  | TCP: 445  |
|               |                 |                           | UDP: 137  |
| 192.168.3.4   | TESO-RVALDES    | Windows 7 Enterprise SP1  | ICP: 445  |
|               |                 |                           | UDP: 137  |

| IP            | Nombre         | Sistema operativo         | Servicios |
|---------------|----------------|---------------------------|-----------|
| 192.168.3.5   | TESO-          | Windows 7 Enterprise SP1  | TCP: 445  |
|               | LIAMBROSIO     |                           | UDP: 137  |
| 192.168.3.74  | ECO-MACUNA1    | Windows 7 Enterprise SP1  | TCP: 445  |
|               |                |                           | UDP: 137  |
| 192.168.3.76  | ECO-BOBIETA    | Windows 7 Enterprise SP1  | TCP: 445  |
|               |                |                           | UDP: 137  |
| 192.168.3.79  | COMP-          | Windows 7 Enterprise SP1  | ICP: 445  |
| 400 400 0 00  | GALVAREZ       |                           | UDP: 137  |
| 192.168.3.80  | ECO-XORTIZ     | windows / Enterprise SP1  |           |
| 400 400 0 00  |                | Windows 7 Enternice CD1   | UDP. 137  |
| 192.108.3.82  | ECO-JCASTILLO  | windows 7 Enterprise SPT  |           |
| 102 169 2 92  |                | Windows 7 Enterprise SP1  | TCP: 445  |
| 192.100.3.03  | ECO-VIIIDALGO  | Windows / Enterprise SP I | 10F. 445  |
| 192 168 3 84  | ECO-MROSADO1   | Windows 7 Enterprise SP1  | TCP: 445  |
| 102.100.0.04  |                |                           | UDP: 137  |
| 192,168,3,85  | ECO-MROJAS1    | Windows 7 Enterprise SP1  | TCP: 445  |
|               |                |                           | UDP: 137  |
| 192.168.3.86  | ECO-           | Windows 7 Enterprise SP1  | TCP: 445  |
|               | PRODRIGUEZ1    | ·                         | UDP: 137  |
| 192.168.3.101 |                |                           | TCP: 445  |
|               |                |                           | UDP: 137  |
| 192.168.3.102 |                |                           | TCP: 445  |
|               |                |                           | UDP: 137  |
| 192.168.3.109 |                |                           | TCP: 445  |
|               |                |                           | UDP: 137  |
| 192.168.3.117 | COMP-          | Windows 7 Enterprise SP1  | TCP: 445  |
|               | MVILLANUE      |                           | UDP: 137  |
| 400 400 0 400 |                |                           |           |
| 192.168.3.120 | COMP-IASTIER1  | windows 7 Enterprise SP1  |           |
| 102 168 3 138 |                | Windows 7 Entorprise SP1  | TCP: 445  |
| 192.100.3.130 |                |                           | LIDP: 137 |
| 192 168 3 147 | FCOOM-         | Windows 7 Enterprise SP1  | TCP: 445  |
| 102.100.0.111 | ATESOC2        |                           | UDP: 137  |
| 192,168,3,158 | COMP-          | Windows 7 Enterprise SP1  | TCP: 445  |
|               | MCABALLER1     |                           | UDP: 137  |
| 192.168.3.160 | ECOM-ABUY      | Windows 7 Enterprise SP1  | TCP: 445  |
|               |                | ·                         | TCP: 445  |
|               |                |                           | UDP: 137  |
| 192.168.3.170 | ECO-AMORENO    | Windows 7 Enterprise SP1  | TCP: 445  |
|               |                |                           | UDP: 137  |
| 192.168.3.191 | ECOM-ICSMG     | Windows 7 Enterprise SP1  | TCP: 445  |
|               |                |                           | UDP: 137  |
| 192.168.5.167 | MKT-JESQUIVEL1 | Windows 7 Enterprise SP1  | TCP: 445  |
|               |                |                           | UDP: 137  |

| IP            | Nombre         | Sistema operativo                      | Servicios             |
|---------------|----------------|----------------------------------------|-----------------------|
| 192.168.5.168 | MKT-JBERNABE1  | MKT-JBERNABE1 Windows 7 Enterprise SP1 |                       |
|               |                |                                        | UDP: 137              |
| 192.168.5.169 | MKT-RAVILES    | Windows 7 Enterprise SP1               | TCP: 445 UDP: 137     |
| 192.168.5.170 | MKT-RCABRERA2  | Windows 7 Enterprise SP1               | TCP: 445              |
| 102 169 5 171 |                | Windows 7 Enterprise SP1               | UDP. 137              |
| 192.100.3.171 |                |                                        | UDP: 137              |
| 192.168.5.172 | MININT-C9PTOCT | Windows 7 Enterprise SP1               | TCP: 445              |
|               |                |                                        | UDP: 137              |
| 192.168.5.173 | MKT-IALVAREZ1  | Windows 7 Enterprise SP1               | TCP: 445              |
|               |                |                                        | UDP: 137              |
| 192.168.5.177 | MKT-VVILLA1    | Windows 7 Enterprise SP1               | TCP: 445              |
| 102 169 5 179 |                | Windows 7 Enterprise SD1               | UDP: 137              |
| 192.100.5.170 |                | windows / Enterprise SPT               | UDP: 137              |
| 192.168.5.179 | MKT-LPIERRE1   | Windows 7 Enterprise SP1               | TCP: 445              |
|               |                |                                        | UDP: 137              |
| 192.168.5.185 | MKT-RPEREZR    | Windows 7 Enterprise SP1               | TCP: 445              |
|               |                |                                        | UDP: 137              |
| 192.168.5.189 | RH-MSOTELO1    | Windows 7 Enterprise SP1               | TCP: 445              |
| 102 169 7 16  |                | Windows 7 Enterprise SD1               | UDP: 137              |
| 192.100.7.10  | DIR-PROSAST    | windows 7 Enterprise SPT               | 10P. 440<br>LIDP: 137 |
| 192,168,7,162 | DIR-SALJUNDIRA | Windows 7 Enterprise SP1               | TCP: 445              |
|               |                |                                        | UDP: 137              |
| 192.168.7.163 | RH-CINIESTRAZ1 | Windows 7 Enterprise SP1               | TCP: 445              |
|               |                |                                        | UDP: 137              |
| 192.168.7.164 | OPR-EALONSO    | Windows 7 Enterprise SP1               | TCP: 445              |
|               |                |                                        | UDP: 137              |
| 192.168.7.165 | DIR-SAHEDO     | Windows 7 Enterprise SP1               | ICP: 445              |
| 102 168 7 166 | DIR-MTALAVERO  | Windows 7 Enterprise SP1               | TCP: 1/15             |
| 192.100.7.100 |                |                                        | UDP: 137              |
| 192.168.7.168 | TESO-          | Windows 7 Enterprise SP1               | TCP: 445              |
|               | FCARDENAS1     |                                        | UDP: 137              |
| 192.168.7.175 | COMP-ADELVAL1  | Windows 7 Enterprise SP1               | TCP: 445              |
|               |                |                                        | UDP: 137              |
| 192.168.7.179 |                | Windows 7 Enterprise SP1               | TCP: 445              |
| 102 169 7 191 |                | Windows 7 Enterprise SD1               | UDP: 137              |
| 132.100.7.101 | DIR-JOUNZALEZO |                                        | UDP: 137              |
| 192,168,7,183 | COMP-MSAFN7    | Windows 7 Enterprise SP1               | TCP: 445              |
|               |                |                                        | UDP: 137              |
| 192.168.7.185 | OPER-          | Windows 7 Enterprise SP1               | TCP: 445              |
|               | ATHUMMLER1     | ·                                      | UDP: 137              |

| IP             | Nombre        | Sistema operativo         | Servicios |
|----------------|---------------|---------------------------|-----------|
| 192.168.7.190  | MKT-          | Windows 7 Enterprise SP1  | TCP: 445  |
|                | ANAVARRETE1   |                           | UDP: 137  |
| 192.168.8.184  | FINAN-        | Windows 7 Enterprise SP1  | TCP: 445  |
|                | RALVAREZ2     |                           | UDP: 137  |
| 192.168.8.185  | FINAN-        | Windows 7 Enterprise SP1  | TCP: 445  |
|                | YFRAGOSO2     |                           | UDP: 137  |
| 192.168.8.197  | FNZAS-        | Windows / Enterprise SP1  |           |
| 400 400 0 470  |               | Mindaus 7 Enternice OD4   | UDP: 137  |
| 192.108.9.178  |               | windows 7 Enterprise SPT  |           |
| 102 169 0 194  |               | Windows 7 Enterprise SB1  | TCD: 445  |
| 192.100.9.104  | TESU-ANOVUA   | Windows 7 Enterprise SP i |           |
| 102 168 0 186  |               | Windows 7 Enterprise SP1  | TCP: 445  |
| 192.100.9.100  | 9HRPCP31      |                           | LIDP: 137 |
| 192 168 9 187  |               |                           | TCP: 445  |
| 102.100.0.107  |               |                           | UDP: 137  |
| 192,168,9,189  | TESO-         | Windows 7 Enterprise SP1  | TCP: 445  |
|                | MROSADO1      |                           | UDP: 137  |
| 192.168.9.190  | TESO-MAVILA1  | Windows 7 Enterprise SP1  | TCP: 445  |
|                |               | ·                         | UDP: 137  |
| 192.168.9.198  | TESO-ZMACIAS  | Windows 7 Enterprise SP1  | TCP: 445  |
|                |               |                           | UDP: 137  |
| 192.168.10.23  | SIST-SITE1    | Windows 7 Enterprise SP1  | TCP: 445  |
|                |               |                           | UDP: 137  |
| 192.168.10.24  | PTM-SITE1     | Windows 7 Enterprise SP1  | TCP: 445  |
|                |               |                           | UDP: 137  |
| 192.168.10.31  | TESO-         | Windows 7 Enterprise SP1  | TCP: 445  |
|                | MROSADO1      |                           | UDP: 137  |
| 192.168.10.32  |               |                           | TCP: 445  |
| 400 400 40 00  |               |                           | UDP: 137  |
| 192.168.10.33  | MONSITE03     | Windows / Enterprise SP1  |           |
| 400 400 40 25  |               | Windows 7 Enterning CD1   | UDP: 137  |
| 192.108.10.35  | MONSITEUT     | windows 7 Enterprise SPT  |           |
| 102 168 10 26  | MONSITEOA     | Windows 7 Enterprise SP1  | TCP: 445  |
| 192.100.10.30  | MONSITE04     | Windows / Enterprise SF I | 10F. 445  |
| 192 168 10 197 |               |                           | TCP: 445  |
| 102.100.10.107 |               |                           | UDP: 137  |
| 192 168 11 146 | SIS-CORPO     | Windows 7 Enterprise SP1  | TCP: 445  |
|                |               |                           | UDP: 137  |
| 192.168.11.148 | REST-XBUENDIA | Windows 7 Enterprise SP1  | TCP: 445  |
|                |               | ·                         | UDP: 137  |
| 192.168.11.157 | RH-           | Windows 7 Enterprise SP1  | TCP: 445  |
|                | MGONZALEZMO   | ·                         | UDP: 137  |
| 192.168.11.164 | RH-           | Windows 7 Enterprise SP1  | TCP: 445  |
|                | TMARTINEZM1   |                           | UDP: 137  |

| IP                         | Nombre         | Sistema operativo        | Servicios             |
|----------------------------|----------------|--------------------------|-----------------------|
| 192.168.11.165             | RH-CSANCHEZE1  | Windows 7 Enterprise SP1 | TCP: 445              |
|                            |                |                          | UDP: 137              |
| 192.168.11.167             | RH-AGARCIAT    | Windows 7 Enterprise SP1 | TCP: 445              |
|                            |                |                          | UDP: 137              |
| 192.168.11.170             | COMP-LPLATA    | Windows 7 Enterprise SP1 | 1CP: 445              |
| 102 169 11 172             |                | Windows 7 Enterprise SP1 | UDP. 137<br>TCD: 445  |
| 192.100.11.172             |                |                          | LIDP: 137             |
| 192,168,11,175             | RH-MSALINAS1   | Windows 7 Enterprise SP1 | TCP: 445              |
|                            |                |                          | UDP: 137              |
| 192.168.11.176             | RH-DFUENTEU2   | Windows 7 Enterprise SP1 | TCP: 445              |
|                            |                |                          | UDP: 137              |
| 192.168.11.178             | LEGAL-         | Windows 7 Enterprise SP1 | TCP: 445              |
|                            | LMORALES1      |                          | UDP: 137              |
| 192.168.11.179             | RH-            | Windows 7 Enterprise SP1 | TCP: 445              |
| 402 402 44 402             |                | Windows 7 Enternaise CD4 | UDP: 137              |
| 192.168.11.183             | RH-ACEDILLOT   | windows 7 Enterprise SP1 |                       |
| 192 168 11 185             | RH-PRAMIRE7E   | Windows 7 Enterprise SP1 | TCP: 445              |
| 152.100.11.105             |                |                          | UDP: 137              |
| 192.168.11.187             | RH-JLUVIANO1   | Windows 7 Enterprise SP1 | TCP: 445              |
|                            |                |                          | UDP: 137              |
| 192.168.11.188             | RH-FAYALA1     | Windows 7 Enterprise SP1 | TCP: 445              |
|                            |                |                          | UDP: 137              |
| 192.168.11.189             | RH-            | Windows 7 Enterprise SP1 | TCP: 445              |
| ASOBERANES1                |                |                          | UDP: 137              |
| 192.168.11.191 RH-ICRUZ1 \ |                | Windows 7 Enterprise SP1 | TCP: 445              |
| 102 169 11 102             |                |                          | UDP: 137              |
| 192.100.11.192             |                | Windows 7 Enterprise SPT | 10P. 440<br>LIDP: 137 |
| 192 168 11 195             | RH-I WIGUERAS1 | Windows 7 Enterprise SP1 | TCP: 445              |
| 102.100.11.100             |                |                          | UDP: 137              |
| 192.168.11.196             | RH-TMARTINEZM  | Windows 7 Enterprise SP1 | TCP: 445              |
|                            |                |                          | UDP: 137              |
| 192.168.11.198             | RH-            | Windows 7 Enterprise SP1 | TCP: 445              |
|                            | MCORRALES1     |                          | UDP: 137              |
| 192.168.11.200             |                |                          | TCP: 445              |
| 400 400 40 45              |                |                          | UDP: 137              |
| 192.168.12.15              |                |                          |                       |
| 192 168 12 252             |                |                          |                       |
| 102.100.12.202             |                |                          |                       |
| 102.100.12.200             |                |                          |                       |
| 192.100.12.204             |                |                          |                       |
| 192.168.13.2               | 1              |                          | UDP: 161              |
| 192.168.13.3               | Lexmark        | Impresora                | UDP: 161              |
| 192.168.13.4               | Lexmark        | Impresora                | UDP: 161              |

| IP             | Nombre          | Sistema operativo               | Servicios                    |
|----------------|-----------------|---------------------------------|------------------------------|
| 192.168.13.5   | Lexmark         | Impresora                       | UDP: 161                     |
| 192.168.13.6   | Lexmark         | Impresora                       | UDP: 161                     |
| 192.168.13.7   | Lexmark         | Impresora                       | UDP: 161                     |
| 192.168.13.8   | Lexmark         | Impresora                       | UDP: 161                     |
| 192.168.13.10  | Lexmark         | Impresora                       | UDP: 161                     |
| 192.168.13.11  | Lexmark         | Impresora                       | UDP: 161                     |
| 192.168.13.12  | Lexmark         | Impresora                       | UDP: 161                     |
| 192.168.13.13  | Lexmark         | Impresora                       | UDP: 161                     |
| 192.168.13.16  | Lexmark         | Impresora                       | UDP: 161                     |
| 192.168.13.18  | Lexmark         | Impresora                       | UDP: 161                     |
| 192.168.13.20  | Lexmark         | Impresora                       | UDP: 161                     |
| 192.168.13.24  | Lexmark         | Impresora                       | UDP: 161                     |
| 192.168.13.34  | APC             | No-break                        | UDP: 161                     |
| 192.168.13.39  | Canon           | Impresora                       | UDP: 161                     |
| 192.168.13.50  | Linux           |                                 | UDP: 161                     |
| 192.168.13.51  | Linux           |                                 | UDP: 161                     |
| 192.168.13.52  | Linux           |                                 | UDP: 161                     |
| 192.168.13.53  | Linux           |                                 | UDP: 161                     |
| 192.168.13.55  | Linux           |                                 | UDP: 161                     |
| 192.168.13.70  | Lexmark         | Impresora                       | UDP: 161                     |
| 192.168.13.100 | Lantronix       |                                 | UDP: 161                     |
| 192.168.24.173 | AUD-SPEREGRIN   | Windows 7 Enterprise SP1        | TCP: 445                     |
| 192.168.24.174 | LGAL-           | Windows 7 Enterprise SP1        | TCP: 445                     |
|                | MMARTINEZ       |                                 | UDP: 137                     |
| 192.168.24.178 | LEGAL-AVALDES   | Windows 7 Enterprise SP1        | TCP: 445                     |
| 400 400 04 405 |                 |                                 | UDP: 137                     |
| 192.168.24.185 | LEGAL-ASISUBD   | Windows 7 Enterprise SP1        |                              |
| 192 168 24 187 | I EGAL-PQUILES1 | Windows 7 Enterprise SP1        | TCP: 445                     |
|                |                 | ······                          | UDP: 137                     |
| 192.168.24.189 | LEGAL-          | Windows 7 Enterprise SP1        | TCP: 445                     |
| 400 400 04 400 | ARAMIREZ:       |                                 | UDP: 137                     |
| 192.168.24.196 | SEGURIDAD       | vvindows / Enterprise SP1       | UDP: 123, 137, 1434          |
| 192.168.35.147 | APC Network     |                                 | TCP: 21, 23, 80,<br>UDP: 161 |
| 192.168.40.141 | MXCORPAN01      | Windows 2008 R2 SP1             | TCP: 445, 3389<br>UDP: 137   |
| 192.168.40.191 | MXCORPRSVT01    | Windows 2008 R2<br>Standard SP1 | TCP: 445, 3389<br>UDP: 137   |
| 192.168.40.192 | MXCORPRSVT02    | Windows 2008 R2<br>Standard SP1 | TCP: 445, 3389<br>UDP: 137   |

| IP              | Nombre               | Sistema operativo         | Servicios                        |
|-----------------|----------------------|---------------------------|----------------------------------|
| 192.168.40.193  | MXCORPRSVT03         | Windows 2008 R2           | TCP: 445, 3389                   |
|                 |                      | Standard SP1              | UDP: 137                         |
| 92.168.74.18    | CONTA-JNAVAC         | Windows 7 Enterprise SP1  | TCP: 445                         |
| 192.168.74.23   | PTMLAB-BCRUZ         | Windows 7 Enterprise SP1  | TCP: 445<br>UDP <sup>.</sup> 137 |
| 192.168.74.26   | HD-MON               | Windows 7 Enterprise SP1  | TCP: 445                         |
|                 |                      |                           | UDP: 137                         |
| 192.168.74.28   | MEX-OC               | Windows 7 Enterprise SP1  | TCP: 445                         |
|                 |                      |                           | UDP: 137                         |
| 192.168.74.36   | MEX-OC               | Windows 7 Enterprise SP1  | TCP: 445                         |
|                 |                      |                           | UDP: 137                         |
| 192.168.74.56   | \x97PC               | Windows 7 Enterprise SP1  | TCP: 445                         |
|                 |                      |                           | UDP: 137                         |
| 192.168.74.64   | AUD-FPEREA1          | Windows 7 Enterprise SP1  |                                  |
| 400 400 74 00   | CICT                 | Windows 7 Enternice CD1   | UDP: 137                         |
| 192.108.74.08   | SIST-<br>ESANCHEZ 11 | windows 7 Enterprise SPT  | 10P: 440<br>LIDP: 137            |
| 192 168 74 72   | SIST-                | Windows 7 Enterprise SP1  | TCP: 445                         |
| 192.100.74.72   | ESANCHEZE1           |                           | UDP: 137                         |
| 192,168,74,87   | AUD-JSANDOVA1        | Windows 7 Enterprise SP1  | TCP: 445                         |
|                 |                      |                           | UDP: 137                         |
| 192.168.74.88   | AUD-JOLVERA1         | Windows 7 Enterprise SP1  | TCP: 445                         |
|                 |                      |                           | UDP: 137                         |
| 192.168.74.95   | CONTA-SALA6          | Windows 7 Enterprise SP1  | TCP: 445                         |
|                 |                      |                           | UDP: 137                         |
| 192.168.74.110  | SIST-                | Windows 7 Enterprise SP1  | TCP: 445                         |
|                 | GRODRIGZPA           |                           | UDP: 137                         |
| 192.168.74.112  | SIST-SALA5           | Windows 7 Enterprise SP1  | TCP: 445                         |
| 400 400 74 440  |                      |                           | UDP: 137                         |
| 192.168.74.148  |                      | Windows 7 Enterprise SP1  |                                  |
| 102 169 74 150  |                      | Windows 7 Enterprise SP1  | TCP: 445                         |
| 192.100.74.139  | SIST-LOLINON         |                           | UDP: 137                         |
| 192 168 74 167  | SIST-                | Windows 7 Enterprise SP1  | TCP: 445                         |
| 102.100.1 1.101 | GSANCHEZS1           |                           | UDP: 137                         |
| 192.168.74.168  | SIST-JMRUIZ1         | Windows 7 Enterprise SP1  | TCP: 445                         |
|                 |                      | ·                         | UDP: 137                         |
| 192.168.74.173  | SIST-BCRUZ1          | Windows 7 Enterprise SP1  | TCP: 445                         |
|                 |                      |                           | UDP: 137                         |
| 192.168.74.179  | 150-PC01VMLK         | Windows 7 Enterprise SP1  | TCP: 445                         |
|                 |                      |                           | UDP: 137                         |
| 192.168.74.183  | AUD-                 | Windows 7 Enterprise SP1  | TCP: 445                         |
| 400,400,00,4    |                      |                           | UDP: 137                         |
| 192.168.80.1    | SIST-RJARAMI2        | vvindows / Enterprise SP1 |                                  |
|                 |                      |                           | UDP. 131                         |

## 4.5.4.2 Evidencia

Prueba de penetración interna red OCNet

## Cultura de seguridad

En la Figura 4.7 se muestra un cuaderno que contiene contraseñas y usuarios, que me dieron información para saber la estructura de los nombres de usuarios y contraseñas usadas. El cuaderno se encontraba a la vista y sin cuidado alguno.

| E                            |  |
|------------------------------|--|
| Actuliente 42.0.23           |  |
| Start +10                    |  |
| Dendo Age Vid - Service Date |  |
| ge Consultor                 |  |
| See                          |  |
| Rest have Incestilling       |  |
|                              |  |
|                              |  |

Figura 4.7 Cuaderno.

Política de contraseñas

La Figura 4.8 muestra el ataque exitoso en donde encontré dos credenciales válidas.

| _      |                                   |                                                                          |
|--------|-----------------------------------|--------------------------------------------------------------------------|
| IT-1   | 192.168.40.185:445 SMB - Failed:  | 'WORKSTATION\mperedbgin Eailed: Connection reset by peer                 |
| IT+1   | 192.168.40.185:445 SMB - Success: | WORKSTATION/mpere to tco01                                               |
|        | 192,168,40,185:445 SMB - Eailed:  | WOBKSTATION, pogma : I ggin Eailed: Connection reset by peer             |
|        | 192 168 40 185 445 SMB - Failed   | WORKSTATION, prompa Julian allogin Eailed: Connection reset by peer      |
|        | 102 169 40 105 445 SMD - Failed.  | WORKSTATION (noning a login Eggind, Connection reset by peer             |
|        | 102 160 40 105 445 SMD - Failed.  | WORKSTATION imaging a work of a connection reset by peer                 |
|        | 102 160 40 105 445 SMD - Failed.  | WORKSTATION (mathematical coor), Login Failed, Connection reset by peer  |
|        | 102 160 40 105 445 SMD - Failed:  | WORKSTATION (caste 1000) and 1000 for a leady connection reset by peer   |
|        | 192,100,40,103;443 SMD - Failed;  | WORKSTATION Jeaster and for contract connection reset by peer            |
|        | 192,100,40,103;445 SMB - Failed:  | WORKSTATION abusto - Ogin Failed: Connection reset by peer               |
|        | 192.108.40.185:445 SMB - Failed:  | WORKSTATION apple to the cool , Login Particle Connection reset by peer  |
|        | 192.168.40.185:445 SMB - Failed:  | WORKSIAIION/ssolan ogin Falled: Connection reset by peer                 |
|        | 192.168.40.185:445 SMB - Failed:  | WORKSTATION\ssolancool, Login Failed: Connection reset by peer           |
|        | 192.168.40.185:445 SMB - Failed:  | WORKSTATION\pramin Login Failed: Connection reset by peer                |
|        | 192.168.40.185:445 SMB - Failed:  | WORKSTATION\pramir belooi', Login Failed: Connection reset by peer       |
| L-     | 192.168.40.185:445 SMB - Failed:  | WORKSIATION\jperez  Ligin Failed: Connection reset by peer               |
|        | 192.168.40.185:445 SMB - Failed:  | 'WORKSTATION\jperez = 1 = 001', Login Failed: Connection reset by peer   |
|        | 192.168.40.185:445 SMB - Failed:  | 'WORKSTATION\mtalay                                                      |
| [-]    | 192.168.40.185:445 SMB - Failed:  | 'WORKSTATION\mtalay =======001', Login Failed: Connection reset by peer  |
| [-]    | 192.168.40.185:445 SMB - Failed:  | 'WORKSTATION\sahedo L_gin Failed: Connection reset by peer               |
|        | 192.168.40.185:445 SMB - Failed:  | 'WORKSTATION∖sahedo 📰 ⊨oOl', Login Failed: Connection reset by peer      |
| [-]    | 192.168.40.185:445 SMB - Failed:  | 'WORKSTATION∖jgonza]⊨r   Login Failed: Connection reset by peer          |
|        | 192.168.40.185:445 SMB - Failed:  | 'WORKSTATION\jgonzal 📲 💶 stco01', Login Failed: Connection reset by peer |
| [-]    | 192.168.40.185:445 SMB - Failed:  | 'WORKSTATION\comxud 💷 , Login Failed: Connection reset by peer           |
| [-]    | 192.168.40.185:445 SMB - Failed:  | 'WORKSTATION\comxudostcoOl', Login Failed: Connection reset by peer      |
| [-]    | 192.168.40.185:445 SMB - Failed:  | 'WORKSTATION\jperez Login Failed: Connection reset by peer               |
|        | 192.168.40.185:445 SMB - Failed:  | 'WORKSTATION\jperez [ [ 00]', Login Failed: Connection reset by peer     |
| [-]    | 192.168.40.185:445 SMB - Failed:  | 'WORKSTATION\icruz:in Failed: Connection reset by peer                   |
| •      | 192.168.40.185:445 SMB - Failed:  | 'WORKSTATION\icruz: 101', Login Failed: Connection reset by peer         |
|        | 192.168.40.185:445 SMB - Failed:  | 'WORKSTATION\pquileogin Failed: Connection reset by peer                 |
|        | 192.168.40.185:445 SMB - Failed:  | 'WORKSTATION\pquilecoll', Login Failed: Connection reset by peer         |
|        | 192.168.40.185:445 SMB - Failed:  | WORKSTATION fsanch Login Failed: Connection reset by peer                |
| 1-1    | 192,168,40,185:445 SMB - Failed:  | 'WORKSTATION\fsanch stcoOl'. Login Failed: Connection reset by peer      |
| 1      | 192.168.40.185:445 SMB - Failed:  | 'WORKSTATION\fsanch Login Failed: Connection reset by peer               |
|        | 192.168.40.185:445 SMB - Failed:  | 'WORKSTATION\fsanch001'. Login Failed: Connection reset by peer          |
| i - i  | 192.168.40.185:445 SMB - Failed:  | 'WORKSTATION\mmarch gin Eailed: Connection reset by peer                 |
| 1      | 192,168,40,185:445 SMB - Failed   | 'WORKSTATION\mmarch001', Login Eailed: Connection reset by neer          |
| li i i | 192.168.40.185:445 SMB - Failed   | WORKSTATION mmera:                                                       |
|        | 192 168 40 185 445 SMB - Failed   | WORKSTATION/mmera: I Ol' Login Failed Connection reset by peer           |
|        | 192 168 40 185:445 SMB - Failed   | WORKSTATION                                                              |
|        | 192 168 40 185 445 SMB - Failed   | WORKSTATION macial Flagon Failed Connection rest by near                 |
|        | 192,168,40,185,445 SMB - Failed:  | WORKSTATION advalue Login Failed Connection reset by peer                |
|        | 102 169 40 195,445 SMP - Fucces   | WORKSTATION adapt in a login rate connection reset by peer               |
|        | 102 169 40 195,445 SMD - Success: | WORKSTATION tadava = Login Englad, Connection resat by near              |
|        | 102,100,40,105,445 SMB - Failed;  | Monoration (carries - Login alter, contact on reset by peer              |

Figura 4.8 Ataque de diccionario exitoso.

La Figura 4.9 y Figura 4.10 muestran el ataque exitoso en donde encontré dos credenciales válidas.

| Count=0)                                                                                                    |
|----------------------------------------------------------------------------------------------------|
| 1 192 168 40 185:445 SMB - Failed: 'MEX-OC\axilt = 15 to 05 Failed: The server responded with error: STATUS LOGON FAILURE (Command=115 Word            |
|                                                                                                    |
| LI 107 168 40 185:445 SMR - Failed: 'MEX-OC/amedir                                                                                                    |
|                                                                                                    |
| Counted)                                                                                                    |
|                                                                                                    |
| Count-6)                                                                                                    |
| [1] 192.108.40.105.445 SMB - Pailed: MEX-OC/emediate The Server responded with error: Status_Ludow_Pailure (command=115 word                           |
|                                                                                                    |
| [1] 192.108.40.185.445 SMB - Failed: MEX-UC(mmirar Michaeltons, Login Failed: The server responded with error: STATUS_LUGUN_FAILURE (command=115 wor   |
|                                                                                                    |
| [-] 192.108.40.185.445 SMB - Failed: 'MEX-UC\mmirarmatronstcol5', Login Failed: The server responded with error: STATUS_LUGUN_FAILURE (Command=115 Wor |
| dCount=0)                                                                                                    |
| [+] 192.168.40.185:445 SMB - Success: 'MEX-OC\mmin****: "#tco15'                                                                                       |
| [*] 192.168.40.185:445 SMB - Domain is ignored for user mmiranda                                                                                       |
| [-] 192.168.40.185:445 SMB - Could not connect                                                                                                    |
| [-] 192.168.40.185:445 SMB - Could not connect                                                                                                    |
| ^C[*] Caught interrupt from the console                                                                                                    |
| [*] Auxiliary module execution completed                                                                                                    |
| msf auxiliary(smb login) > run                                                                                                    |
|                                                                                                    |
| [*1 192.168.40.185:445 SMB - Starting SMB login bruteforce                                                                                             |
| 1 192.168.40.185:445 SMB - Failed: 'MEX-OC\pmira                                                                                                    |
|                                                                                                    |
| Isl 192 168 40 185:445 SMB - Failed: 'MEX-OC\pmira                                                                                                    |
|                                                                                                    |
| LI 102 160 /0 195 //15 SMP - Eailed: 'MEY-0C) mira                                                                                                    |
| 1-1 132.100.40.103.445 SHD - Faited. HCX-00(pminalations), Login Faited. The server responded with error. Status_Logon_raitus_Command=115 wor          |
|                                                                                                    |

#### Figura 4.9 Ataque de diccionario exitoso.

[-] 192.100.40.105.445 SMB - Failed: 'MEX-OC\ggonzale ol5', Login Failed: Connection reset by peer [-] 192.168.40.185:445 SMB - Failed: 'MEX-OC\ggonzale ol2', Login Failed: Connection reset by peer [+] 192.168.40.185:445 SMB - Success: 'MEX-OC\ggonzale tcol5' [\*] 192.168.40.185:445 SMB - Success: 'MEX-OC\ggonzale col5' [\*] 192.168.40.185:445 SMB - Domain is ignored for user ggonzalez [-] 192.168.40.185:445 SMB - Failed: 'MEX-OC\mhidal gin Failed: Connection reset by peer [-] 192.168.40.185:445 SMB - Failed: 'MEX-OC\mhidal gin Failed: Connection reset by peer [-] 192.168.40.185:445 SMB - Failed: 'MEX-OC\mhidal ol5', Login Failed: Connection reset by peer [-] 192.168.40.185:445 SMB - Failed: 'MEX-OC\mhidal ol5', Login Failed: Connection reset by peer [-] 192.168.40.185:445 SMB - Failed: 'MEX-OC\mhidal ol5', Login Failed: Connection reset by peer [-] 192.168.40.185:445 SMB - Failed: 'MEX-OC\mhidal ol5', Login Failed: Connection reset by peer

Figura 4.10 Ataque de diccionario exitoso.

La figura 4.11 muestra el acceso a un servidor FTP con credenciales por defecto, usuario "anonymous" y la contraseña "anonymous".

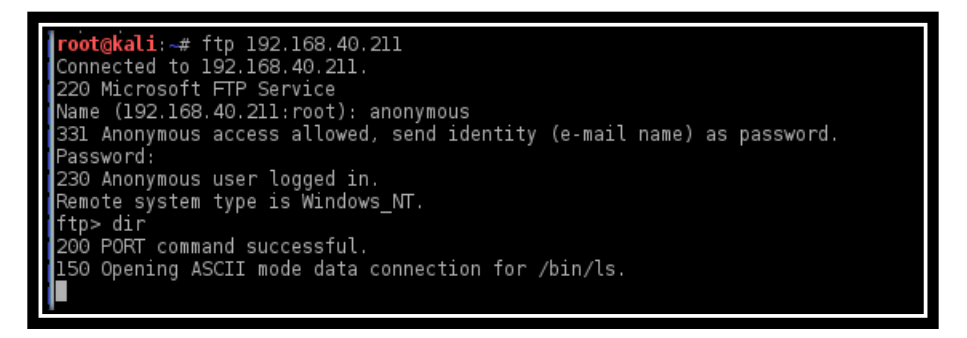

Figura 4.11 Contraseña por defecto en servicio FTP en la IP 192.168.40.211.

## Configuración de antivirus

La Figura 4.12 muestra la ejecución de la herramienta mimikatz dentro de un equipo. Debido a que el equipo no contaba con solución antivirus su ejecución fue exitosa, extrayendo usuarios y hashes.

```
🔮 mimikatz 2.0 alpha x86
                                                                                - -
                                                                                         23
   #####.
             mimikatz 2.0 alpha (x86) release "Kiwi en C" (May 18 2014 21:57:00)
       ##.
  ##
    < > ##
 ##
                                                                                          Ξ
 ##
              Benjamin_DELPY `gentilkiwi` < benjamin@gentilkiwi.com >
  "## `v´ ##'
' #####'
              http://blog.gentilkiwi.com/mimikatz
                                                                    (oe.eo)
                                                  with 14 modules * * */
mimikatz # privilege::debug
Privilege '20' OK
mimikatz # sekurlsa::logonpasswords
Authentication Id : 0 ; 192131 (00000000:0002ee83)
Session
User Name
Domain
                      Interactive from 1
                      ejara
MEX-OC
SID
                      S-1-5-21-1638818114-1068639550-3082525207-17073
         msv :
[00000003] Primary
          * Username : ejara 11
* Domain : MEX-OC
* NTLM : 3e67e16ee2a6a
* SHA1 : c441a6553a242
          [00010000] CredentialKeys
* NTLM : 3e67e16ee2a6a
          * NTLM
* SHA1
                      : c441a6553a242
         tspkg :
         wdigest :
          * Username : ejara
* Domain : MEX-OC
            Password
                        Mex
          ¥
         kerberos :
                        ejara
CORP.
          * Username :
          ×
            Domain
          ×
            Password :
                        Mex
         ssp :
         credman
                  [00000000]
```

Figura 4.12 Ejecución de herramienta mimikatz.

## Información sensible

La figura 4.13 muestra archivos .doc y .xls con nombres fáciles de encontrar, lo que me permitió buscar desde el explorador de Windows la palabra "con" e identificar dichos archivos.

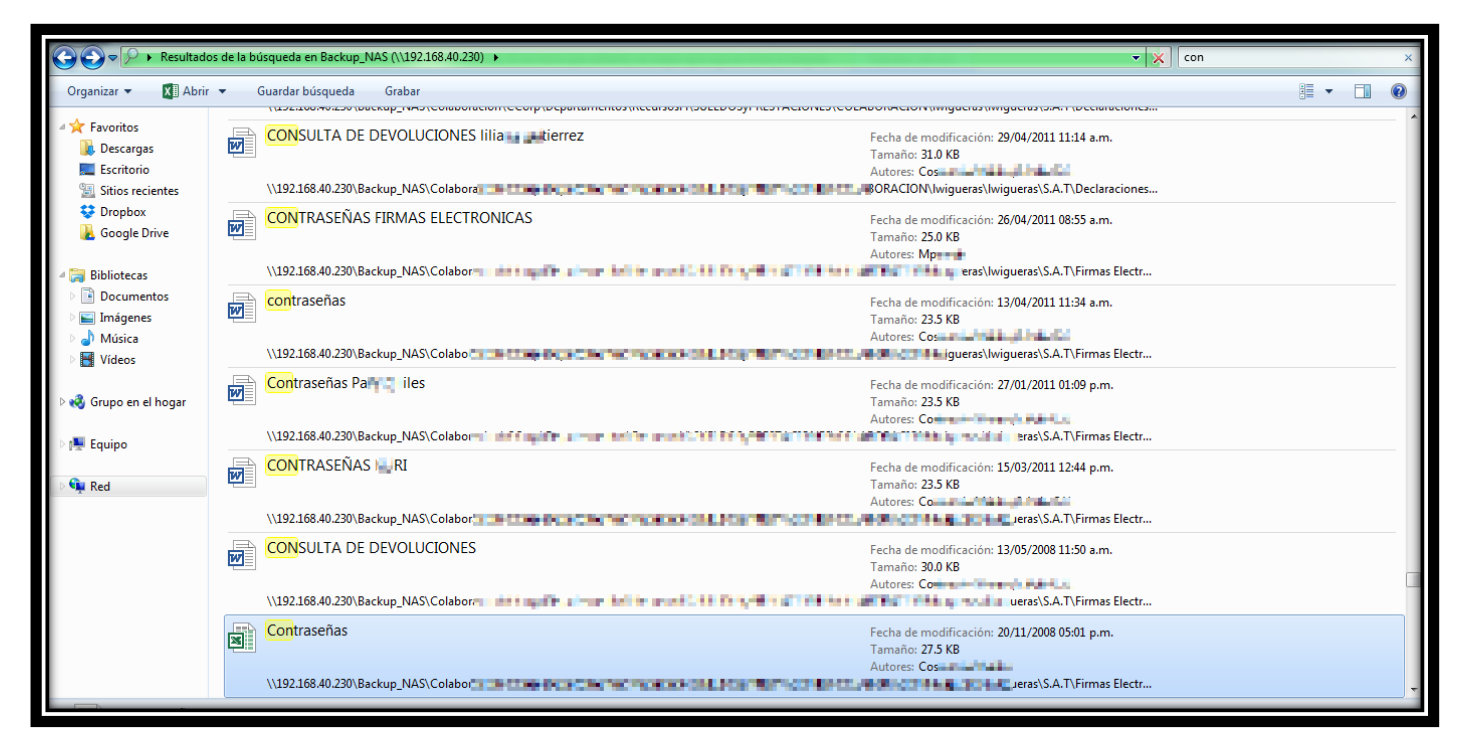

Figura 4.13 Documentos con contraseñas en documentos de libre acceso.

Las Figuras 4.14 y 4.15 muestran archivos de texto plano en donde se guardan múltiples credenciales de acceso a equipos, la dirección IP del equipo o en su defecto el nombre del equipo, lo que me permitió expandir influencia en los equipos.

| Red + 1               | 192.168.40.214                    |                |                                                                             | Buscar sm |
|-----------------------|-----------------------------------|----------------|-----------------------------------------------------------------------------|-----------|
|                       |                                   |                |                                                                             | ],][,     |
| Archivo Edicion Ver H | Herramientas Ayuda                |                |                                                                             |           |
| Organizar 👻 🔝 Abrir   | r ♥ Imprimir Grabar Nueva carpeta |                |                                                                             |           |
| 🔆 Favoritos           | Nombre                            | Fecha de mod   | notas_1: Bloc de notas                                                      |           |
| 🐌 Descargas           | Wireshark Portable                | 15/05/2013 01: | <u>Archivo</u> <u>E</u> dición F <u>o</u> rmato <u>V</u> er Ay <u>u</u> da  |           |
| Escritorio            | application 43 217                | 17/03/2011 08: | <ul> <li>192.168.40.60 mxcorpsqlvtn01.cor</li> <li>Usuario local</li> </ul> | <b>^</b>  |
| Sitios recientes      | Datos de er                       | 03/07/2012 05: | <ul> <li>192.168.40.61 mxcorpsqlvtn02.com</li> </ul>                        |           |
| 😌 Dropbox             | enum_users                        | 09/05/2013 05: | <ul> <li>192.168.40.101 mxcorpvt01.cor</li> <li>x</li> </ul>                |           |
| 🔥 Google Drive        | enumeracion_1                     | 09/05/2013 05: | <ul> <li>Usuario local</li> <li>192,168,40,102 mxcorpvt02,cor</li> </ul>    |           |
|                       | notas_1                           | 09/05/2013 05: | Usuario local     192 168 40 102 mxcorpytdr.com                             |           |
| 🕞 Bibliotecas         | 🛃 putty                           | 01/03/2011 06: | user: alp                                                                   |           |
| Documentos            | QESettings                        | 16/05/2013 12: | pwd: 3mp3                                                                   |           |
| 🔚 Imágenes            | QueryExpress                      | 25/11/2009 01: |                                                                             |           |
| 🌒 Música              | security 43 217                   | 17/03/2011 08: | pwd: Cost                                                                   |           |
| 💾 Vídeos              | E SuperScan4                      | 19/08/2003 12: | user: tic                                                                   |           |
|                       | system 43 217                     | 17/03/2011 08: | pwd: Col Harm                                                               |           |
| 🔣 Grupo en el hogar   | tiendasrs.sql                     | 21/03/2013 08: | Cr Cal                                                                      |           |
| 🖳 Equipo              |                                   |                | MEX-OC\wint MEX-OC\Domain                                                   |           |
| 🙀 Red                 |                                   |                | MEX-OC\Cr1Va<br>MEX-OC\COMXU                                                |           |
|                       |                                   |                | MEX-OC\etapi<br>MEX-OC\spfar                                                |           |
|                       |                                   |                | MEX-OC\ldapg                                                                |           |
|                       |                                   |                | 4                                                                           | • • • •   |
|                       |                                   |                |                                                                             |           |
|                       |                                   |                |                                                                             |           |
|                       |                                   |                |                                                                             |           |
|                       |                                   |                |                                                                             |           |
|                       |                                   |                |                                                                             |           |

Figura 4.14 Contraseñas de acceso a equipos en archivos de texto plano.

| Int Rockston, Specific and                                                                                                    | Rp. 1 Newboard 1                                                                                                    | 1                                                                                                    |           |  |  |  |
|----------------------------------------------------------------------------------------------------|----------------------------------------------------------------------------------------------------|----------------------------------------------------------------------------------------------------|-----------|--|--|--|
| 😋 💽 🔻 📔 🕨 Red 🕨 1                                                                                                    |                                                                                                    |                                                                                                    |           |  |  |  |
| Organizar 👻 🦳 Abrir                                                                                                    | r 🔻 Imprimir Grabar Nueva carpeta                                                                                                    |                                                                                                    | iii 🕶 🔟 🔞 |  |  |  |
| <ul> <li>☆ Favoritos</li> <li>Descargas</li> <li>Escritorio</li> <li>Sitios recientes</li> <li>Dropbox</li> <li>Google Drive</li> <li>Bibliotecas</li> <li>Documentos</li> <li>Imágenes</li> <li>Música</li> <li>Wideos</li> </ul> | Nombre<br>My Pictures<br>Personal<br>Plantillas<br>Query Van<br>Querys carnes<br>Querys nuevos<br>Querys viejos<br>RECYCLER<br>Schedule<br>Itemperature<br>The Bridge                                                                                                    | Fecha de modifica Tipo Tamaño<br>03/02/2015 11:36 a Carpeta de archivos<br>03/02/2015 11:36 a Carpeta de archivos<br>03/02/2015 11:36 a Carpeta de archivos<br>MAS400: Bloc de notas DI SE<br>AS400: Bloc de notas DI SE<br>Archivo Edición Formato Ver Ayuda<br>mex 1 2013                                                                                                    |           |  |  |  |
| 🝓 Grupo en el hogar                                                                                                    | Walks                                                                                                    | 03/02/2015 11:39 a Carpeta de archivos<br>03/02/2015 11:39 a Carpeta de archivos<br>08/02/2013 05:10 Documento de tex 1 KB                                                                                                    |           |  |  |  |
| r🌉 Equipo                                                                                                    | Calendario FY-14                                                                                                    | 21/10/2013 12:10 Hoja de cálculo d 71 KB<br>29/04/2013 09:32 Correo gmail: Bloc de notas                                                                                                    | E         |  |  |  |
| 🗣 Red                                                                                                    | Correc gmail Correc gmail Correc gmail Count. Contender FY 2013-2014 final Count. Contender FY 2013-2014 final Count Counter Counter C | 28/01/2013 01:30         07/10/2013 06:14         07/10/2013 06:14         05/01/2012 12:03         19/02/2013 05:01         07/01/2012 12:48         00/01/2012 12:48         00/01/2012 12:48         00/01/2012 12:48         00/01/2012 12:48         00/01/2012 12:48         00/01/2012 12:48         00/01/2012 12:48         00/01/2012 12:48         00/01/2012 12:48         00/01/2012 12:48         00/01/2012 12:48         00/01/2013 12:56         Hoja de cálculo d         40 KB         07/10/2013 08:14 a         Hoja de cálculo d         115 KB         01/11/2012 05:14         Hoja de cálculo d         15/07/2013 03:32         Hoja de cálculo d         16 KB |           |  |  |  |
| AS400<br>Documento de                                                                                                    | Fecha de modifica 08/02/2013 05:10 p.m.<br>texto Tamaño: 8 bytes                                                                                                    | Fecha de creación: 08/02/2013 05:10 p.m. Estado sin conexión: En línea<br>Disp. sin conexión: No disponible                                                                                                    |           |  |  |  |

Figura 4.15 Contraseñas de acceso a equipos objetivo.

Las Figuras 4.16 y 4.17 muestran información financiera sensible de Corporativo.

| 2                                                | 1                                                                                                    | Estado de cuenta Banorte dIIs junio a                                                                                                    | 013.jpeg - Visu  | alizador de foto                                          | s de Windo                                 | DWS                                                 | - 8 × |
|--------------------------------------------------|----------------------------------------------------------------------------------------------------|----------------------------------------------------------------------------------------------------|------------------|-----------------------------------------------------------|--------------------------------------------|-----------------------------------------------------|-------|
| Archivo 👻 Imprimir 👻 Correo electrónico Grabar 👻 | Abrir 🔻                                                                                                    |                                                                                                    |                  |                                                           |                                            |                                                     | 0     |
| 75                                               | BANOF                                                                                                    | RTE                                                                                                    | C.P 66           | NO. CUENTA<br>GANANCIA AI<br>(+) INTERESE<br>(-) TOTAL DE | NUAL TOTAL (<br>S APLICABLE:<br>COMISIONES | ESTADO DE CUENTA<br>GAT) N/3% Prime<br>S COBRADAS S | 1     |
|                                                  | Sucirista, Lorenza, Jana<br>Conreco<br>RFC<br>Plaza<br>Sucursal<br>Telefonos Sucursal<br>Dereccion Sucursal<br>Periodo<br>Fecha de corte<br>Página | 24524324<br>DET08000 NH<br>9850 FAMIL RELICE<br>0059 SART RELICE<br>0059 SART RELICE<br>DE 0/J RELICE TO A BUILD<br>DE 0/J RELICE TO A BUILD<br>DE 0/J RELICE TO A BUILD<br>DO J RELICE TO A BUILD<br>DO J RELICE TO A BUILD<br>DO J RELICE TO A BUILD<br>DI DE 0<br>J de 6 |                  |                                                           |                                            | Enlace Dils S/Int Pm<br>Junie 2013                  |       |
|                                                  |                                                                                                    | ▼ RESUM                                                                                                    | N INTEGRAL       | 1. 1. 1. 1. 1. 1. 1. 1. 1. 1. 1. 1. 1. 1                  |                                            | and the second second second second                 |       |
|                                                  | PRODUCTO/SERVICIO                                                                                                    | CUE                                                                                                    | NTA              | SALDO                                                     |                                            | SALDO<br>AL CORTE                                   |       |
|                                                  | ENLACE DLLS S/INT PM                                                                                                    | 0609                                                                                                    | Net SI S         | 11.60                                                     | 5                                          | 11 347.44                                           |       |
| 11                                               | TOTAL                                                                                                    | T ENLACE                                                                                                    | S<br>NISS/INT PM | and #1.60                                                 | \$                                         | #1.747.44                                           |       |
|                                                  | No. de CUENTA: O                                                                                                    | 609L Mail Ph                                                                                                    | DLAR AMERICANO   | CLABE:                                                    | 072 580 001                                | Pricable Pri +                                      |       |
|                                                  | ▼ R                                                                                                    | ESUMEN DEL PERIODO V                                                                                                    |                  | ▼ SALDO P                                                 | ROMEDIO D                                  |                                                     |       |
|                                                  | Saldo inicial del período                                                                                                    | \$ +                                                                                                    | ESH.60 En el P   | eríodo (del 01 Jun                                        | al 30 Jun)                                 | \$ 34,43.22                                         |       |

Figura 4.16 Información bancaria.

| 1961 |             | -> 2       |          |              |                  |              |                     |                        |          |                |                      |                       |            |              |                |           |              |              |                 |       |             |                 |
|------|-------------|------------|----------|--------------|------------------|--------------|---------------------|------------------------|----------|----------------|----------------------|-----------------------|------------|--------------|----------------|-----------|--------------|--------------|-----------------|-------|-------------|-----------------|
| × II | ы р.        | C. P.      | · •      |              |                  |              |                     | AN                     | 1007-012 | 013 02 15-28 F | xis                  | [Modo de              | compatibil | idad] - Exce |                |           |              |              |                 |       |             |                 |
| ARC  | HIVO        | CIO INSI   | ERTAR    | DISEÑO I     | DE PÁGINA        | FORMULAS     | DATOS               | REVISAR VISTA D        | ESARRO   | LLADOR         |                      |                       |            |              |                |           |              |              |                 |       |             | Vane Valdez -   |
| -    | 📒 👗 Corta   | ar         | Arial    | - 1          | 0 × A A          | ==           | 82 -                | Aiustar texto          | General  | -              |                      |                       | Nor        | rmal         | Buena          |           | <b>—</b>     | × 🖬          | ∑ Autosu        | na *  | A.          | - <b>H</b>      |
| Deer | 🗌 🖺 Copia   | ar *       |          |              |                  |              | ~                   |                        |          |                | _ <b>⊐</b> ≢         | . Des fa              |            |              | Alex and       |           |              | ±            | Rellena         | r* 0  | Ζ.          |                 |
| Peg  | ar 🔸 Copia  | ar formato | N K      | <u>s</u> -   | - 🔗 - <u>A</u> - | · = = =      | €E <del>2</del> E E | Combinar y centrar 🔹   | \$ - %   | 000 50 00      | Formate<br>condicion | al * como f           | abla *     | orrecto      | Neutral        | -         | insertar Ell | iminar Forma | eto 🧶 Borrar י  |       | filtrar * s | eleccionar *    |
| н.   | Portapapelo | es ra      |          | Fuente       |                  |              | Alineac             | ión s                  | N        | imero 5        | condicion            | ar como c             | abia       | Estilos      |                |           | 0            | Celdas       |                 | Mo    | dificar     |                 |
|      |             |            |          | C            |                  |              |                     |                        |          |                |                      |                       |            |              |                |           |              |              |                 |       |             |                 |
| P38  | 3           | * i j      | XV       | Ĵx           | WWW              |              |                     |                        |          |                |                      |                       |            |              |                |           |              |              |                 |       |             | ~               |
| 1.4  | Α           | B          | 1        | С            | 1                | D            | E                   | F                      |          | G              |                      | Н                     | 1.1        | J            | К              | L         | M            | N            | 0               | P     | Q           | A               |
| 1    | Versión     | Descarga   | r Fecha  | GMT Co       | m Desde          |              | Resultado           | Hasta                  |          |                |                      |                       |            |              |                |           |              |              |                 |       |             |                 |
| 2    | v1.0        | 01/03/20   | 13 09:19 | GMT-06:      | 0( 15/02         | 2/2013 00:00 | Exitosas            | 28/02/201              | 3 23:59  |                |                      |                       |            |              |                |           |              |              |                 |       |             |                 |
| 3    |             | Facha      |          | 14 July 17 4 | Deferratio       | de le Mente  | ID de De d          | Defense is de la Terra |          | Tion de Trens  | an aid at 10         |                       | N.         |              | Manda          | DDN       | Coding da    | Outline de   | Autorioralities |       | Origon      | In Franks de Ma |
| 4    | 12042       | 29/02      | 20.49    |              | Referencia       | de la venta  | 12042               | Referencia de la Trans |          | Tipo de Trans  | accion               |                       | Numero de  | P Moneda     | MONIO          | RRN       | Codigo de    | Coalgo ae    | Autorizacii Us  | Jario | Ungen o     | le Fecha de Ve  |
| 6    | 13039       | 28/02      | 14:33    | 000          |                  | 10030        | 13039               | 7.10                   | 07E+15   | Autorización   | - 3                  | and the second second | 980        | P            | 1.64           | 12.1      | 0 0 - Aproba | - 0          | 202130          |       | Internet    | 28/             |
| 7    | 13037       | 28/02      | 07:30    | COLUMN A     |                  | 09973        | 13037               | 7.08                   | 07E+15   | Autorización   |                      | inanter               | 980        | P            | 1 13.12        | 1 1 11    | 0 0 - Aproba | 0            | 280302          |       | Internet    | 28/             |
| 8    | 13034       | 27/02      | 10:15    | 000 80       |                  | 09880        | 13034               | 7.01                   | 07E+15   | Autorización   | - 2                  | and the second        | 979        | P            | -27.72         | 1 5-1     | 0 0 - Aproba | . 0          | 256726          |       | Internet    | 27/             |
| 9    | 13032       | 27/02      | 08:22    | COLLECT      | 1                | 09879        | 13032               | 7.08                   | 07E+15   | Autorización   | 4                    | inanter               | 979        | Р            | 1.38.13        | 1.1.11    | 0 - Aproba   | . 0          | 255382          |       | Internet    | 27/             |
| 10   | 13030       | 26/02      | 23:04    | 005100       |                  | 09871        | 13030               | 7.13                   | 07E+15   | Autorización   |                      | and the second        | 979        | Р            | 70.83          | 1         | 0 - Aproba   | a 0          | 220796          |       | Internet    | 26/             |
| 11   | 13027       | 26/02      | 18:34    | CALES.       | 1                | 09850        | 13027               | 7.18                   | 07E+15   | Autorización   | ÷                    | deninger (            | 978        | P            | 17.35          | 1.1.11    | 0 - Aproba   | a 0          | 284175          |       | Internet    | 26/             |
| 12   | 13025       | 26/02      | 16:10    | 1008 100     |                  | 09833        |                     | 7.18                   | 07E+15   | Autorización   |                      |                       | 978        | P            | 1 34.98        | 1         | 0 - Aproba   | e 0          | 253908          |       | Internet    | 26/             |
| 13   | 13023       | 26/02      | 13:09    | COLUMN       | 1                | 09806        |                     | 7.07                   | 07E+15   | Autorización   |                      | and the second        | 978        | Р            | 12.96          | 1.1.11    | 0 - Aproba   | e 0          | 240552          |       | Internet    | 26/             |
| 14   | 13020       | 24/02      | 12:48    | 008.00       |                  | 09615        |                     | 7.20                   | 07E+15   | Autorización   |                      | 10.00                 | 977        | Р            | 172.89         | 1 = 1     | 0 - Aproba   | e 0          | 256173          |       | Internet    | 24/             |
| 15   | 13018       | 23/02      | 23:18    | COLIC        |                  | 09578        |                     | 7.20                   | 07E+15   | Autorización   |                      | and of the            | 977        | P            | <b>5.20</b>    | 1111      | 0 0 - Aproba | a 0          | 284391          |       | Internet    | 23/             |
| 16   | 13015       | 22/02      | 16:27    | 008 60       |                  | 09510        |                     | 7.06                   | 07E+15   | Autorización   |                      |                       | 976        | P            | 12.09          | 1 +1      | 0 0 - Aproba | a 0          | 256735          |       | Internet    | 22/             |
| 1/   | 13013       | 22/02      | 13:19    | CORE NO.     |                  | 09495        |                     | 7.18                   | 07E+15   | Autorizacion   | - 1                  | anender.              | 976        | P            | 2.04           |           | 0 0 - Aproba | a 0          | 269862          |       | Internet    | 22/             |
| 18   | 13011       | 22/02      | 12:44    | 0.00 0.0     | -                | 09487        |                     | 7.13                   | J/E+15   | Autorización   |                      |                       | 976        | P            | 32.97          |           | 0 0 - Aproba | 0            | 221562          |       | Internet    | 22/             |
| 19   | 13008       | 21/02      | 09.13    | 1000000      |                  | 09354        |                     | 7.10                   | J/E+15   | Autorización   | - 7                  | diamont.              | 975        | P            | 0.23           |           | 0 0 - Aproba | . 0          | 220084          |       | Internet    | 21/             |
| 20   | 13000       | 20/02      | 22.28    | 110-17       |                  | 09339        |                     | 7.18                   | 07E+15   | Autorización   |                      | and the second second | 9/0        | P            |                |           | 0 0 - Aproba | . 0          | 200410          |       | Internet    | 20/             |
| 22   | 13004       | 20/02      | 08:04    | 000102       |                  | 09136        |                     | 7.18                   | 07E+15   | Autorización   | - 3                  | and the second second | 974        | P            | 71 11          | The state | 0 0 - Aproba | . 0          | 215047          |       | Internet    | 20/             |
| 23   | 13002       | 20/02      | 11.20    | CDD-RT       |                  | 09136        |                     | 1.10                   | 012-10   | Devolución     |                      | and the second        | 974        | P            | - 1 1/1 11     | 1 1 1     | 0 0 - Anroha | . 0          | 215047 kp       |       | Internet    | 20/             |
| 24   | 12998       | 19/02      | 22:01    | 005100       |                  | 09238        |                     | 7.20                   | 07E+15   | Autorización   | - 1                  | and the second        | 974        | P            | =)2.06         | 1 2 - 1   | 0 0 - Aproba | 0            | 287127          |       | Internet    | 19/             |
| 25   | 12995       | 19/02      | 14:19    | COLUMN       |                  | 09171        |                     | 7.32                   | 07E+15   | Autorización   |                      | (manuar               | 973        | P            | <b>B5.42</b>   | 1.1.11    | 0 0 - Aproba | . 0          | 286687          |       | Internet    | 19/             |
| 26   | 12993       | 19/02      | 12:06    | 000 800      |                  | 09156        |                     | 7.18                   | 07E+15   | Autorización   |                      | the size of           | 973        | P            | 6.96           | 1 -1      | 0 0 - Aproba | . 0          | 226743          |       | Internet    | 19/             |
| 27   | 12991       | 18/02      | 21:47    | COLUMN .     | 1                | 09123        |                     | 7.32                   | 07E+15   | Autorización   | 4                    | denero en             | 973        | Р            | <i>e</i> 15.08 | 1.30,11   | 0 - Aproba   | 0            | 203946          |       | Internet    | 18/             |
| 28   | 12989       | 18/02      | 21:41    | 605 60       |                  | 09121        |                     | 7.32                   | 07E+15   | Autorización   |                      | and the second        | 973        | Р            | 15.08          | I ∓+1     | 0 - Aproba   | e 0          | 229884          |       | Internet    | 18/             |
| 29   | 12986       | 16/02      | 22:55    | COLUMN A     | 1                | 08983        |                     | 7.55                   | 07E+15   | Autorización   | 4                    | denero en             | 972        | Р            | 1.64           | 1.30, 11  | 0 - Aproba   | e 0          | 286340          |       | Internet    | 16/             |
| 30   | 12983       | 16/02      | 10:40    | 0.08 100     |                  | 08940        |                     | 7.18                   | 07E+15   | Autorización   |                      |                       | 971        | P            | 88.13          | 1 -1      | 0 - Aproba   | e 0          | 221105          |       | Internet    | 16/             |
| 31   | 12980       | 15/02      | 13:02    | COLUMN S     | 1                | 08848        |                     | 7.18                   | 07E+15   | Autorización   |                      | anere er              | 970        | P            | 39.78          | 1.1.11    | 0 - Aproba   | a 0          | 211204          |       | Internet    | 15/             |
| 32   | 12978       | 15/02      | 11:52    | 000 100      |                  | 08880        |                     | 7.13                   | 07E+15   | Autorización   |                      | 10.00                 | 970        | Р            |                | 1 2 - 1   | 0 - Aproba   | e 0          | 268874          |       | Internet    | 15/             |
| 33   | _           | _          | -        |              | _                | _            | _                   |                        | _        | _              | _                    |                       | _          | _            | 25.75          | _         | _            | _            | _               | _     |             |                 |

Figura 4.17 Información financiera sensible.

Configuración de servidor de correo

Las Figuras 4.18, 4.19, 4.20 y 4.21 muestran cómo me fue posible enviar correos electrónicos desde los servidores SMTP, ya que no requerían autenticación para poder realizar el envío.

Figura 4.18 SMTP Relay en el servidor con dirección IP 192.168.35.10.

Figura 4.19 SMTP Relay a una cuenta del personal de Corporativo desde el servidor con dirección IP

192.168.35.10.

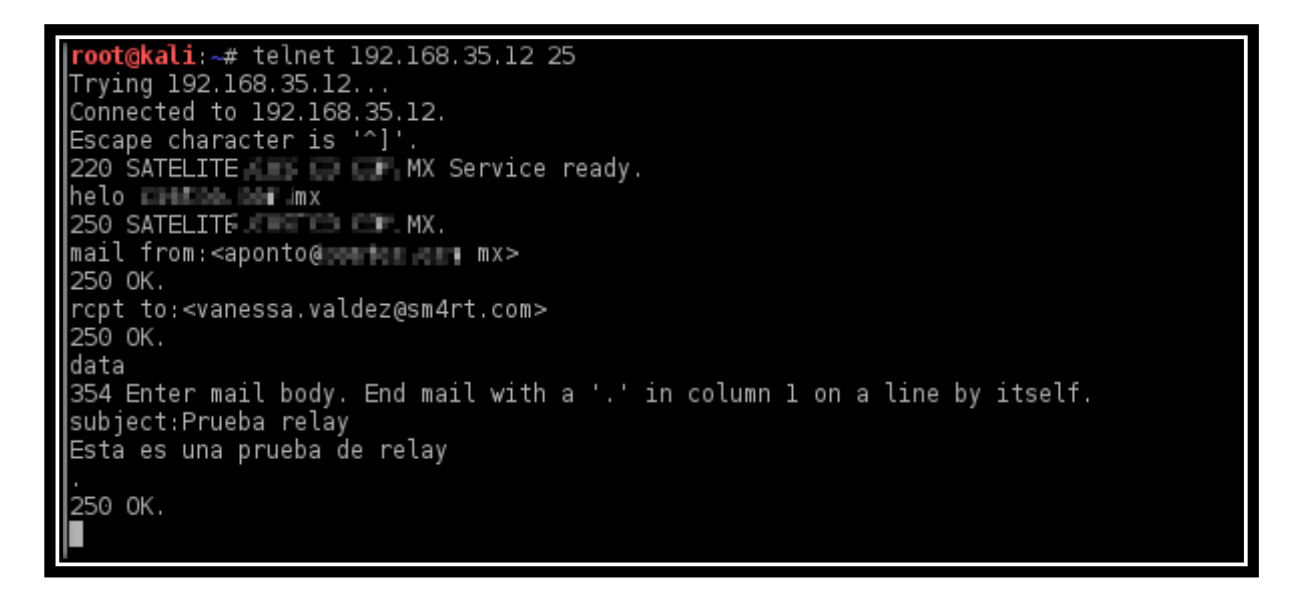

Figura 4.20 SMTP Relay a una cuenta del personal de Corporativo desde el servidor con dirección IP

## 192.168.35.12.

```
root@kali:~# telnet 192.168.35.13 25
Trying 192.168.35.13...
Connected to 192.168.35.13.
Escape character is '^]'.
220 SATELITE MAX Service ready.
helo MAX Max Service ready.
helo MAX Max Max Max
250 SATELITE MAX.
mail from:<aponto@max Max
Max
250 OK.
rcpt to:<vanessa.valdez@sm4rt.com>
250 OK.
data
354 Enter mail body. End mail with a '.' in column 1 on a line by itself.
subject:Prueba Relay
Esta es una prueba de relay
.
.
250 OK.
```

Figura 4.21 SMTP Relay a una cuenta del personal de Corporativo desde el servidor con dirección IP

192.168.35.13.

## Configuración por defecto

En la Figura 4.22 muestro la página principal que se instala por defecto de IIS7 en la dirección IP 170.167.41.212 y de IIS8 en el servidor 192.168.40.31.

| Aplicaciones 🗟 Adobe Flash Pla 🗃 SecurityFocus  🗕 Get shell Using 🖿 Importa | © CrackStation ≧ Blog PunchSecu<br>Welcome<br>ようごそ Bienvenido<br>Bienvenue<br>数理<br>Velkommen<br>Benvenuto<br>Welkom<br>Hoş Geldiniz<br>Údvözöljük Kaλώς oploarte<br>Aofopo пожаловать |
|-----------------------------------------------------------------------------|----------------------------------------------------------------------------------------------------|
|-----------------------------------------------------------------------------|----------------------------------------------------------------------------------------------------|

Figura 4.22 Pantalla de inicio de IIS7.

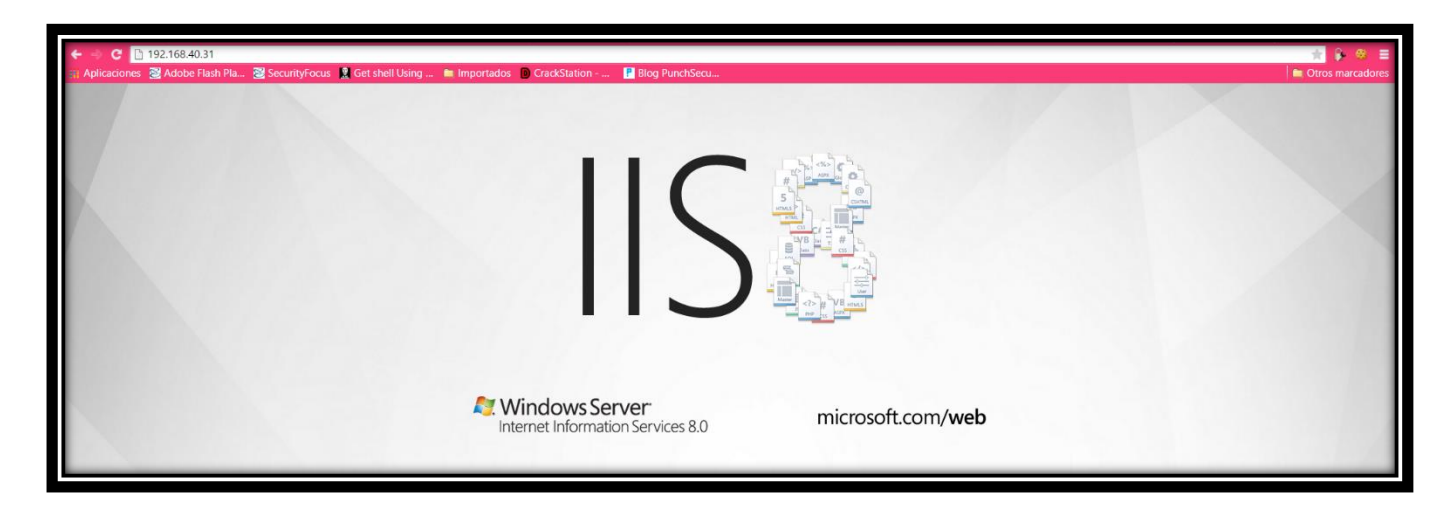

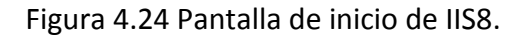

La Figura 4.23 muestra la pantalla de inicio de apache Tomcat en la dirección IP 192.168.40.30 que al momento de la instalación funciona como página de inicio por defecto y permite realizar intentos de autenticación a la consola de administración.

| ← → X 🗈 192.168.40.30<br>∰ Aplicaciones 😤 Adobe Flash Pla 💈                             | SecurityFocus 🙎 Get shell Using 🗯 Importados 🔞 CrackStation                                                                                                    | Co coquiero aut                                                  | anticación                                              | ×                                      | ★5a γ ⇔ ≣<br>Internationes                                                                                                    |
|-----------------------------------------------------------------------------------------|----------------------------------------------------------------------------------------------------|------------------------------------------------------------------|---------------------------------------------------------|----------------------------------------|----------------------------------------------------------------------------------------------------|
| Apache Tomcat                                                                           |                                                                                                    | El servidor http://1<br>nombre de usuario<br>del servidor: Tomos | 92.168.40.30:80<br>9 y una contrasef<br>at Manager Appl | requiere un<br>ia. Mensaje<br>lication | The Apache Software Foundation<br>http://www.apache.org/                                                                                                    |
| Administration                                                                          | If you're seeing thi                                                                                                    | Nombre de us                                                     | suario:                                                 |                                        | u've setup Tomcat successfully. Congratulations!                                                                                                    |
| Status<br>Tomcat Manager                                                                | As you may have guessed by now, this is the default                                                                                                    | Contraseña:                                                      |                                                         |                                        | e local filesystem at:                                                                                                    |
|                                                                                         | \$CATALINA_HOME/webapps/ROOT/inde                                                                                                    | 6                                                                | Iniciar sesión                                          | Cancelar                               |                                                                                                    |
| Documentation Release Notes Channel on                                                  | where "\$CATALINA_HOME" is the root of the Tomcat<br>new installation of Tomcat, or you're an administrator<br>detailed setup and administration information than is for | who hasn't got h<br>ound in the INST                             | is/her setup<br>FALL file.                              | quite right.                           | is page, and you don't think you should be, then you're either a user who has arrived at<br>Providing the latter is the case, please refer to the <u>Tomcat Documentation</u> for more |
| Tomcat Documentation                                                                    | NOTE: For security reasons, using the manager w                                                                                                    | ebapp is restric                                                 | ted to user                                             | s with role                            | "manager". Users are defined in <pre>\$CATALINA_HOME/conf/tomcat-users.xml.</pre>                                                                                                    |
|                                                                                         | Included with this release are a host of sample Servlet                                                                                                    | ts and JSPs (wit                                                 | h associated                                            | source cod                             | de), extensive documentation, and an introductory guide to developing web applications.                                                                                                |
| Tomcat Online                                                                           | Tomcat mailing lists are available at the Tomcat project                                                                                                    | ct web site:                                                     |                                                         |                                        |                                                                                                    |
| Home Page<br>FAQ<br>Bug Database                                                        | <ul> <li><u>users@tomcat.apache.org</u> for general questions</li> <li><u>dev@tomcat.apache.org</u> for developers working</li> </ul>                                    | s related to confi<br>on Tomcat                                  | iguring and u                                           | using Tomca                            | at                                                                                                    |
| Open Bugs<br>Users Mailing List                                                         | Thanks for using Tomcat!                                                                                                    |                                                                  |                                                         |                                        |                                                                                                    |
| Developers Mailing List<br>IRC                                                          |                                                                                                    |                                                                  |                                                         |                                        | Powered by<br>TOMCAT                                                                                                    |
| Miscellaneous                                                                           |                                                                                                    |                                                                  |                                                         |                                        | Copyright © 1999-2011 Apache Software Foundation<br>All Rights Reserved                                                                                                    |
| Serviets Examples<br>JSP Examples<br>Sun's Java Server Pages Site<br>Sun's Serviet Site |                                                                                                    |                                                                  |                                                         |                                        |                                                                                                    |
|                                                                                         |                                                                                                    |                                                                  |                                                         |                                        |                                                                                                    |

Figura 4.23 Pantalla de inicio de Apache Tomcat.

#### Manejo de errores

La Figura 4.25 muestra la página de error, en dicha página se visualiza información del servidor web instalado en la dirección IP 170.167.40.98.

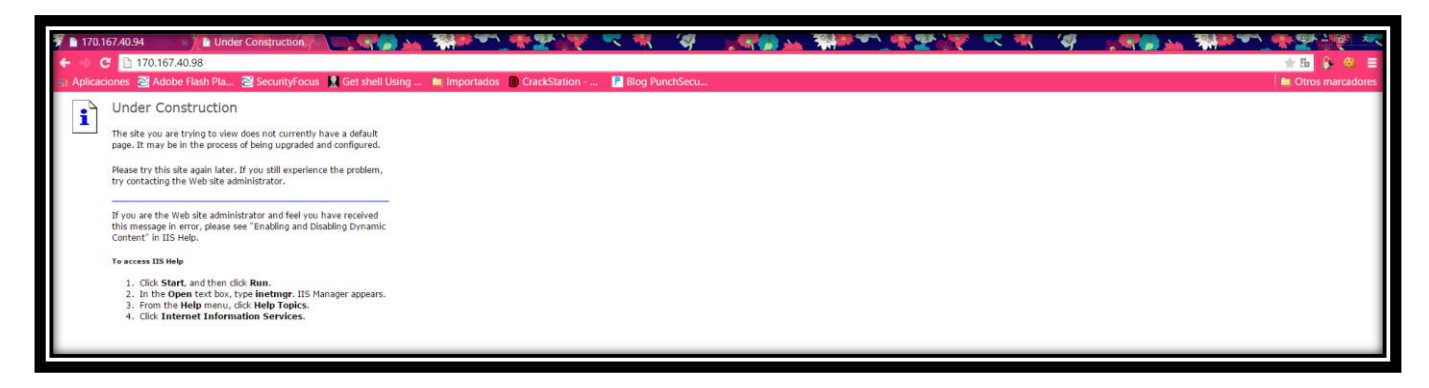

Figura 4.25 Se muestra información del servidor web.

Las Figuras 4.26 y 4.27 muestran información acerca del servidor web instalado en el equipo con dirección IP192.168.40.30 y con dirección IP 192.168.40.137, mediante un error provocado deliberadamente.

| ← ↔ C 🗅 192.168.40.30/manager/html                                                                                                    | ★ 50 🔒 😂 🔳         |
|----------------------------------------------------------------------------------------------------|--------------------|
| 🜐 Aplicaciones 🗃 Adobe Flash Pla 🗃 SecurityFocus 🖹 Get shell Using 💼 Importados 🌘 CrackStation 🔛 Blog PunchSecu                                                                                                    | 📄 Otros marcadores |
|                                                                                                    |                    |
| 401 Unauthorized                                                                                                    |                    |
| You are not authorized to view this page. If you have not changed any configuration files, please examine the file [conf/toncet-users.xm] in your installation. That file must contain the credentials to let you use this webapp.                                                                                                    |                    |
| For example, to add the manager-gui role to a user named toncat; with a password of [S2cret], add the following to the config file listed above.                                                                                                    |                    |
| role release*meager_gul//<br>uner usermed"scate*passued*s2cret*roles*meager_pul//                                                                                                    |                    |
| Note that for Tomcat 6.0.30 onwards, the roles required to use the manager application were changed from the single manager; role to the following four roles. You will need to assign the role(s) required for the functionality you wish to access.                                                                                                    |                    |
| <ul> <li>Imager_still_advances to the HTME QLI and the status pages</li> <li>Imager_still_advances to the status pages</li> <li>Imager_still_advances to the Status pages</li> <li>Imager_still_advances to the Status pages</li> </ul>                                                                                                    |                    |
| The HTML interface is protected against CSRF but the text and JMX interfaces are not. To maintain the CSRF protection:                                                                                                    |                    |
| <ul> <li>The deprected <u>manager</u> role should not be assigned to any user.</li> <li>Users with the <u>manager-put</u> role should not be granted either the <u>manager-script</u> or <u>manager-joint</u> roles.</li> <li>If the test roy mit infersizes are accessed through a hows (e.g., for testing since these interfaces are intended for tools not humans) then the browser must be closed afterwards to terminate the session.</li> </ul> |                    |
| For more information - please see the <u>Manager App HOW-TQ</u> .                                                                                                    |                    |
|                                                                                                    |                    |
|                                                                                                    |                    |

## Figura 4.26 Página de error de Apache.

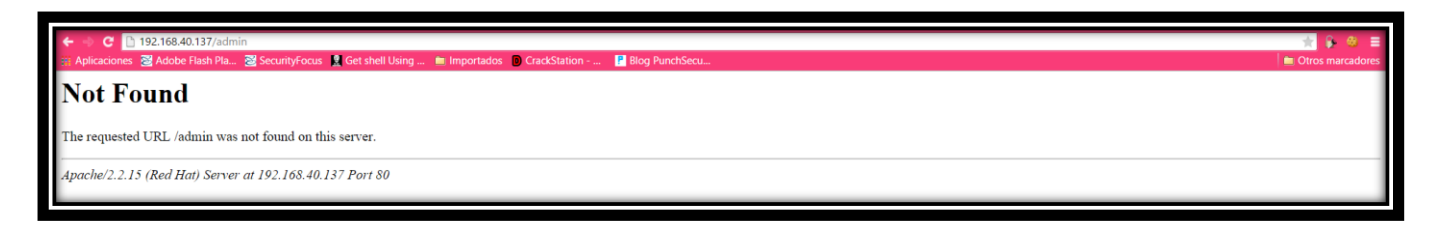

Figura 4.27 Página de error de Apache

## Enumeración de usuarios

La Figura 4.28 muestra información en un archivo .xls que me permitió obtener usuarios de dominio y del equipo AS400.

| D2    | • :                | XV      | fx US A       | .S400 USE | R          |                          |                                  |                   |                                      |   |   |   |   | <    |
|-------|--------------------|---------|---------------|-----------|------------|--------------------------|----------------------------------|-------------------|--------------------------------------|---|---|---|---|------|
|       | В                  | С       | D             | Е         | F          | G                        | н                                | 1                 | J                                    | к | L | М | N |      |
| 1     |                    |         |               |           | use Maint. | US                       | Notes                            | telephone         |                                      |   |   |   |   |      |
| 2     | Name               | depart. | US AS400 USER | position  | options    | buyer number             |                                  | number            | email                                |   |   |   |   |      |
| 3 1   | Polo Ramírez       | 13      | BUYERINQMX    | BUYER     | no         |                          |                                  | 011-52-55-52465   | pramirez(Constant and m.mx           |   |   |   |   |      |
| 4 2   | Mónica Vilchis     | 20      | MXB5956       | BUYER     | yes        | 831 SEAN VESEY SAN DIEGO | SAN DIEGO BUYER NUMBER           | 011-52-55-52465   | mvilchis@immine.memmx                |   |   |   |   |      |
| 5 3   | Valentina Sota     | 20      | VSOTA         | AB        | yes        | 831 SEAN VESEY SAN DIEGO | SAN DIEGO BUYER NUMBER           | 011-52-55-52465   | vsota@normani-nom inx                |   |   |   |   |      |
| 6 4   | Elisa Pinedo       | 35      | EPINEDO       | ICS       | yes        | 209 D PESTANA SAN DIEGO  | SAN DIEGO BUYER NUMBER           | 011-52-55-52465   | epinedo@mx                           |   |   |   |   |      |
| 7 5   | Gerardo Morel      | 59 & 70 | MX226         | BUYER     | yes        | 226 MOISES CABALLER      |                                  | 011-52-55-52465   | gmorel@mx                            |   |   |   |   |      |
| 8 6   | Rodrigo Ramírez    | 70      | MX226         | ICS       | yes        | 226 MOISES CABALLER      |                                  | 011-52-55-52465   | rramirezi(mx                         |   |   |   |   |      |
| 9 7   | Moises Caballero   | 88      | MX226         | BUYER     | yes        | 226 MOISES CABALLER      |                                  | 011-52-55-52465   | mcaballerce and a second more man.mx |   |   |   |   |      |
| 10 8  | Juan Jose Gavito   | 88      | MX226         | BUYER     | yes        | 226 MOISES CABALLER      |                                  | 011-52-55-52465   | jcavito(nimena m                     |   |   |   |   |      |
| 11 9  | Javier Macías      | 61      | MX397         | BUYER     | yes        | 397 LUIS GALINDO         |                                  | 011-52-55-52465   | jmacias@                             |   |   |   |   |      |
| 12 10 | Julián Pérez       | 61      | MX397         | ICS       | yes        | 397 LUIS GALINDO         |                                  | 011-52-55-52465   | jperezs(Carter and mx                |   |   |   |   |      |
| 13 11 | Luis Galindo       | 61      | MX397         | BUYER     | yes        | 397 LUIS GALINDO         |                                  | 011-52-55-52465   | loalindo@mx                          |   |   |   |   |      |
| 14 12 | Elena López        | 61      | MX397         | ICS       | yes        | 397 LUIS GALINDO         |                                  | 011-52-55-52465   | elopez(a mx                          |   |   |   |   |      |
| 15 13 | Gabriela Busto     | 63      | MX399         | ICS       | yes        | 399 LUIS GALINDONA       | change name to Adriana Sevillano | 011-52-55-52464   | obusto@                              |   |   |   |   |      |
| 16 14 | Mariano Martínez   | 63      | MX399         | ICS       | yes        | 399 LUIS GALINDONA       | change name to Adriana Sevillano | 011-52-55-52464   | mamartine: m.mx                      |   |   |   |   |      |
| 17 15 | Gabriela Mendoza   | 62      | MX401         | BUYER     | yes        | 401 GABRIELA MENDOZ      |                                  | 011-52-55-52465   | gmendoza n.mx                        |   |   |   |   |      |
| 18 16 | Jorge López        | 62      | MX401         | ICS       | yes        | 401 GABRIELA MENDOZ      |                                  | 011-52-55-52465   | jopez@                               |   |   |   |   |      |
| 19 17 | Laura Trevilla     | 62      | MX401         | ICS       | yes        | 401 GABRIELA MENDOZ      |                                  | 011-52-55-52465   | trevilla@                            |   |   |   |   |      |
| 20 18 | Sylvia Franz       | 62      | MX401         | AB        | yes        | 401 GABRIELA MENDOZ      |                                  | 011-52-55-52465   | sfranz@mx                            |   |   |   |   |      |
| 21 19 | Brenda Mendoza     | 36      | MX524         | ICS       | yes        | 524 MONTSERRAT GARC      |                                  | 011-52-55-52465   | bmendoza n.mx                        |   |   |   |   |      |
| 22 20 | Montserrat García  | 36      | MX524         | BUYER     | yes        | 524 MONTSERRAT GARC      |                                  | 011-52-55-52465   | MOgarcia n.mx                        |   |   |   |   |      |
| 23 21 | Daniela Tavizon    | 65      | MX625         | ICS       | yes        | 624 JUAN CARLOS DáV      |                                  | 011-52-55-52465   | dtavizon(mx                          |   |   |   |   |      |
| 24 22 | Dolores Castro     | 65      | MX625         | ICS       | yes        | 624 JUAN CARLOS DáV      |                                  | 011-52-55-52465   | dcastro@                             |   |   |   |   | - 11 |
| 25 23 | Juan Carlos Dávila | 65      | MX625         | BUYER     | yes        | 624 JUAN CARLOS DáV      |                                  | 011-52-55-52465   | jdavila@mx                           |   |   |   |   |      |
| 26 24 | Karina Díaz        | 65      | MX625         | ICS       | yes        | 624 JUAN CARLOS DáV      |                                  | 011-52-55-52464   | kdiaz@nx                             |   |   |   |   |      |
| 27 25 | Karla de la Torre  | 65      | MX625         | BUYER     | yes        | 624 JUAN CARLOS DáV      |                                  | 011-52-55-52685   | kdelatorre sin sin som.mx            |   |   |   |   | - 1  |
| 28 26 | Olga Maldonado     | 65      | MX625         | ICS       | yes        | 624 JUAN CARLOS DáV      |                                  | 011-52-55-52464   | omaldonad monometers                 |   |   |   |   | - 1  |
| 29 27 | Elisa González     | 93      | MX870         | ICS       | yes        | 870 NYDIA POMPA          |                                  | 011-52-55-52464   | egonzalez n.mx                       |   |   |   |   | - 1  |
| 30 28 | Veronica Rojas     | 93      | MX870         | ICS       | yes        | 870 NYDIA POMPA          |                                  | 011-52-55-52465   | vrojas@mx                            |   |   |   |   | -    |
| 1     | Hoia               | 1       | 11/070        | 000/66    |            |                          |                                  | 1044 50 55 504040 |                                      |   |   |   |   |      |
|       | 1014               |         |               |           |            |                          |                                  |                   |                                      |   |   |   |   |      |

Figura 4.28 Archivo con usuarios activos dentro del servidor AS400

En la Figura 4.29 y 4.30 muestro un intento de ingreso al sistema AS400 en donde el mensaje de error da información que permite realizar enumeración de usuarios.

| Applications Places 🥰 📃 Mon May 18, 3:59               | 9 PM 🜒 🕷                                           | 🚅 🔍 root |
|--------------------------------------------------------|----------------------------------------------------|----------|
| root@kali: ~                                           |                                                    | _ 🗆 ×    |
| File Edit View Search Terminal Help                    |                                                    |          |
| System: SATELITE Subsystem: QINTER Device: V0009       | 000000001,000000000,0000000000,0000,00             | 00000000 |
| / 000 / 000 000 / 0000 / 00000 / 000000 / 00000 000000 | 00000 /0000 /000 000 /000000 000 /0000<br>//////// | 000/000  |
| User: <u>FRANGEL</u><br>Passwd:                        |                                                    |          |
| The quieter you become, the                            | PF1120 - User FRANGEL does not exist.              |          |

Figura 4.29 Mensajes con información que me permitieron enumerar usuarios.

| Satelite - A     Image: Description of the second second sec |                                                     |            |            |      |                                         |           |  |  |  |  |  |  |  |  |
|----------------------------------------------------------------------------------------------------|-----------------------------------------------------|------------|------------|------|-----------------------------------------|-----------|--|--|--|--|--|--|--|--|
| System: SATI                                                                                                    | System: SATELITE Subsystem: QINTER Device: MALVOORT |            |            |      |                                         |           |  |  |  |  |  |  |  |  |
|                                                                                                    |                                                     |            |            |      |                                         |           |  |  |  |  |  |  |  |  |
|                                                                                                    |                                                     |            |            |      |                                         |           |  |  |  |  |  |  |  |  |
|                                                                                                    | @@@@@@@@@\                                          | @@@@@@@@\  | 000\       | 000\ | @@@@@@@@@\                              | 00000000\ |  |  |  |  |  |  |  |  |
| @@@@@@@@\ @@@@@@@@\                                                                                                    | 0000000000/                                         | 00000000/  | 000\       | 000\ | 0000000000                              | 00000000\ |  |  |  |  |  |  |  |  |
|                                                                                                    | 0000\                                               | @@@\\\\\\  | 000\       | 000\ | 0000\                                   | @@@\\\\\\ |  |  |  |  |  |  |  |  |
|                                                                                                    | @@@@\                                               | @@@@@@@    | @@@\       | @@@\ |                                         | 000000    |  |  |  |  |  |  |  |  |
|                                                                                                    | @@@@@\                                              | 000        | @@@\       | 000\ | 0000                                    | 000       |  |  |  |  |  |  |  |  |
|                                                                                                    |                                                     |            | @@@@@@@@@\ | 000\ |                                         |           |  |  |  |  |  |  |  |  |
|                                                                                                    |                                                     |            |            |      |                                         |           |  |  |  |  |  |  |  |  |
|                                                                                                    | * * * * * *                                         |            |            |      | 2 2 2 2 2 2 2 2 2 2 2 2 2 2 2 2 2 2 2 2 |           |  |  |  |  |  |  |  |  |
|                                                                                                    |                                                     | Pa         | asswd:     |      |                                         |           |  |  |  |  |  |  |  |  |
|                                                                                                    |                                                     |            |            |      |                                         |           |  |  |  |  |  |  |  |  |
|                                                                                                    |                                                     |            |            |      |                                         |           |  |  |  |  |  |  |  |  |
| CPF1107 - Password no                                                                                                    | t correct for                                       | r user pro | file.      |      |                                         |           |  |  |  |  |  |  |  |  |
| M <u>A</u> + a                                                                                                    |                                                     |            |            |      |                                         | 20/051    |  |  |  |  |  |  |  |  |
|                                                                                                    |                                                     |            |            |      |                                         |           |  |  |  |  |  |  |  |  |

Figura 4.30 Mensajes con información que me permitieron enumerar usuarios y contraseñas.

#### Protocolos en texto claro

La Figura 4.31 y 4.32 muestran el uso de protocolos en texto claro en el equipo con dirección IP 170.167.40.100 y en el equipo con dirección IP 170.167.40.101.

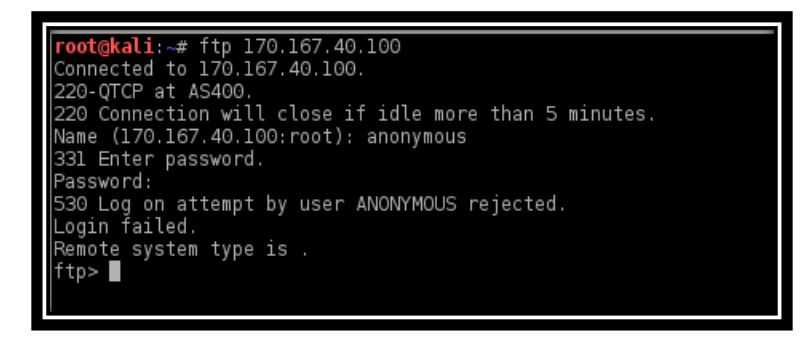

Figura 4.31 Uso del protocolo FTP para transferencia de archivos en servidor 170.167.40.100.

| <pre>root@kali:~# ftp 170.167.40.101<br/>Connected to 170.167.40.101.<br/>220-QTCP at mexdta and the more than 5 minutes.<br/>Name (170.167.40.101:root): anonymous<br/>331 Enter password.<br/>Password:<br/>530 Log on attempt by user ANONYMOUS rejected.<br/>Login failed.<br/>Remote system type is .<br/>ftp&gt; quit<br/>221 QUIT subcommand received.</pre> |
|----------------------------------------------------------------------------------------------------|
| ftp> quit<br>221 QUIT subcommand received.<br>root@kali:~#                                                                                                    |

Figura 4.32 Uso del protocolo FTP para trasferencia de archivos en servidor 170.167.40.101.

#### Prueba de penetración interna red KSNet

#### Protocolos en texto claro

La Figura 4.33 muestra el uso de protocolos en texto claro en el equipo con dirección IP 192.16840.125 y en el equipo con dirección IP 192.168.40.126.

| Services<br>======               |          |            |                  |              |                | KAL                           |
|----------------------------------|----------|------------|------------------|--------------|----------------|-------------------------------|
| host<br>                         | port<br> | proto      | name             | state        | info<br>       | The quieter you be            |
| 192.168.40.125<br>192.168.40.126 | 23<br>23 | tcp<br>tcp | telnet<br>telnet | open<br>open | Cisco<br>Cisco | IOS telnetd<br>router telnetd |

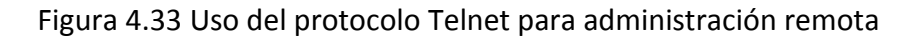

#### Segmentación de red

La Figura 4.34 muestra que no hay una correcta segmentación de la red, ya que es posible visualizar el segmento de red 192.168.40.0/24, que no debería ser visible desde la red KSNet de acuerdo a información proporcionada por Corporativo.

|                |        |          |         |   |      | root@kali: ~                                  | _ 🗆 × |
|----------------|--------|----------|---------|---|------|-----------------------------------------------|-------|
| File Edit View | Search | Terminal | Help    |   |      |                                               |       |
| 10.100.70.240  | 51493  | tcp      | unknown | C | open |                                               |       |
| 10.100.70.240  | 52822  | tcp      | unknown | 0 | open |                                               |       |
| 10.100.70.240  | 55055  | tcp      | unknown | 0 | open |                                               |       |
| 10.100.70.240  | 55056  | tcp      | unknown | 0 | open |                                               |       |
| 10.100.70.240  | 56737  | tcp      | unknown | 0 | open |                                               |       |
| 10.100.70.240  | 58080  | tcp      | unknown | 0 | open |                                               |       |
| 10.100.70.240  | 60020  | tcp      | unknown | 0 | open |                                               |       |
| 10.100.70.240  | 61900  | tcp      | unknown | 0 | open |                                               |       |
| 10.100.70.240  | 64623  | tcp      | unknown | 0 | open |                                               |       |
| 10.100.70.254  | 22     | tcp      | ssh     | 0 | open | OpenSSH 11.1 protocol 2.0                     |       |
| 10.100.70.254  | 443    | tcp      | http    | c | open | PanWeb Palo Alto Networks firewall http admin |       |
| 10.100.70.254  | 4443   | tcp      | http    | 0 | open | PanWeb Palo Alto Networks firewall http admin |       |
| 192.168.40.115 | 22     | tcp      | ssh     | 0 | open |                                               |       |
| 192.168.40.115 | 80     | tcp      | http    | 0 | open |                                               |       |
| 192.168.40.115 | 443    | tcp      | https   | 0 | open |                                               |       |
| 192.168.40.116 | 22     | tcp      | ssh     | c | open |                                               |       |
| 192.168.40.116 | 80     | tcp      | http    | c | open |                                               |       |
| 192.168.40.116 | 443    | tcp      | https   | 0 | open |                                               |       |
| 192.168.40.117 | 22     | tcp      | ssh     | 0 | open |                                               |       |
| 192.168.40.117 | 80     | tcp      | http    |   | open |                                               |       |
| 192.168.40.117 | 443    | tcp      | https   | 0 | open |                                               |       |
| 192.168.40.118 | 22     | tcp      | ssh     | 0 | open |                                               |       |
| 192.168.40.118 | 80     | tcp      | http    | 0 | open |                                               |       |
| 192.168.40.118 | 443    | tcp      | https   | 0 | open |                                               |       |
| 192.168.40.119 | 22     | tcp      | ssh     | 0 | open |                                               |       |
| 192.168.40.119 | 80     | tcp      | http    | 0 | open |                                               |       |
| 192.168.40.119 | 443    | tcp      | nttps   | c | open |                                               |       |

Figura 4.34 visibilidad del segmento 192.168.40.0/24.

## Prueba de penetración interna red KSNetGuest

#### Protocolos en texto claro

La Figura 4.35 muestra el uso del protocolo en texto claro en el equipo con dirección IP 10.100.71.167

| Services<br>======        |                |       |                 |           |          |    |
|---------------------------|----------------|-------|-----------------|-----------|----------|----|
| host<br><br>10 100 71 167 | port<br><br>21 | proto | name<br><br>ftp | state<br> | info<br> | Th |
|                           | ~ 1            |       | , cp            | 00011     |          |    |

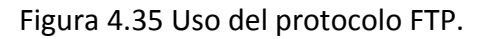

## Segmentación de red

La Figura 4.36 muestra que no hay una correcta segmentación de la red, ya que es posible visualizar el segmento de red 192.168.40.0/24, que no debería ser visible desde la red KSNetGuest de acuerdo a información proporcionada por Corporativo.

| File         Edit         View         Search         Terminal         Help           192.168.40.137         80         tcp         open           192.168.40.145         80         tcp         open           192.168.40.150         80         tcp         open           192.168.40.151         80         tcp         open           192.168.40.151         80         tcp         open | t@kali: ~ |
|----------------------------------------------------------------------------------------------------|-----------|
| 192.168.40.137       80       tcp       open         192.168.40.145       80       tcp       open         192.168.40.150       80       tcp       open         192.168.40.151       80       tcp       open         192.168.40.151       80       tcp       open                                                                                                    |           |
| 192.168.40.145         80         tcp         open           192.168.40.150         80         tcp         open           192.168.40.151         80         tcp         open                                                                                                    |           |
| 192.168.40.150 80 tcp open<br>192.168.40.151 80 tcp open                                                                                                    |           |
| 192.168.40.151 80 tcp open                                                                                                    |           |
| 100 100 10 150 00                                                                                                    |           |
| 192.168.40.159 80 tcp open                                                                                                    |           |
| 192.168.40.173 80 tcp open                                                                                                    |           |
| 192.168.40.174 80 tcp open                                                                                                    |           |
| 192.168.40.175 80 tcp open                                                                                                    |           |
| 192.168.40.176 80 tcp open                                                                                                    |           |
| 192.168.40.177 53 udp dns open Microsoft DNS                                                                                                    |           |
| 192.168.40.177 53 tcp open                                                                                                    |           |
| 192.168.40.178 53 udp dns open Microsoft DNS                                                                                                    |           |
| 192.168.40.178 53 tcp open                                                                                                    |           |
| 192.168.40.185 53 udp dns open Microsoft DNS                                                                                                    |           |
| 192.168.40.185 53 tcp open                                                                                                    |           |
| 192.168.40.186 53 tcp open                                                                                                    |           |
| 192.168.40.186 53 udp dns open Microsoft DNS                                                                                                    |           |
| 192.168.40.205 80 tcp open                                                                                                    |           |
| 192.168.40.206 80 tcp open 🔽 🗸 🗸                                                                                                    |           |
| 192.168.40.207 80 tcp open                                                                                                    |           |
| 192.168.40.208 80 tcp open                                                                                                    |           |
| 192.168.40.211 80 tcp open                                                                                                    |           |
| 192.168.40.212 80 tcp open                                                                                                    |           |
| 192.168.40.213 80 tcp open                                                                                                    |           |
| 192.168.40.214 80 tcp open                                                                                                    |           |
| 192.168.40.215 80 tcp open                                                                                                    |           |
| 192.168.40.216 80 tcp open                                                                                                    |           |

Figura 4.36 Visibilidad del segmento 192.168.40.0/24.

La Figura 4.37 muestra un ping exitoso al servidor de dominio desde la red KSNetGuest.

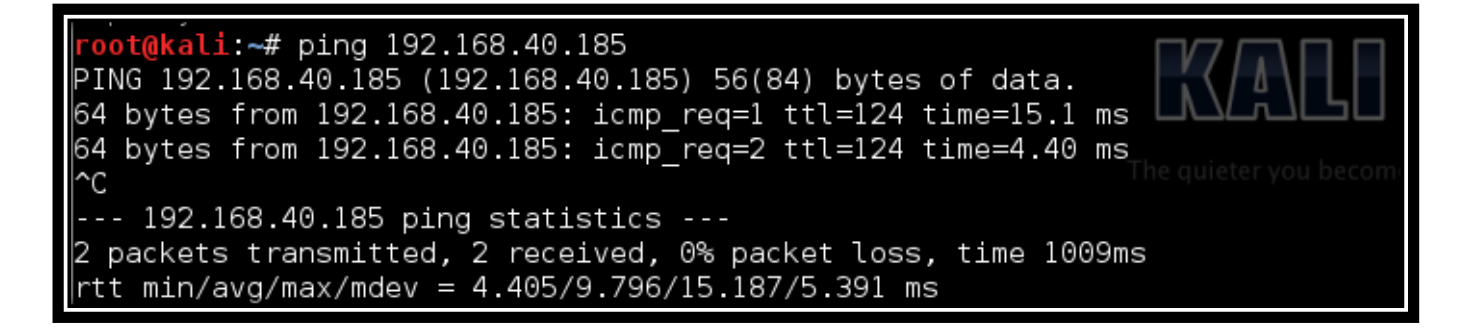

Figura 4.37 Ping exitoso al servidor de dominio.

## 4.5.4.3 Recomendaciones post-revisión

Cambiar la contraseña de los usuarios comprometidos durante la prueba

Las contraseñas de los siguientes usuarios fueron comprometidas durante la prueba, es necesario cambiarlas a la brevedad:

• Usuarios:

| 0 | 192.168.74.50         | krebs         |
|---|-----------------------|---------------|
| 0 | 192.168.68.15         | vuscanga      |
| 0 | 192.168.74.164        | ajimenez      |
| 0 | 192.168.74.53         | rjaramillo    |
| 0 | 192.168.74.33         | prt           |
| 0 | 192.168.74.32         | helpdesk      |
| 0 | 192.168.74.173        | bcruz         |
| 0 | 192.168.74.90 - 74.43 | rmoratilla    |
| 0 | 192.168.74.156        | fsanchezj     |
| 0 | 192.168.74.76         | vromero       |
| 0 | 192.168.74.48         | jgonzalezyg   |
| 0 | 192.168.74.56         | msotelo       |
| 0 | 192.168.74.168        | jmruiz        |
| 0 | 192.168.74.65         | auditoria2    |
| 0 | 192.168.74.167        | gsanchezs     |
| 0 | 192.168.74.55         | jvela         |
| 0 | 192.168.74.110        | grodriguezp   |
| 0 | 192.168.74.154        | coordinadorhd |
| 0 | 192.168.74.39         | speregrina    |
| 0 | 192.168.74.213        | jaguilar      |
| 0 | 192.168.74.162        | jdiaze        |
| 0 | 192.168.74.18         | jnavac        |
| 0 | 192.168.72.128        | ejaramillo    |
| 0 | 192.168.68.7          | mmunguia      |
| 0 | 192.168.71.90         | jaguilar      |
| 0 | 192.168.71.186        | fsanchezv     |
| 0 | 192.168.74.1          | Icanto        |
| 0 | 192.168.74.2          | anoriega      |
| 0 | 192.168.74.23         | bcruz         |
| 0 | 192.168.74.26         | monhd         |
| 0 | 192.168.74.28         | sascona       |
| 0 | 192.168.74.32         | aromanp       |
| 0 | 192.168.74.32         | helpdesk      |
| 0 | 192.168.74.36         | acruzm        |
| 0 | 192.168.74.64         | fperea        |
| 0 | 192.168.74.65         | auditoria2    |
| 0 | 192.168.74.67         | lespinosat    |
| 0 | 192.168.74.68         | fsanchezj     |
| 0 | 192.168.74.71         | jmunoz        |
| 0 | 192.168.74.73         | aponto        |

| 0 | 192.168.74.76  | vromero     |
|---|----------------|-------------|
| 0 | 192.168.74.78  | lltinoco    |
| 0 | 192.168.74.85  | malcantarg  |
| 0 | 192.168.74.110 | grodriguezp |
| 0 | 192.168.74.112 | junp5       |
| 0 | 192.168.74.159 | kacevedo    |
| 0 | 192.168.74.127 | ctrevino    |
| 0 | 192.168.74.135 | siseries    |
| 0 | 192.168.74.148 | nhernandezb |
| 0 | 192.168.74.162 | jdiaze      |
| 0 | 192.168.74.166 | eximello    |
| 0 | 192.168.74.180 | dsegura     |
| 0 | 192.168.74.183 | avazquezp   |
| 0 | 192.168.74.128 | ejaramillo  |
|   |                |             |

- Usuario racampos en:
  - o Dominio MEX-OC
  - Equalogic
  - Enclosure
- Usuarios comxuds005:
  - SCCM

# Conclusiones

Describo brevemente los resultados obtenidos de realizar este proyecto, tanto en el ámbito profesional como en el ámbito personal.

Los objetivos principales propuestos por Corporativo fueron alcanzados, ya que tuve acceso interactivo a los equipos, en donde comprometí la confidencialidad e integridad de los mismos. Durante la realización de la prueba encontré múltiples vulnerabilidades en sistemas y equipos diferentes a los objetivos, que me permitieron obtener información sensible y de utilidad para expandir influencia y extender mi campo de visión, encontrando otros segmentos de red, equipos, aplicaciones y vulnerabilidades.

Llegar a los objetivos en las pruebas representa un beneficio tanto para Corporativo como para mí, ya que permite a Corporativo corregir las brechas de seguridad antes de ser explotadas por un usuario malicioso, evitando la visualización, modificación, borrado y/o el robo de información sensible, oportunidad de mejorar o aumentar la seguridad en las aplicaciones y comenzar a implementar campañas de concientización de la seguridad informática para todo su personal, evitando pérdidas económicas importantes y fuga de información sensible.

Los beneficios profesionales que obtuve son:

- Conocimiento acerca de herramientas de seguridad informática muy útiles en proyectos de pruebas de penetración internas como Responder, user\_enum, entre otras.
- Diferentes formas de obtener información de los usuarios utilizando ingeniería social, revisando cuadernos y objetos visibles, escuchando las conversaciones del personal de TI y obteniendo información de dispositivos de almacenamiento, todos ellos sin cuidado alguno.
- Aplicación de los conocimientos de proyectos previos acerca de vulnerabilidades.
- Realizar una agenda de trabajo estricta en tiempo y formas de administración para el logro de los proyectos.
- Aprender a tener contacto personal con el cliente y altos mandos de la empresa.
- En mi caso, como hacker ético y como persona que labora en una empresa, tener correctamente resguardada mi información personal y crítica, para evitar el robo de información.
- Debido a mi experiencia en este proyecto del cual aprendí mucho y los proyectos previos realizados en Sm4rt, realicé una postulación en la empresa Mexis para el puesto de hacker ético, la cual fue satisfactoria ya que obtuve el puesto, lo que representa un crecimiento profesional y personal.
- Actualmente curso la CEHv9 (Cetified Ethical Hacker versión 9), esta certificación es reconocida a nivel internacional y con ello pretendo aumentar mis conocimientos en el ámbito de la seguridad y en especial del hacking ético.

# Glosario

Se describe en este capítulo los términos usados a lo largo de los capítulos en este informe.

С

Cifrado: Es un método que permite aumentar la seguridad de un mensaje o de un archivo mediante la codificación del contenido, de manera que solo pueda leerlo la persona que disponga de la clave de cifrado adecuada para descodificarlo.

Código fuente: conjunto de instrucciones o sentencia escritas en un lenguaje de programación.

D

Dirección IP: es un número único dentro de la red con el cual se identifica un dispositivo conectado a la misma.

Е

Evidencia: fotografías o capturas de pantalla que tienen como fin demostrar creíblemente la información de la que se está hablando.

Explotación de vulnerabilidades

F

FTP: es un protocolo para la transferencia de archivos a través de una red TCP/IP.

Н

Hacker ético: Persona experta en seguridad de la información que realiza pruebas de penetración a los sistemas de manera autorizada por los propietarios de estos.

Hackear: Término adoptado del inglés que significa realizar intrusiones a sistemas de forma legal o ilegal.

I

IDS: es un software o dispositivo que permite detectar y notificar a un usuario o una empresa cualquier acceso no autorizado a la red o a los sistemas de cómputo.

Ρ

## Perfil del atacante:

PGP:

Prueba de penetración (Pentest): acción de realizar intrusiones a los sistemas, este término se utiliza usualmente cuando se realiza de forma legal o con autorización por parte de los propietarios.

R

Riesgo: La posibilidad de que ocurra un acontecimiento que tenga un impacto en la empresa.

El riesgo se mide en términos del perfil del atacante y el nivel de acceso que se tiene.

S

Seguridad: Se refiere a la protección de los sistemas de información y todo lo relacionado a ellos. Servidor web:

V

Vulnerabilidad: Debilidad de un activo que pueda ser explotado por una amenaza.

# Fuentes de información

- Dafydd Stuttard, Marcus Pinto. *The Web Aplicattion Hacker's Handbook*. Indianapolis: Wiley publishing Inc., 2008.
- *Kali Linux. (2015). Linux Documentation.* agosto 11, 2015, de Offensive Security, de <u>https://www.kali.org/kali-linux-documentation/</u>
- Willie L. Pritchett, David De Smet. Kali Linux Cookbook. Birmingham: Packt Publishing Ltd., 2013
- Carlos Tori. Hacking ético. Rosario, Argentina: Mastroianni Impresiones: 2008
- Pete Herzog. OSSTMM 2.1. Manual de la Metodología Abierta de Testeo de Seguridad, the Institute for Security and Open Methodologies., 2003.
- Rapid7 Community. (2013). Metasploit documentation. Abril 20, 2015, de Rapid7 Inc., de https://help.rapid7.com/metasploit/index.html
- U.S. Department of Commerce Full vulnerability listing (s.f.). Abril 20, 2015, de National Institute of Standars and Technology, de <a href="https://web.nvd.nist.gov/view/vuln/search">https://web.nvd.nist.gov/view/vuln/search</a>.
- OWASP Top Ten Project (s.f.). Febrero 15, 2015, The OWASP Foundation, de https://www.owasp.org/index.php/Category:OWASP\_Top\_Ten\_Project
- Common Vulnerability Scoring System Version 2 Calculator (s.f.), Agosto 11, 2015, de National Institute of Standars and Technology, de <a href="https://nvd.nist.gov/cvss.cfm?calculator&adv&version=2">https://nvd.nist.gov/cvss.cfm?calculator&adv&version=2</a>
- *Symantec Data Loss* Prevention (s.f.). Julio 24, 2015, de Symantec Corporation, de <u>http://www.symantec.com/es/mx/data-loss-prevention/</u>
- Diagnóstico (s.f.). Febrero 15, 2015 de Sm4rt Security Services, de http://www.sm4rt.com/#SecManSystem.2117.Diagn%C3%B3stico
- mRisk (s.f.). Julio 20, 2015, de Servicios Administrados Mexis, de http://www.mexis.com.mx/servicios/mrisk.php
- Servicio de Seguridad Informatica (s.f.). Marzo 15, 2015, de Kio Networks , de https://kionetworks.com/servicios-consultoria/#servicios-de-seguridad-informatica
- Extract-hashes-responder febrero 25, 2015. Marzo 9, 2015 de Wh1t3Rh1n0 , dehttps://github.com/Wh1t3Rh1n0/pentest-scripts/blob/master/extract-hashes-responder
- Nmap Network Scanning, diciembre 14, 2008. Febrero 15, 2015 de Gordon Lyon, de <u>https://nmap.org/book/</u>
- *Engineer's Toolset* (s.f.). febrero 25, 2015 de SolarWinds Worldwide, LLC., de <u>http://www.solarwinds.com/es/engineers-toolset.aspx</u>
- Learn about L0phtCrack (s.f.). marzo 20, 2015 de L0pht Holdings, LLC, de http://www.l0phtcrack.com/learn.html
- Windows Sysinternals mayo 2, 2014. Junio 7, 2014 de Microsoft , de <u>https://technet.microsoft.com/en-us/sysinternals/bb897553.aspx</u>